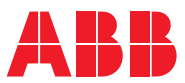

ROBOTICS

## **Operating manual**

# Seam tracking with Weldguide IV and MultiPass

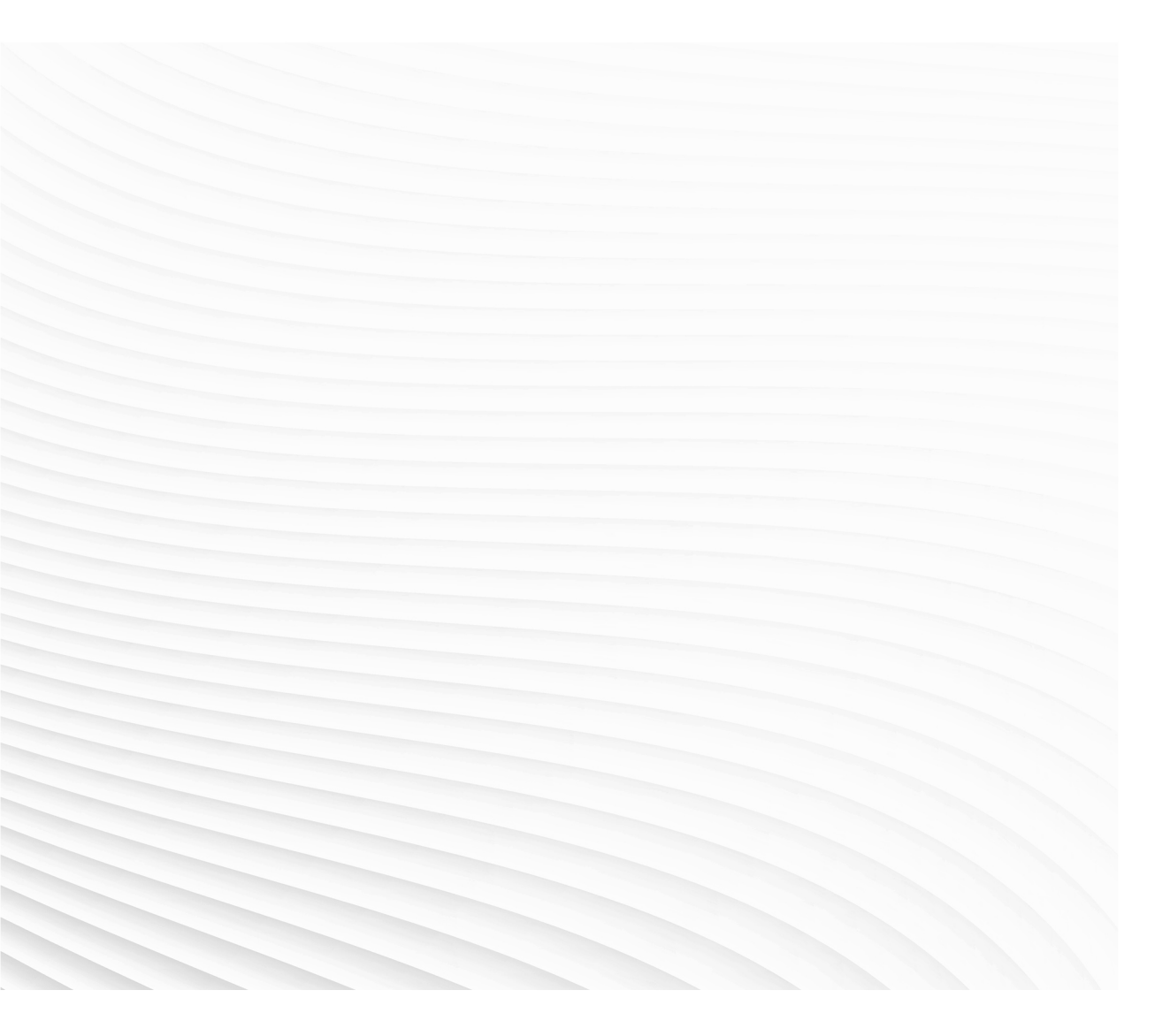

Trace back information: Workspace 19D version a3 Checked in 2019-12-04 Skribenta version 5.3.033

## Operating manual Seam tracking with Weldguide IV and MultiPass

RobotWare 6.10.01

Document ID: 3HAC054886-001 Revision: H

© Copyright 2015-2019 ABB. All rights reserved. Specifications subject to change without notice.

The information in this manual is subject to change without notice and should not be construed as a commitment by ABB. ABB assumes no responsibility for any errors that may appear in this manual.

Except as may be expressly stated anywhere in this manual, nothing herein shall be construed as any kind of guarantee or warranty by ABB for losses, damages to persons or property, fitness for a specific purpose or the like.

In no event shall ABB be liable for incidental or consequential damages arising from use of this manual and products described herein.

This manual and parts thereof must not be reproduced or copied without ABB's written permission.

Keep for future reference.

Additional copies of this manual may be obtained from ABB.

Original instructions.

© Copyright 2015-2019 ABB. All rights reserved. Specifications subject to change without notice.

## **Table of contents**

|                   | Over                            | Overview of this manual                                                                                                    |                                                     |  |
|-------------------|---------------------------------|----------------------------------------------------------------------------------------------------|-----------------------------------------------------|--|
| 1                 | Abou                            | It Weldguide and seam tracking                                                                                                    | g                                                   |  |
|                   | 1.1<br>1.2<br>1.3               | About Weldguide<br>Basic and advanced Weldguide version<br>Tracking methods                                                                                                    | 9<br>11<br>13                                       |  |
| 2                 | Insta                           | Installation                                                                                                    |                                                     |  |
|                   | 2.1<br>2.2<br>2.3<br>2.4<br>2.5 | Weldguide hardware<br>Overview of interface configuration<br>Mounting and connecting the board and connector panel<br>Installing the sensor<br>Software installation                                                                                                    | 17<br>21<br>23<br>27<br>31                          |  |
| 3                 | Conf                            | iguration                                                                                                    | 33                                                  |  |
|                   | 3.1                             | Communication                                                                                                    | 33<br>33<br>34<br>36<br>37                          |  |
|                   | 3.2                             | Configuring the system                                                                                                    | 39                                                  |  |
|                   | 3.3                             | 3.2.1       Tracking parameters         Examples for seam tracking                                                                                                    | 40<br>41<br>42                                      |  |
|                   |                                 | <ul> <li>3.3.2 Tracking the height</li> <li>3.3.3 Checking dwell bits</li> <li>3.3.4 Creating a simple T-joint</li> </ul>                                                                                                    | 44<br>46<br>48                                      |  |
|                   | 3.4                             | Configuring MultiPass3.4.1Example of storing and replaying a single weld3.4.2Example of storing and replaying multiple welds3.4.3Example of calculating MinPointInc value3.4.4Get number of saved points                                                                                                    | 51<br>53<br>56<br>58<br>59                          |  |
| 4                 | ArcW                            | /elding PowerPac                                                                                                    | 61                                                  |  |
| 5                 | Runn                            | ing in production                                                                                                    | 63                                                  |  |
| 6 RAPID reference |                                 | D reference                                                                                                    | 65                                                  |  |
|                   | 6.1                             | MultiPass instructions<br>6.1.1 ArcRepL<br>6.1.2 MPSavePath                                                                                                    | 65<br>65<br>70                                      |  |
|                   |                                 | 6.1.3 MPLoadPath<br>6.1.4 MPReadInPath<br>6.1.5 MPCffaEavOnPath                                                                                                    | 72<br>74<br>74                                      |  |
|                   | 6.2                             | Adaptive fill instructions         6.2.1       ArcAdaptLStart         6.2.2       ArcAdaptLStart         6.2.3       ArcAdaptL         6.2.4       ArcAdaptLEnd         6.2.5       ArcAdaptCEnd         6.2.6       ArcCalcLStart         6.2.7       ArcCalcL         6.2.8       ArcCalcC         6.2.9       ArcCalcCEnd         6.2.10       ArcCalcEnd | 778<br>78<br>82<br>84<br>86<br>90<br>93<br>95<br>98 |  |
|                   |                                 | 6.2.10 ArcCalcCEnd                                                                                                    | •••                                                 |  |

|    |          | 6.2.11  | ArcAdaptRepL | 103 |
|----|----------|---------|--------------|-----|
|    | 6.3      | Data ty | /pes         | 107 |
|    |          | 6.3.1   | trackdata    | 107 |
|    |          | 6.3.2   | multidata    | 110 |
|    |          | 6.3.3   | adaptdata    | 112 |
| 7  | Syst     | em para | meters       | 113 |
|    | 7.1      | Topic   | Process      | 113 |
| 8  | Trou     | ble sho | oting        | 117 |
| 9  | Spar     | e parts |              | 119 |
| In | ndex 121 |         |              |     |

## **Overview of this manual**

## About this manual

This manual contains instructions for installing and configuring seam tracking with Weldguide IV and MultiPass.

#### Prerequisites

The installation/maintenance/repair personnel working with an ABB Robot must be trained by ABB and have the knowledge required for mechanical and electrical installation/maintenance/repair work.

#### References

| References                                                                | Document ID    |
|---------------------------------------------------------------------------|----------------|
| Operating manual - IRC5 with FlexPendant                                  | 3HAC050941-001 |
| Operating manual - RobotStudio                                            | 3HAC032104-001 |
| Application manual - Arc and Arc Sensor                                   | 3HAC050988-001 |
| Application manual - Continuous Application Platform                      | 3HAC050990-001 |
| Technical reference manual - RAPID Instructions, Functions and Data types | 3HAC050917-001 |
| Technical reference manual - RAPID Overview                               | 3HAC050947-001 |
| Technical reference manual - System parameters                            | 3HAC050948-001 |
| Application manual - Controller software IRC5                             | 3HAC050798-001 |
| Operating Manual - ArcWelding PowerPac                                    | 3HAC028931-001 |
| Service diagram - Weldguide IV                                            | 3HAC054912-001 |

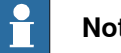

#### Note

The document numbers that are listed for software documents are valid for RobotWare 6. Equivalent documents are available for RobotWare 5.

#### Revisions

| Revision | Description                                                                                                    |
|----------|----------------------------------------------------------------------------------------------------|
| -        | Released with RobotWare 6.01.<br>First release.                                                                                                    |
| A        | <ul> <li>Released with RobotWare 6.02.</li> <li>Updated and restructured section <i>Communication on page 33</i>.</li> <li>Added a description of the FlexPendant GUI, see <i>Illustration WGView</i> on page 63.</li> <li>Added list of spare parts see <i>Spare parts on page 119</i>.</li> </ul> |
|          | <ul> <li>Recommended values for weld_penetration changed to 1-10.</li> </ul>                                                                                                    |

#### Continued

| Revision | Description                                                                                                    |
|----------|----------------------------------------------------------------------------------------------------|
| В        | <ul><li>Released with RobotWare 6.04.</li><li>Updated section <i>Limitations on page 10</i>.</li></ul>                                                               |
|          | • Added section Weldguide with stainless steel on page 10.                                                                                                    |
|          | <ul> <li>Added the system parameters Tracking Started Timeout, Stop Process<br/>DO, and WG Simulator used, see Type WG Sensor Properties on<br/>page 113.</li> </ul> |
|          | Minor corrections.                                                                                                    |
| С        | <ul><li>Released with RobotWare 6.05.</li><li>Updated section <i>Limitations on page 10</i>.</li></ul>                                                               |
|          | Configuration files are now loaded from Installation Manager. Updated section Using Ethernet communication on page 34.                                               |
| D        | <ul> <li>Released with RobotWare 6.06.</li> <li>Updated section Changing the IP-address of the Weldguide board on page 34.</li> </ul>                                |
|          | Minor corrections.                                                                                                    |
| E        | <ul> <li>Released with RobotWare 6.07.</li> <li>Added section <i>Get number of saved points on page 59</i>.</li> </ul>                                               |
| F        | Released with RobotWare 6.09. <ul> <li>Weldguide does not support TIG welding.</li> </ul>                                                                            |
| G        | Released with RobotWare 6.10. <ul> <li>Minor corrections.</li> </ul>                                                                                                 |
| Н        | <ul> <li>Released with RobotWare 6.10.01.</li> <li>Minor corrections in section <i>Torch-to-work tracking (height, Z direction)</i><br/>on page 13.</li> </ul>       |

1.1 About Weldguide

## 1 About Weldguide and seam tracking

#### 1.1 About Weldguide

#### Introduction to Weldguide

Weldguide is a Thru-Arc<sup>™</sup> tracking sensor designed for a robotic welding system. Weldguide uses a microprocessor based weld sequence controller that is seamlessly integrated to the robot controller via Ethernet. The system gives a tracking functionality of the path, adjusting the robot to the actual path location. Weldguide measures current and voltage of the arc and sends path corrections to the robot. Measurements are made at the edge of the weave pattern. It is designed to track difficult welding joint variations due to cast components or other pre-process problems. It monitors and controls through-the-arc seam tracking.

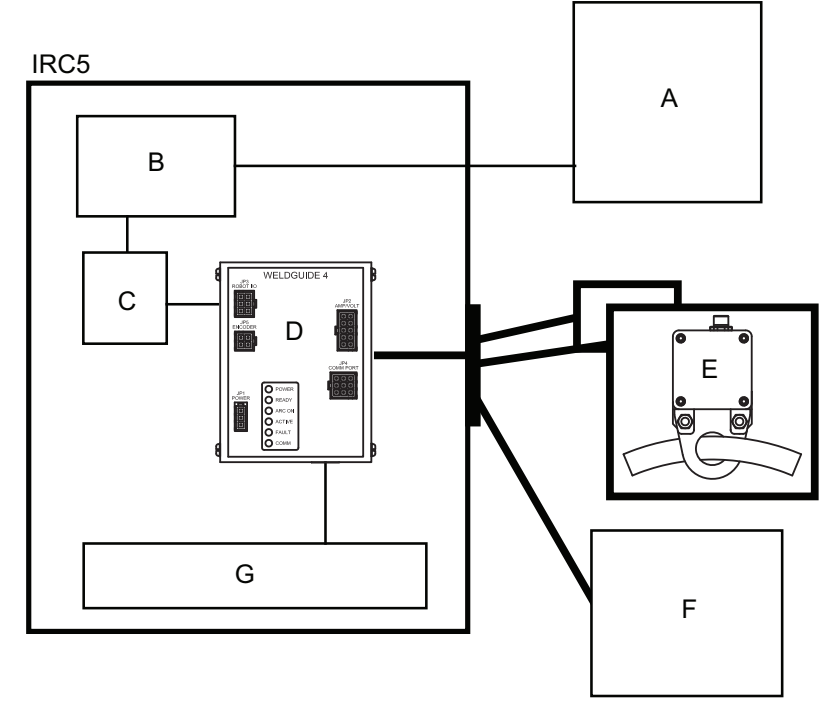

xx1500000579

- A Power source
- **B** Welding interface
- C I/O
- D Weldguide board
- E Voltage and current sensors
- F PC
- G IRC5 main computer

#### Prerequisites

The following prerequisites apply:

• IRC5 controller

#### 1 About Weldguide and seam tracking

#### 1.1 About Weldguide *Continued*

- RobotWare 5.13 or higher with the options *Arc* and *Weldguide MultiPass* for the basic version (*Weldguide Basic*).
- RobotWare 5.13.02 or higher with the options *Arc* and *Weldguide MultiPass* for the advanced version (*Weldguide Advanced*).
- Users must be trained welders to fully understand the measured results and the robot's reactions based on the trackdata.

#### Limitations

The following limitations apply:

- Ethernet communication can only be used on RobotWare 5.60 or higher, i.e. main computer DSQC1000 or later. Older versions must use serial communication.
- MultiPass instructions can only be used with the first arc system.
- In a MultiMove system the MultiPass instructions can only be used in semi-coordinated mode. Synchronized coordinated motion is not yet supported.
- In a MultiMove system, Weldguide is supported to be used on two systems.
- Welddata tuning with the RobotWare Arc user interface on the FlexPendant is not supported for the ArcRepL instruction.

#### Weldguide with aluminium

Weldguide tracks work by using a weave while welding and as the edges of the weave are reached, there is a change in electrode extension created by the joint configuration. The change in electrode extension changes the electrical resistance in the wire which changes the current and voltage values. From this, we read the change in impedance at the sides of the weld and where we get the change early, we can make the offset.

Aluminium and its alloys have such low electrical resistance that it is very difficult to get a big enough change in impedance to measure. Some alloys may give better result than others, but each case would have to be well tested to make sure.

#### Weldguide with stainless steel

Weldguide tracking on stainless applications works as long as you have a stable arc condition, the Weldguide will track as well as it does on mild steel.

1.2 Basic and advanced Weldguide version

#### 1.2 Basic and advanced Weldguide version

#### Versions

There are two versions of Weldguide, a basic (*Basic*) and an advanced (*Advanced*) version.

|                              | Weldguide Basic | Weldguide Advanced |
|------------------------------|-----------------|--------------------|
| FlexPendant user interface   | Yes             | Yes                |
| Height sensing <sup>i</sup>  | Yes             | Yes                |
| Centerline tracking          | Yes             | Yes                |
| Inverted centerline tracking | Yes             | Yes                |
| MultiPass <sup>ii</sup>      | Yes             | Yes                |
| Adaptive fill <sup>iii</sup> | No              | Yes                |
| Single side tracking         | No              | Yes                |

i Torch to Work tracking, Z direction

ii MultiPass capability with variable replay of paths

iii Adaptive control of welding speed and weave width

#### Upgrading to advanced version

To upgrade from basic to advanced version, the Weldguide board must be unlocked to activate single side tracking and adaptive filling.

The Weldguide board has a unique serial number stored in a file in the robot controller. The file is stored in the folder /HOME/Arc/ConfigTemplates/Weldguide and is named  $wgSerialNum_x_x.txt$ , where  $x_x$  is programmatically replaced with the unique serial number.

Use this procedure to upgrade to advanced version.

- 1 Copy the WgSerialNum\_x\_x.txt file to your computer and send it to your ABB contact. You will receive a new file to place in the *HOME* folder on the controller.
- 2 Restart the controller to update the board. The file will be automatically removed from the *HOME* folder after the update.

#### 1 About Weldguide and seam tracking

1.2 Basic and advanced Weldguide version *Continued* 

3 To verify the update, check the event log and the FlexPendant application. The Device Id shown in the FlexPendant application has changed from 40 to 41 and the text *ADVANCED* is displayed.

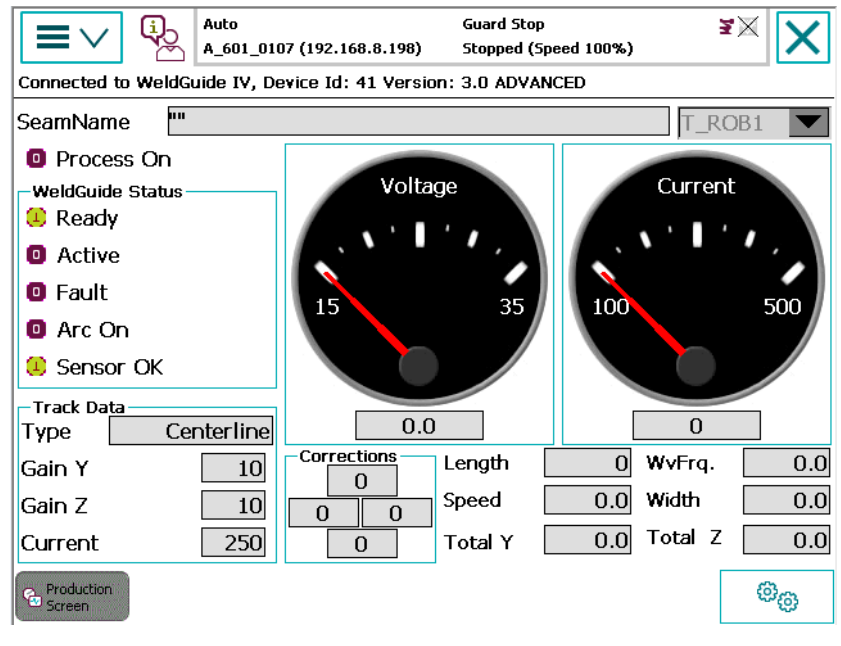

1.3 Tracking methods

#### 1.3 Tracking methods

#### Introduction

A through-the-arc tracking system uses the arc as a sensor to adjust the robot path to the actual location of the part. Measuring the arc voltage and welding current, synchronized with the robot weave pattern, the stick-out length is calculated on both sides and in the middle of the weld. The stick-out length in the middle and the difference between the sides are converted in to robot vertical and horizontal corrections.

It is necessary to understand that there are several tracking modes as well as understanding their relationship within the tracking process.

The tracking methods described below are controlled by the trackdata component track\_type. See *trackdata on page 107*.

#### Torch-to-work tracking (height, Z direction)

In torch-to-work mode, the same contact tip to work length is maintained. The contact tip to work distance is specified as voltage and current settings in the weld data. Weaving with weave width no less than double the weld wire is required, because the correction calculations are synchronized with the weave pattern.

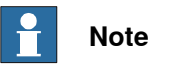

**Use** track\_type 5 in trackdata.

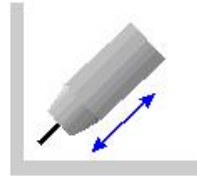

xx1300000875

#### Centerline tracking (center, Y and Z direction)

Centerline tracking is the most commonly used tracking method. While torch-to-work tracking is based on measurements made in the middle of the weave pattern, the centerline tracking is based on measurement made on the sides of the weave pattern. Corrections are calculated based on the difference in stick-out between the sides. The position of the weld can be adjusted side to side using the bias (track\_bias) parameter.

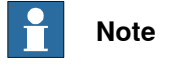

**Use** track\_type 0 in trackdata.

#### 1 About Weldguide and seam tracking

1.3 Tracking methods *Continued* 

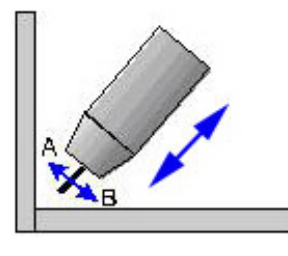

xx1300000876

#### Inverted centerline tracking

For inverted centerline tracking, make sure to use v-shaped weaving and negative height. See weavedata and trackdata in Application manual - Arc and Arc Sensor

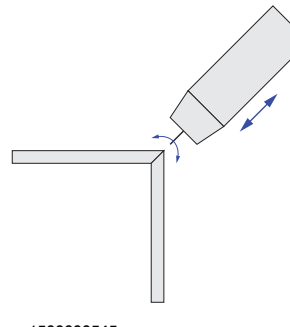

xx1500000545

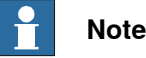

Use track\_type 20 inverted centerline or track\_type 30 inverted centerline in trackdata. For track\_type 30, both voltage and current are specified.

#### Single side tracking (right and left)

The difference between the centerline tracking method and the single side method is the way cross seam corrections are calculated. When using the single side method, data from one side of the weave is used. The length of the stick-out in the center of the weave is stored as a reference. The side of the grove is then detected as a difference in stick-out at one of the sides compared with the center. The difference in tick-out required for detecting the side is defined as a penetration level (weld\_penetration). A higher penetration level makes the weld move further into the selected side. This method can be used when tracking a lap joint, were the arc might consume one of the side of the grove.

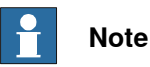

Use track\_type 2 for right side tracking, and track\_type 3 for left side tracking.

1.3 Tracking methods Continued

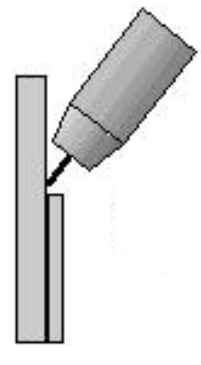

xx1300000877

#### Adaptive fill

Adaptive fill allows the robot to identify and adjust for variations in joint tolerances. If the joint changes in width, the robot's weave will increase or decrease and the travel speed will be adjusted accordingly.

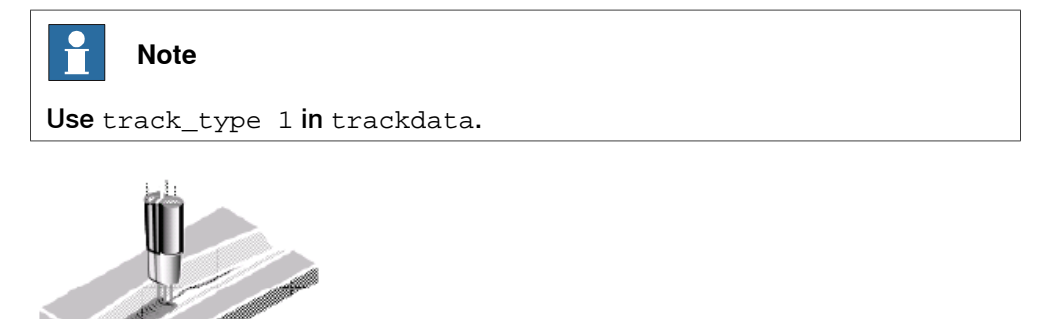

xx1300000878

#### MultiPass

MultiPass welds are sometimes required due to the required weld size and thickness of the material being joined. Weldguide makes this easy by tracking the first pass and storing the actual tracked path so it can offset for subsequent passes.

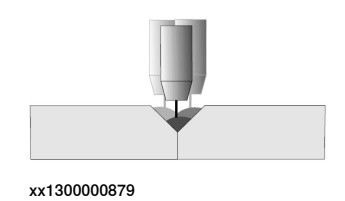

15

This page is intentionally left blank

#### 2.1 Weldguide hardware

System overview

The Weldguide system consists of the following major components:

- DIN rail mountable embedded microprocessor assembly (the Weldguide board).
- Integrated Volt/Ampere sensor assembly.
- Installation wiring harness and cable assembly.
- Weldguide connector panel.

The embedded microprocessor assembly provides:

- Six isolated 24 VDC inputs.
- Four isolated solid state relay outputs.
- EtherNet (default).
- One RS-232 robot serial port (only when Weldguide IV is used as replacement for Weldguide III).
- One isolated RS-232 offline programming serial port.
- A remote analog sensor interface.

2.1 Weldguide hardware *Continued* 

#### Embedded microprocessor

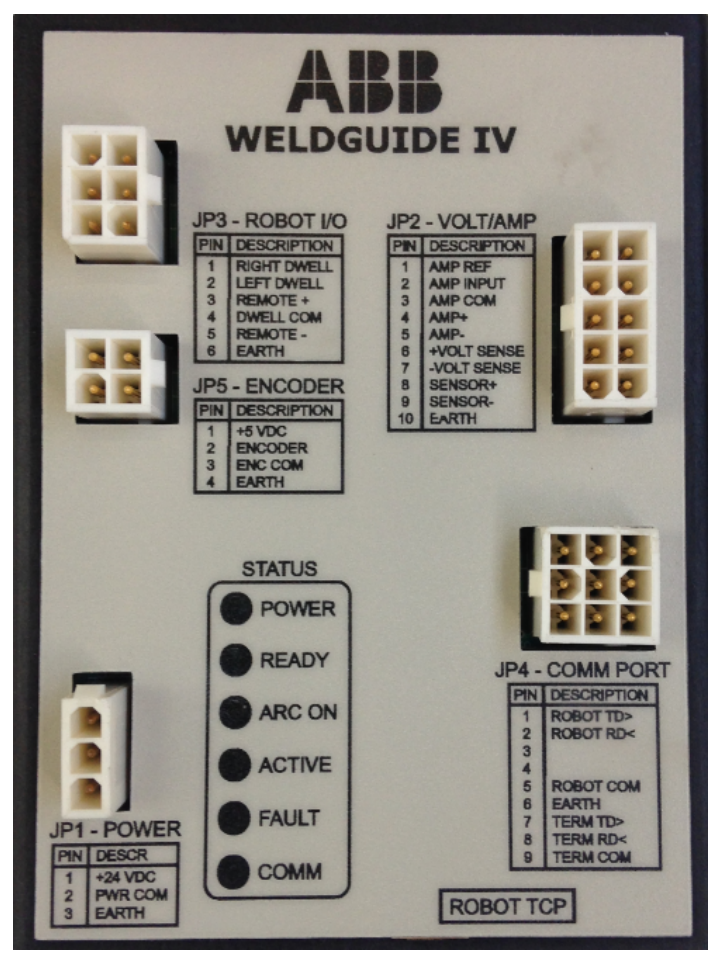

| Dimension    | 70 mm x 89 mm x 118 mm (H x W x L)                                                                             |  |
|--------------|----------------------------------------------------------------------------------------------------|--|
|              | Note                                                                                                    |  |
|              | Allow an additional clearance of 38 mm above the PCB for connector clearance. Module mounts on 35 mm DIN rail. |  |
| Weight       | 0.13 kg                                                                                                    |  |
| Power input  | 12-32 VDC @ 0.2 A (nominal 24 VDC input)                                                                       |  |
| Logic inputs | Optically isolated 12-24 VDC @ 10 mA                                                                           |  |

2.1 Weldguide hardware Continued

#### Solid core sensor

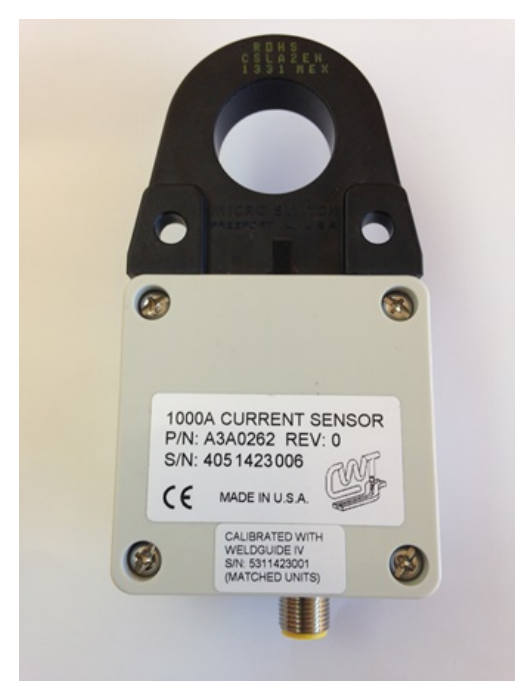

| Dimension       | 53 mm x 64 mm x 143 mm (H x W x L)                                                                             |
|-----------------|----------------------------------------------------------------------------------------------------|
|                 | Note                                                                                                    |
|                 | Allow an additional clearance of 38 mm below the sensor for connector clearance. Max welding cable size 25 mm. |
| Diameter        | 27 mm                                                                                                    |
| Weight          | 0.198 kg                                                                                                    |
| Sensor current: | 0-800 ADC. Accuracy: ±1.5% full scale ±2 digits<br>0-1000 ADC. Accuracy: ±2.5% full scale ±3 digits            |
| Sensor voltage  | 0-50 VDC. Accuracy: ±1% full scale ±2 digits<br>0-100 VDC. Accuracy ±2.0% full scale ±2 digits                 |

## 2.1 Weldguide hardware *Continued*

#### Split core sensor

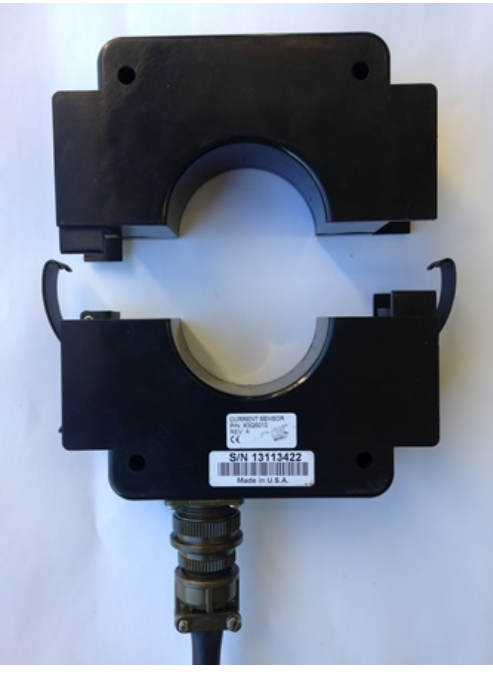

| Dimension       | 41 mm x 136 mm x 149 mm (H x W x L)                                                                            |  |
|-----------------|----------------------------------------------------------------------------------------------------|--|
|                 | Note                                                                                                    |  |
|                 | Allow an additional clearance of 38 mm below the sensor for connector clearance. Max welding cable size 25 mm. |  |
| Diameter        | 57 mm                                                                                                    |  |
| Weight          | 1.27 kg                                                                                                    |  |
| Sensor current: | 0-1000 ADC. Accuracy: ±2.0% full scale ±3 digits                                                               |  |
| Sensor voltage  | 0-50 VDC. Accuracy: ±1% full scale ±2 digits<br>0-100 VDC. Accuracy ±2.0% full scale ±2 digits                 |  |

2.2 Overview of interface configuration

#### 2.2 Overview of interface configuration

#### Input and output signals

The Weldguide controller requires a minimum of two output signals from the robot controller, two dwell bit signals that indicate the left and right most extreme position of the weave pattern. In addition the Weldguide provides four outputs to the robot that can be used to indicate the operational status of the embedded controller. The dwell input bits share a single common and are configured for a 24 VDC sourcing output. The INP4-INP8 inputs also share a single common input and are configured for a 24 VDC sourcing output. The Weldguide outputs share a common output and can be configured for sourcing or sinking outputs.

#### Ports

Weldguide communicates with the robot through an EtherNet port. The robot has full access to the Weldguide variables and configuration parameters through this port.

Weldguide can also communicate with the robot through an a RS-232 serial port, which supports the ABB sensor protocol version 1.4. This port is only used when using the Weldguide IV as replacement for Weldguide III.

Weldguide has a second RS-232 terminal port that supports an ASCII serial protocol. This port is isolated from the Weldguide power supply. It can be used to configure and monitor the embedded controller.

## 2.2 Overview of interface configuration *Continued*

#### **Connector and plates**

A system bulkhead plate is provided to assist in the installation of the terminal RS-232 and remote sensor cable. The I/O connectors have one meter long cables and are terminated to the associated plugs that are installed on the embedded control module.

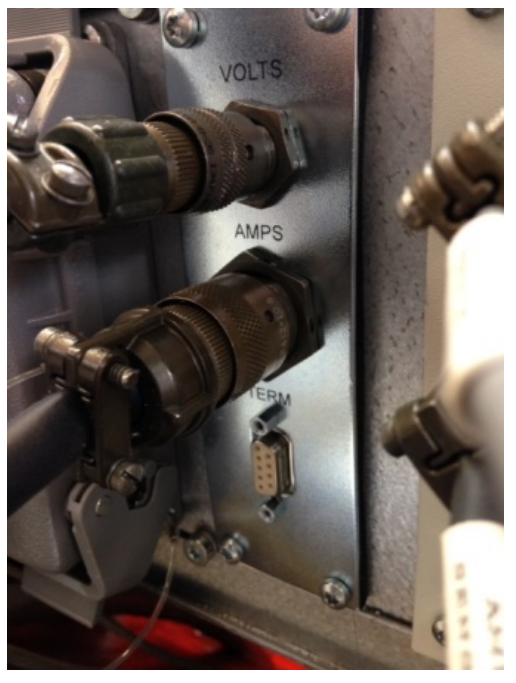

#### 2.3 Mounting and connecting the board and connector panel

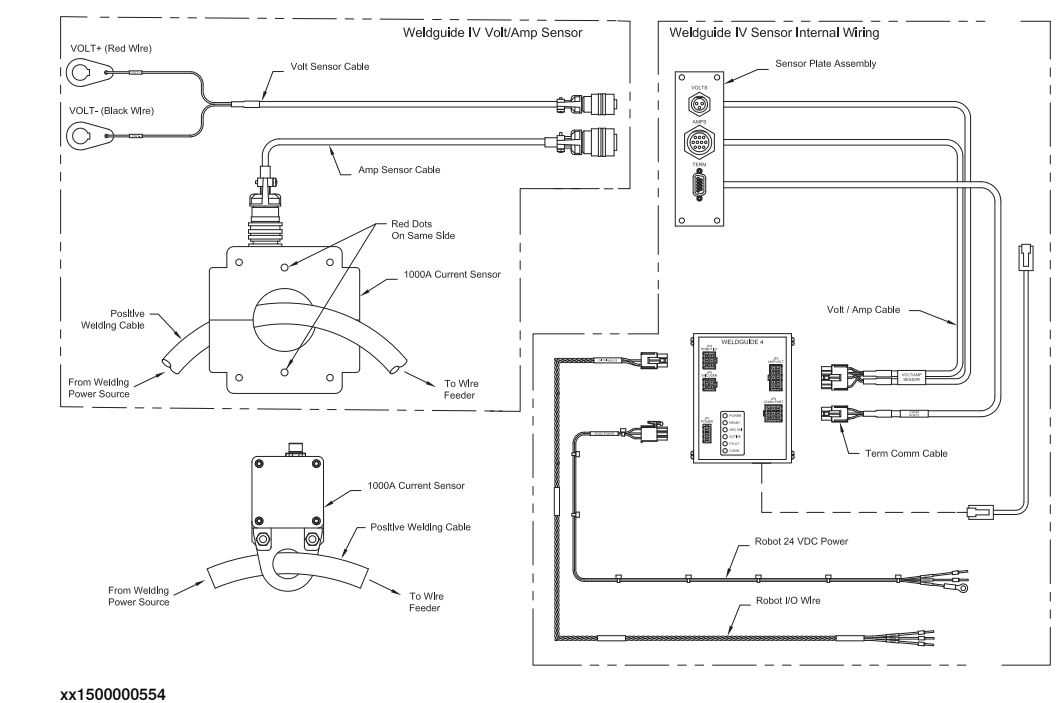

#### Schematic overview

#### Mounting

The Weldguide board can be mounted on any DIN rail system. It can be, for example, mounted on the IRC5 cabinet door.

The Weldguide connector panel is mounted on the connection interface on the IRC5 cabinet (XS10, XS11, or XS12), see *Connections on the controller on page 25*.

If the application is not functioning properly after installation, see section *Trouble shooting on page 117* for a possible solution.

2.3 Mounting and connecting the board and connector panel *Continued* 

#### Connectors

The following connectors are used to interface the Weldguide controller to the robot and external sensor.

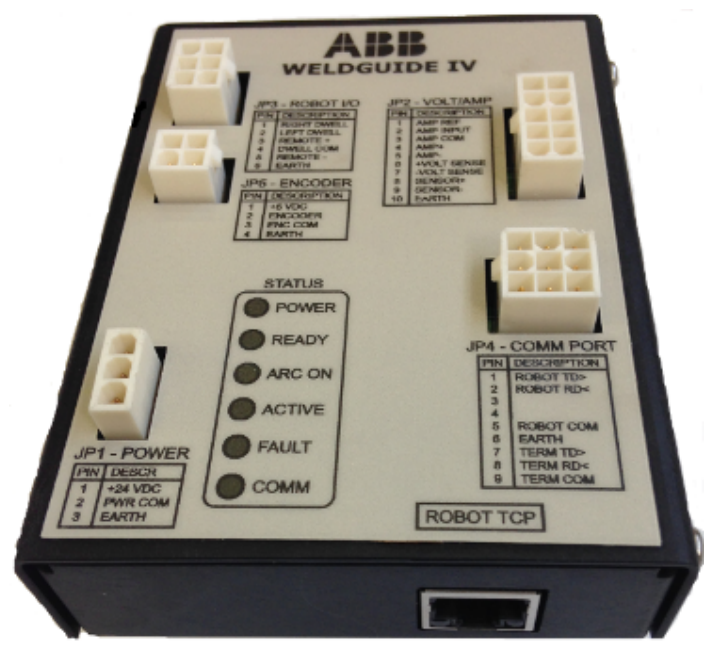

xx1500000550

| JP1       | A 3-pin connector to supply 24 VDC power.                                                                  |
|-----------|----------------------------------------------------------------------------------------------------|
| JP2       | A 10-pin connector to connect the external Volt/Ampere sensor.                                             |
| JP3       | A 6-pin connector for the robot I/O connections which includes dwell bit signals and discrete I/O signals. |
| JP4       | A 9-pin connector for serial communication (robot RS-232 and terminal RS-232).                             |
|           | (only when weldguide IV is used as replacement for weldguide III)                                          |
| JP5       | (Not used)                                                                                                 |
| ROBOT TCP | An EtherNet connector for communicating with the robot controller.                                         |

#### Status LEDs

#### The following green status LEDs are available on the Weldguide controller.

| LED    | Description                                                     |
|--------|-----------------------------------------------------------------|
| POWER  | Indicates that 24VDC power has been applied.                    |
| READY  | Indicates that Weldguide is operational.                        |
| ARC ON | Indicates when the welding arc is established.                  |
| ACTIVE | Indicates when the controller is generating correction vectors. |
| FAULT  | Indicates when a dwell bit fault condition has been detected.   |
| СОММ   | Shows active communication to the robot controller.             |

#### Mounting and connecting the board

Use this procedure to mount and connect the Weldguide board and connector panel.

- 1 Mount the Weldguide board on a DIN rail. Allow access to the terminal block panel.
- 2 Route the Weldguide control cables (sensor connection and EtherNet connection) from the connector panel to the Weldguide board. Keep the Weldguide control cables away from any power control lines or cables. If possible, place the cables in a wiring duct independent of other high voltage control solenoid or motor wiring.
- 3 Connect the V/A sensor connection cable to the Weldguide board (JP2 -VOLT-AMP).
- 4 Connect the EtherNet connection cable to the Weldguide board (ROBOT TCP).
- 5 Connect the robot communication cable (dwell bits) to the Weldguide board (JP3 - ROBOT I/O) and to an I/O board. Only the two dwell bits are needed for tracking. The other signals can be used to monitor the Weldguide board.

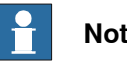

#### Note

Note that the I/O signals must also be configured in the system parameters using the correct names, see Configuring I/O on page 36.

- 6 Connect the power cable to the Weldguide board (JP1 POWER). Only supply 24 Volts!
- 7 Continue with the sensor, see *Installing the sensor on page 27*.

For more information, see Service diagram - Weldguide IV.

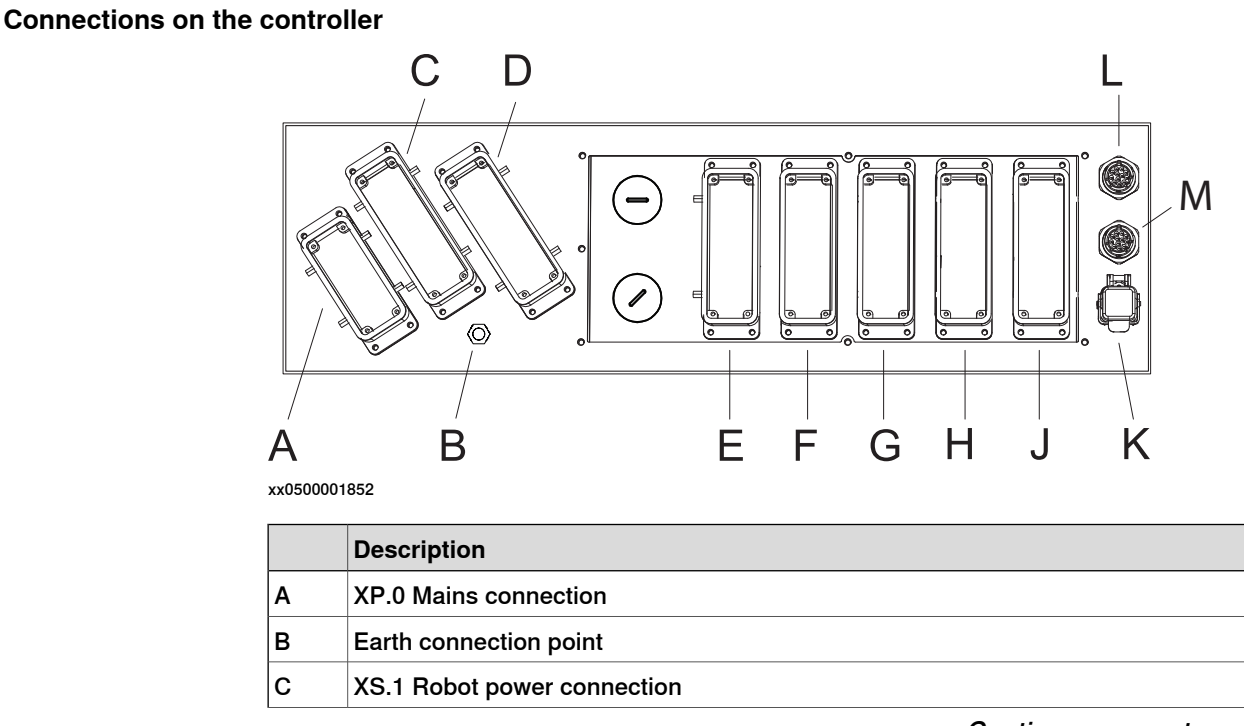

25

2.3 Mounting and connecting the board and connector panel *Continued* 

|   | Description                                           |
|---|-------------------------------------------------------|
| D | XS.7 Additional axes power connection                 |
| E | XS.13/XS.5 Customer power/signals external connection |
| F | XS.10 Customer options                                |
| G | XS.11 Customer options                                |
| н | XS.12 Customer options                                |
| J | X3 Customer safety signals                            |
| К | XS.28 Network connection                              |
| L | XS.41 Additional axes SMB connection                  |
| М | XS.2 Robot SMB connection                             |

2.4 Installing the sensor

#### 2.4 Installing the sensor

#### Mounting

Install the sensor as closely as possible to the wire feed drive motor assembly, preferably at the attachment point of the weld cable to the wire drive assembly. Try to keep the sensor at least 1 meter from the power source terminals. The important thing is to keep the voltage sensing as close as possible to the wire feeder. This will reduce the effect of voltage drop due to weld cable lengths.

The V/A sensor uses a through-hole linear current sensor and a terminal block for the voltage connection. The sensor must be installed around the welding cable.

#### Connecting the sensor

Use this procedure to install the sensor.

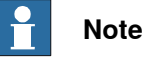

Note that the sensor must also be calibrated, see *Calibrating the sensor on* page 29.

1 For a solid core sensor disconnect the welding cable from the wire feed drive and insert the cable through the sensor. For a split core sensor this is not necessary.

Observe the current direction markings on the sensor for proper operation.

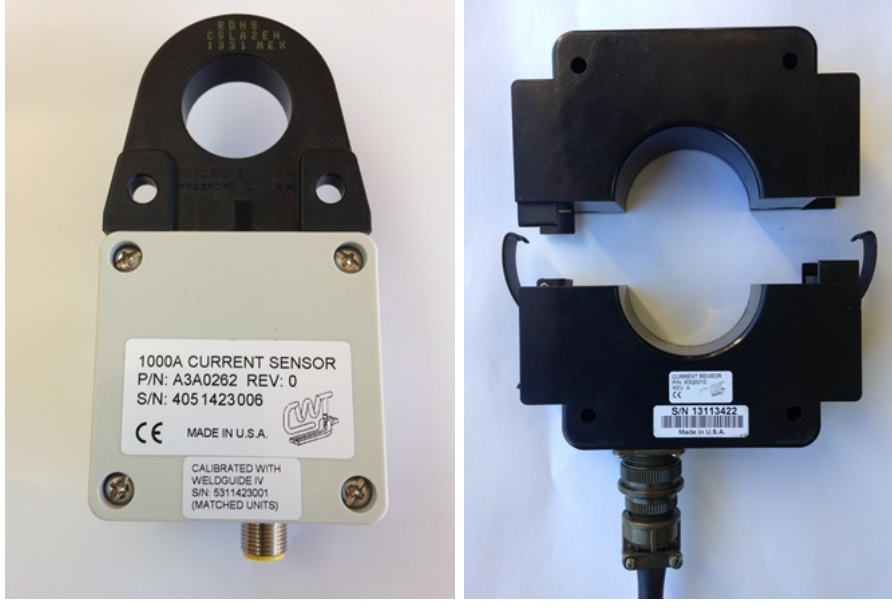

xx1500000547

xx1500000548

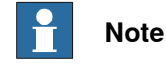

You may need to create a pig-tail adapter to connect the welding cable through the solid core sensor to the wire feeder.

27

2.4 Installing the sensor *Continued* 

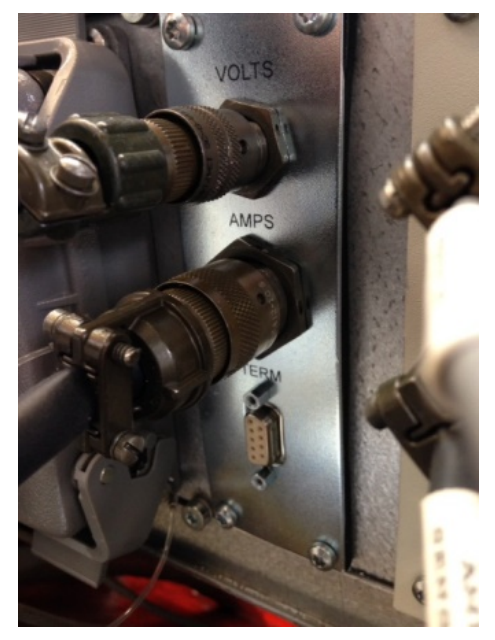

xx1500000549

3 Connect the other end of the voltage cable, the plus and minus wires. The wires need to be extended, with 18 AWG (1 mm) or equivalent wire.

2 Connect the voltage cable to the connector panel on the IRC5 cabinet.

Connect the plus wire to the wire feed drive motor welding power cable connection, and connect the minus wire to a suitable location as close as possible to the welding fixture. See *Example of voltage cable connections on page 30*.

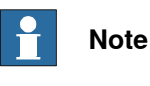

Do not connect the cable to the plus and minus of the power source.

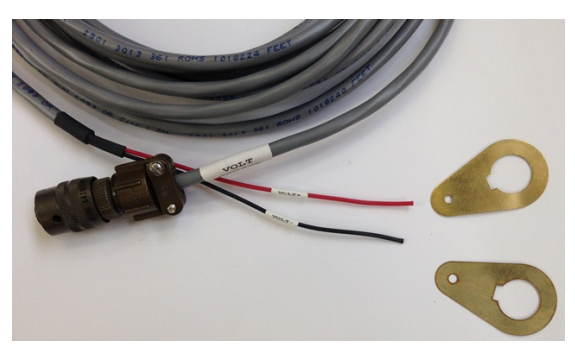

xx1500000551

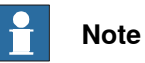

If the sensor cannot be mounted at the wire drive assembly we recommend connecting a 1.0 A in-line fuse to the positive sense lead at the motor drive. This will prevent excessive current be drawn through the wire if the sense lead becomes damaged.

Continues on next page

2.4 Installing the sensor Continued

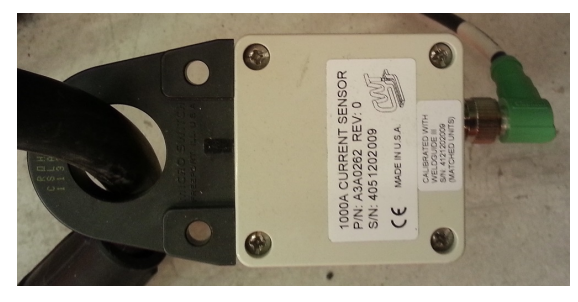

4 Connect the current (Ampere) sensor cable to the sensor.

xx1300001956

#### Calibrating the sensor

Use this procedure to calibrate the sensor, using RobotStudio or the FlexPendant.

- 1 In RobotStudio, open the **Configuration editor**.
  - On the FlexPendant, tap the ABB menu, Control panel, and Configuration.
- 2 Select topic Process and WG Sensor Properties.
- 3 Set the value to FALSE for the parameter Sensor 1 calibrated.
   If you have a multimove system, do the same for parameter Sensor 2 calibrated.
- 4 Set the offset value to 0 for the parameter **Sensor 1 OffsetB**. If you have a multimove system, do the same for parameter **Sensor 2 OffsetB**.
- 5 Restart the controller.
- 6 Check the **WG Sensor Properties** that you now have an offset value, and that the **Sensor x calibrated** parameters has changed to **TRUE**.

| D (103 1(0 0 03) M                                                                                                    |                                                                                             |                 |             |    |        |
|----------------------------------------------------------------------------------------------------|---------------------------------------------------------------------------------------------|-----------------|-------------|----|--------|
| R (192.106.6.62) X                                                                                                    | Name                                                                                        | Value           | Information |    |        |
| Type N                                                                                                    | Left Weave Sync DO (required)                                                               | doR2LeftSync *  |             |    | ^ (ez  |
| Arc Robot Properties                                                                                                    | Right Weave Sync DO (required)                                                              | doR2RightSync * |             |    | eft    |
| Irc System                                                                                                    | LogFile                                                                                     |                 |             |    |        |
| krc System Properties                                                                                                    | Voltage Offset                                                                              | 0               |             |    |        |
| Arc Units<br>Fronius Arc Equipment Properties<br>Fronius Equipment IO                                                                                                    | Current Offset                                                                              | 0               |             |    |        |
|                                                                                                    |                                                                                             | 0               |             |    |        |
| ronius Weld Schedules                                                                                                    | Voltage Analog Meter Min                                                                    | 15              |             |    |        |
| ronius Weld Schedules (Integrated)                                                                                                    | Voltage Analog Meter Max                                                                    | 35              |             |    |        |
| SAP API Commands                                                                                                    | Current Analog Meter Min                                                                    | 100             |             |    |        |
| GAP Current part                                                                                                    | Current Analog Meter Max                                                                    | 500             |             |    |        |
| GAP Process Settings<br>GAP Task<br>HIDE<br>Navigator properties<br>Production Monitor GAP Settings<br>Production Monitor GAP Settings<br>Production Monitor System Settings | Disable startup check                                                                       | TRUE FALSE      |             |    |        |
|                                                                                                    | Sensor check interval (s)                                                                   | 30              |             |    |        |
|                                                                                                    | Enable WeldData voltage field                                                               | TRUE FALSE      |             |    | E      |
|                                                                                                    | Sensor 1 Calibrated                                                                         | TRUE FALSE      |             |    |        |
| Safety Board Connections                                                                                                    | Sensor 1 OffsetA                                                                            | 0               |             |    |        |
| Safety Board Into<br>Safety System Connection<br>Safety System Layout<br>SmarTac - Standard Signals                                                                          | Sensor 1 OffsetB                                                                            | 22              |             |    |        |
|                                                                                                    | Sensor 2 Calibrated                                                                         | TRUE FALSE      |             |    |        |
| mariac Settings<br>SmarTac Speeds                                                                                                    | Sensor 2 OffsetA                                                                            | 0               |             |    |        |
| Torch services mech clean propertie:                                                                                                    | Sensor 2 OffsetB                                                                            | 0               |             |    |        |
| orch services spray properties<br>forch services wirecut properties<br>VDM Settings                                                                                          | Value (float)<br>Minimum limit of the parameter is 0 Maximum limit of the parameter is 100. |                 |             |    |        |
| VDM Signature<br>VDM Signature Data<br>VDM Tolerance Parameters                                                                                                    |                                                                                             |                 |             | ОК | Cancel |
| VG Sensor Properties 👻 🤘                                                                                                    |                                                                                             |                 |             |    |        |

xx1500000578

29

2.4 Installing the sensor *Continued* 

#### Example of voltage cable connections

The voltage cable is connected to the connector panel on the IRC5 cabinet, see *Connecting the sensor on page 27*.

The following figure shows that the plus cable is connected to the back of the wire feeder.

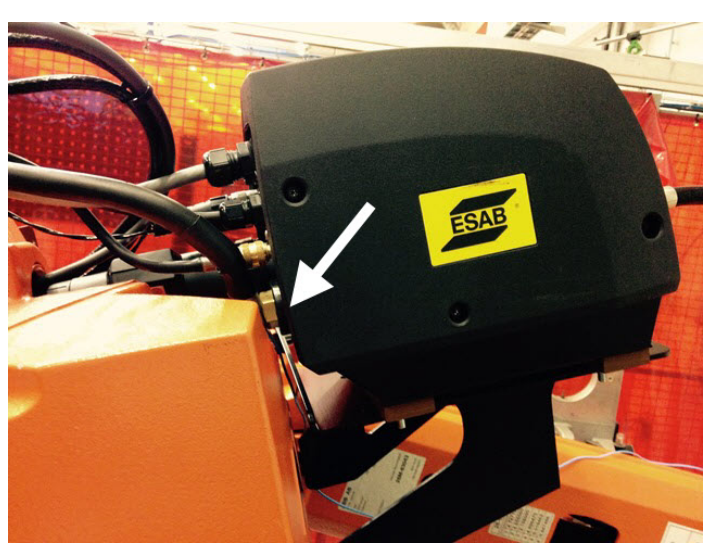

xx1500000552

The following figure shows that the minus cable is connected to the positioner. An alternative is to connect the minus cable close to the workpiece.

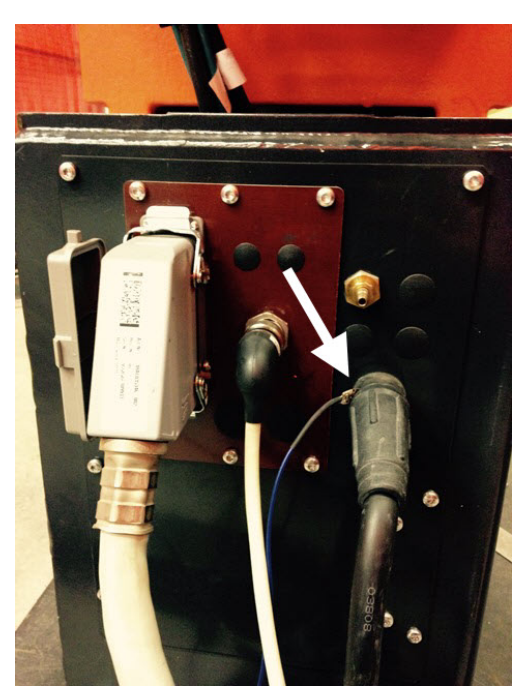

2.5 Software installation

#### 2.5 Software installation

#### Installing RobotWare to the IRC5 controller

A RobotWare license with the option *Weldguide MultiPass* enabled is required to to run Weldguide.

Use RobotStudio to configure, build, and download a RobotWare system to the IRC5 controller.

For more information see Operating manual - RobotStudio.

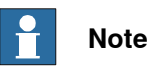

Select serial or Ethernet communication under the *Weldguide MultiPass* node in Installation manager.

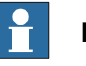

Note

Using multiple Weldguide (max 2) requires one of the MultiMove options *MultiMove Coordinated* or *MultiMove independent*.

This page is intentionally left blank

3.1.1 Introduction

## 3 Configuration

### 3.1 Communication

#### 3.1.1 Introduction

General

By default the IRC5 controller is setup to communicate to the Weldguide board using serial communication. It is recommended to change the communication settings to use Ethernet communication instead, see *Using Ethernet communication on page 34*.

3.1.2 Using Ethernet communication

#### 3.1.2 Using Ethernet communication

#### Changing communication settings

The Weldguide communication is established when the IRC5 controller is restarted.

The Weldguide board is normally connected to the LAN3 port of the IRC5 main computer, but when building a system with Weldguide, the configuration is modified so that any LAN port can be used.

For MultiMove the Weldguide boards are connected to the LAN3 port through a switch.

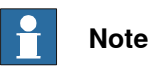

Note that the default setting is automatically activated when using the restart mode **Reset system**.

#### Changing the IP-address of the Weldguide board

All Weldguide boards are preconfigured with the same IP-address when delivered.

| Board                            | IP-address                                  |
|----------------------------------|---------------------------------------------|
| Weldguide board 1                | 192.168.125.50 (preconfigured)              |
| Weldguide board 2<br>(MultiMove) | <i>192.168.125.51</i> (needs to be changed) |

To change the IP-address of the Weldguide board a separate software tool is needed, the DeviceInstaller for XPort® Pro<sup>TM</sup>. This tool can be downloaded from <u>www.lantronix.com</u>.

Use this procedure to change the IP-address of the Weldguide board.

- 1 Download and install the DeviceInstaller software to your PC.
- 2 Make sure that any installed firewalls on the PC allows communication with the Weldguide board, or are turned off.
- 3 Connect the Weldguide board to your PC.
- 4 Set the IP-address of the PC so that it can communicate with the Weldguide board, for example IP-address *192.168.125.100*.
- 5 Open DeviceInstaller.
- 6 Go to **Tools** and **Options** and select the correct network adapter to which the Weldguide board is connected.
- 7 Click the Search button to update the view and locate the Weldguide board.
- 8 Select the Weldguide board, click **Assign IP**, and follow the steps of the **Assign IP Address** wizard. Assign the correct IP-address according to the above table.
- 9 Click **Finish** to complete the wizard.

For more information about DeviceInstaller, see the included user manual or <u>www.lantronix.com</u>.

3.1.2 Using Ethernet communication *Continued* 

#### Limitations

## Note

The Weldguide board may only be used on a private network to the IRC5 controller. It is not allowed to connect the Weldguide board to a public network.

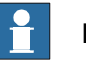

#### Note

The Weldguide board has a built-in web- and FTP-server, with a default user and password, which are not supported by the IRC5 controller.

For more information see the description for XPort® Pro<sup>TM</sup> on <u>www.lantronix.com</u>.

3.1.3 Configuring I/O

#### 3.1.3 Configuring I/O

#### **Configuring signals**

The following I/O configuration must be added for a Weldguide system. Note that the signal names listed below must be used.

| Signal        | Description                   |
|---------------|-------------------------------|
| doR1LeftSync  | Left sync signal for robot 1  |
| doR1RightSync | Right sync signal for robot 1 |
| doR2LeftSync  | Left sync signal for robot 2  |
| doR2RightSync | Right sync signal for robot 2 |

#### Example configuration

Example EIO files containing the left and right sync signals are available on the robot controller, in the folder *HOME*\*Arc*\*ConfigTemplates*\*Weldguide* 

| Configuration  | Description                        |  |
|----------------|------------------------------------|--|
| eWG_T_ROB1.cfg | EIO configuration file for robot 1 |  |
| eWG_T_ROB2.cfg | EIO configuration file for robot 2 |  |

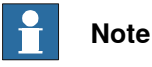

These example I/O signals are simulated and are intended as examples only. An EIO file configured for the EIO board that is connected to the Weldguide unit must be loaded in the system, to have proper Weldguide functionality.

Note that the signal names specified in the table above must be used.
3.1.4 Verifying communication

# 3.1.4 Verifying communication

#### Verifying communication

A simple test can be used to check if the communication with the Weldguide board is set up correctly.

- 1 Create a simple weld program and activate tracking.
- 2 Block welding and run the program.

If everything is working the green COMM led on the Weldguide board flashes on a high frequency, see *Status LEDs on page 24*.

#### **Example program**

PROC Weldguide()

```
!
```

. MoveJ pApproachPos,z10,tWeldGun; ArcLStart p10, v1000, sml, wdl\Weave:=wvl, fine, tWeldGun\Track:=tr1; ArcLEnd p20, v1000, sml, wdl\Weave:=wvl, fine, tWeldGun\Track:=tr1; MoveJ pDepartPos, v1000, fine, tWeldGun; ! ENDPROC 3.1.5 Verifying configuration

# 3.1.5 Verifying configuration

#### Startup check

During a warmstart, Weldguide checks the following:

- 1 Check if the Weldguide hardware is connected.
- 2 Check if the Volt/Ampere sensor is connected.
- 3 Check if the dwell bits (outputs) are configured and connected.

This might be useful to make sure that the equipment is configured correctly and that the sensor is connected correctly, see *Installation on page 17*. Any errors or warnings are written to the event log.

The Weldguide status is displayed on the FlexPendant.

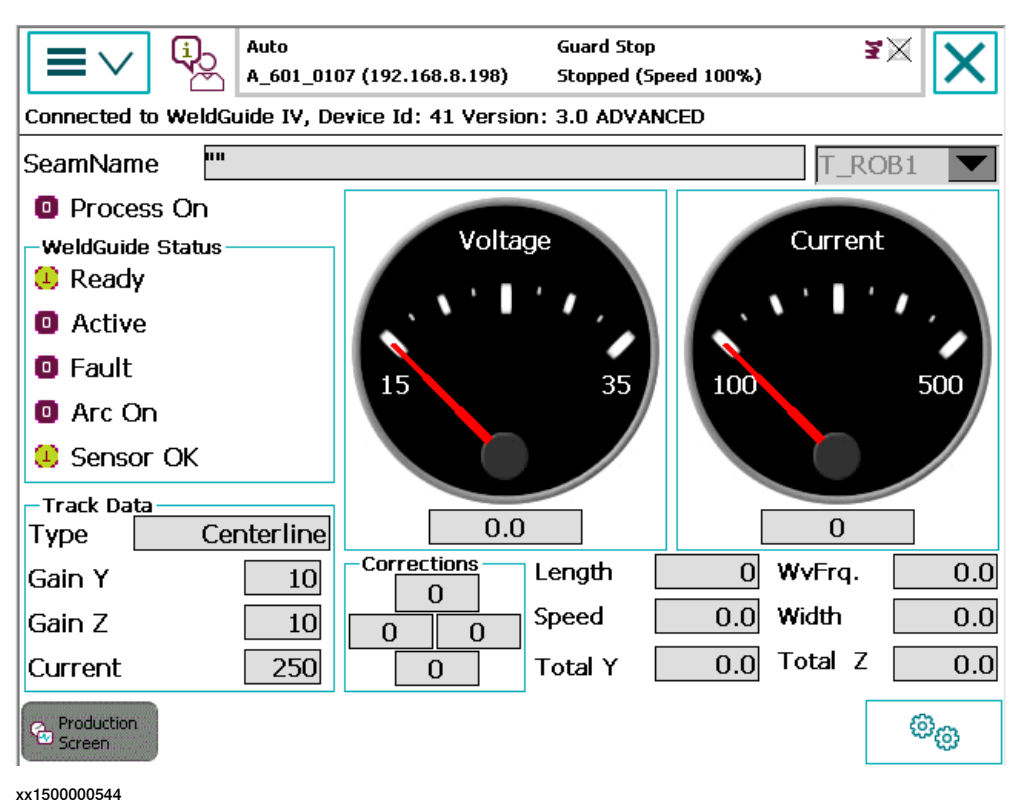

3.2 Configuring the system

# 3.2 Configuring the system

#### Introduction

The first step in establishing Thru-Arc Tracking is to set up good stable welding parameters that prevent harsh arc conditions to include the arc start and end of weld.

The technology requires stable arc conditions to derive proper correction vector information. This may include having to set ramp-up and ramp-down conditions in the weld process. If the welding conditions are not under control the system will respond to the adverse conditions produced by an unstable welding process rather than to the actual conditions required for tracking and torch height control.

If there are drastic changes in the weld process (instability) the system will react in a drastic manor (i.e. the torch dives into the part or the torch loses the seam and wanders all over the welding surface).

#### 3.2.1 Tracking parameters

# 3.2.1 Tracking parameters

#### Gain\_Y - Horizontal Gain

The recommended starting value is 15. This gain is used to increase or decrease the response of the cross-seam (horizontal) tracking. The lower the number the slower the system will respond to a change of seam direction. This variable impacts the stability of weld bead center. If the weld bead center position is oscillating (snake shape weld bead) decrease this parameter. If the center position is slow to respond to a change in the center position, increase this parameter. This value normally increases with a larger wire diameter.

# Gain\_Z - Vertical Gain

The recommended starting value is 30. This gain is used to increase or decrease the response of the torch height (vertical) tracking. The lower the number the slower the system will respond to changes to the work surface or geometry. This variable impacts the stability of torch height. If the torch position is oscillating (moving up and down constantly) decrease this parameter. If the torch position is slow to respond to a change in position, increase this parameter. This value normally increases with a larger wire diameter.

# **Depth of Penetration**

This is only used with trackmode 1, 2, and 3 (adaptive and single side tracking). This variable sets the percent change from the weld bead center that the AWC will use to detect arc movement into a sidewall position. The percent change from center will determine the new extreme weave position for each weave cycle. Increasing this value will cause the arc to move harder into the sidewall. Decreasing this value will move the arc away from the sidewall.

3.3 Examples for seam tracking

# 3.3 Examples for seam tracking

#### Introduction

The following examples are simple guides on how to use a seam tracking welding system. Most of the tests can be done on a flat plate of steel.

3.3.1 Checking the sensor

# 3.3.1 Checking the sensor

# Example procedure This is an example of how to make a simple test of the sensor. 1 Create a weld program with the weld gun straight up and down. The start point and end point should have a correct stick-out, for example 15 mm. 2 Weld and read the current from WGView. This is value is used as the reference in your welddata (main\_arc.current). 3 Modify the start point to a short stick-out. Modify the end point to a long stick-out. See *Illustrations on page 43*. 4 Set the trackmode to 0 (centerline tracking). 5 Define a fairly fast weave with small width. 6 Set Y gain and Z gain to 0. 7 Weld and monitor the current meter in WGView. The current should change from high to low. Remember to add the current value in the weldata from your first weld.

#### **Example parameters**

The following parameters have been developed using an ESAB Mig5000i welder and used for this test, they can used as start values.

| Parameter      | Value          |
|----------------|----------------|
| Wirefeed speed | 12 m/min       |
| Process        | Short/SprayArc |
| Material       | Mild steel     |
| Gas            | Ar 18% CO2     |
| Wire size      | 1 mm           |
| Weld speed     | 10 mm/s        |
| Current        | 220 A          |
| Weave_shape    | 1              |
| Weave_length   | 1              |
| Weave_width    | 2              |

3.3.1 Checking the sensor Continued

# Illustrations

#### 10 mm stick-out at start point

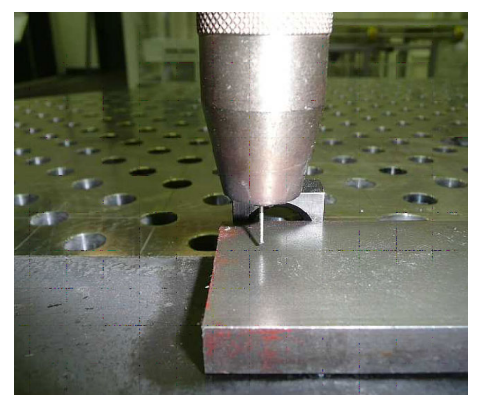

xx1300000896

#### Example program

PROC Weldguide()

!
MoveJ pApproachPos,z10,tWeldGun;
ArcLStart p10,v1000,sm1,wd1\Weave:=wv1,fine, tWeldGun\Track:=tr1;
ArcLEnd p20,v1000, sm1,wd1\Weave:=wv1,fine, tWeldGun\Track:=tr1;
MoveJ pDepartPos, v1000, fine, tWeldGun;
!
ENDPROC

3.3.2 Tracking the height

# 3.3.2 Tracking the height

## Example procedure

This is an example of how to make a simple test of to check height tracking.

- 1 Create a weld program with the weld gun straight up and down. The start point and end point should have a long stick-out.
- 2 Set the trackmode to 0 (centerline tracking).
- 3 Define a fairly fast weave with small width.
- 4 Set Y gain and Z gain to 100.
- 5 Set target current to amperage from the start of the test.
- 6 Weld and see if the system moves down to the short stick-out. To high gain will cause oscillation. You should see corrections down to a shorter stick-out. Remember to add the current value in your weldata as a reference.

# **Example parameters**

The following parameters have been developed using an ESAB Mig5000i welder and used for this test, they can used as start values.

| Parameter      | Value          |
|----------------|----------------|
| Wirefeed speed | 12 m/min       |
| Process        | Short/SprayArc |
| Material       | Mild steel     |
| Gas            | Ar 18% CO2     |
| Wire size      | 1 mm           |
| Weld speed     | 10 mm/s        |
| Current        | 220 A          |
| Weave_shape    | 1              |
| Weave_length   | 2              |
| Weave_width    | 1              |
| Y gain         | 50             |
| Z gain         | 50             |

3.3.2 Tracking the height Continued

# Illustrations

#### 30 mm stick-out at start point

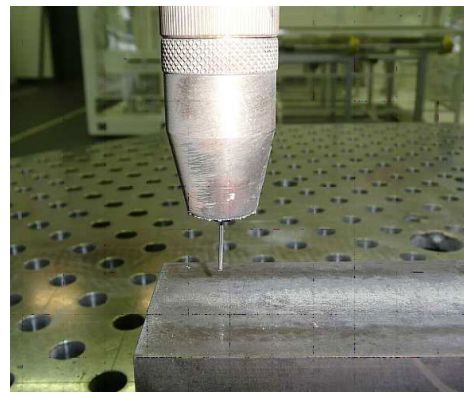

xx1300000900

#### Weld bead with Z correction

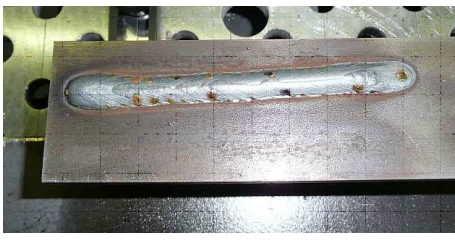

xx1300000902

#### **Example program**

```
PROC Weldguide()
 !
 MoveJ pApproachPos,z10,tWeldGun;
ArcLStart p10,v1000,sm1,wd1\Weave:=wv1,fine, tWeldGun\Track:=tr1;
ArcLEnd p20,v1000, sm1,wd1\Weave:=wv1,fine, tWeldGun\Track:=tr1;
Stop;
MoveJ pDepartPos, v1000, fine, tWeldGun;
 !
ENDPROC
```

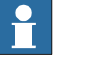

# Note

You can add a Stop instruction before moving away from the weld. If you do so you can move the program pointer to the ArcLEnd instruction (after you have welded) and execute step wise. The robot should move upwards to the taught position. This is to verify that the height corrections have been done.

3.3.3 Checking dwell bits

# 3.3.3 Checking dwell bits

#### Example procedure

This is an example of how to make a simple test of to check dwell bits.

- 1 Create a weld program with the weld gun in an angle of approximately 45 degrees. The start point and the end point should have a short stick-out.
- 2 Set the trackmode to 0 (centerline tracking).
- 3 Change weavedata to get a slow weave that is really wide.
- 4 Set Y gain and Z gain to 50.
- 5 Weld and verify if the corrections are done (down and to one side with the longer stick-out).

#### **Example parameters**

The following parameters have been developed using an ESAB Mig5000i welder and used for this test, they can used as a start value.

| Parameter      | Value          |
|----------------|----------------|
| Wirefeed speed | 12 m/min       |
| Process        | Short/SprayArc |
| Material       | Mild steel     |
| Gas            | Ar 18% CO2     |
| Wire size      | 1 mm           |
| Weld speed     | 10 mm/s        |
| Current        | 220 A          |
| Weave_shape    | 1              |
| Weave_length   | 2              |
| Weave_width    | 2.5            |
| Y gain         | 50             |
| Z gain         | 50             |

# Illustrations

Start position for dwell bit check

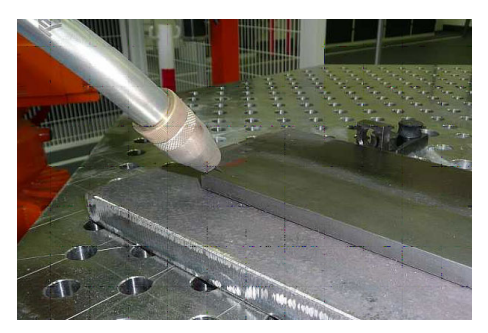

xx1300000903

3.3.3 Checking dwell bits Continued

End position for dwell bit check

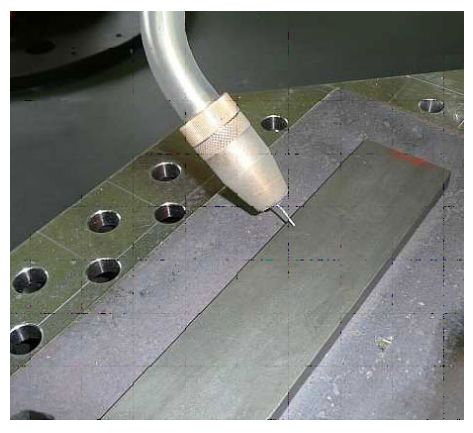

xx1300000904

# Corrections are done to the side with longer stick-out (A: programmed path)

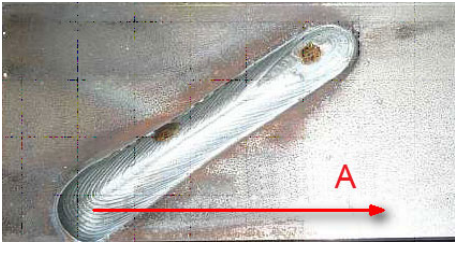

xx1300000905

# Example program

```
PROC Weldguide()
!
MoveJ pApproachPos,z10,tWeldGun;
ArcLStart p10,v1000,sml,wdl\Weave:=wv1,fine, tWeldGun\Track:=tr1;
ArcLEnd p20,v1000, sml,wdl\Weave:=wv1,fine, tWeldGun\Track:=tr1;
MoveJ pDepartPos, v1000, fine, tWeldGun;
!
ENDPROC
```

3.3.4 Creating a simple T-joint

# 3.3.4 Creating a simple T-joint

#### Example procedure

This is an example of how to make a simple T-joint.

- Program the path with proper stick-out using regular ArcL instructions and a simple T-joint configuration weld piece. Modify the start point having a good stick-out and a torch angle of 45 degrees. Use a displacement of about 5 mm in Y direction. The robot should move into the weld and then follow the weld without any overshoot. Modify the end point having a good stick-out and a torch angle of 45 degrees. The position has a displacement of about 5 mm in Z direction.
- 2 Define starting values for voltage and current in the active welddata.

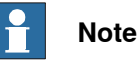

If a schedule based welder is used, set the desired schedule in welddata and set the current and voltage value to zero. Set centerline tracking (track\_type 0) and set the gain values to zero in the active trackdata. For example:

```
MoveL pl0,v1000,fine,tWeldGun;
ArcLStart p20,v1000,sml,wdl\Weave:=wv1,fine,
    tWeldGun\Track:=tr1;
ArcLEnd p30,v1000,sml,wdl\Weave:=wv1,fine,tWeldGun\Track:=tr1;
MoveL p10,v1000,fine,tWeldGun;
```

Remember to set the Weldguide sensor parameter *Pattern Sync Threshold* to at least 90. Also define trackdata (trl, max\_corr=n, where n is the maximum distance in mm from the programmed path).

3 Develop the weld data that gives the required weld size, voltage, wire feed speed, and robot travel speed. Add some weave to see how wide the weave can be and still get a good weld.

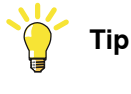

The wider the robot weaves the better the tracking. The rule of thumb is that the weave width should be minimum two times the wire diameter.

4 Weld and monitor the arc and the corrections shown in WGView. Update the weld current and arc voltage in the active welddata.

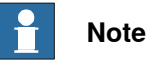

If a schedule based welder is used, update only the current value. Remember to first ensure that proper path and stick-out was used. Also, make sure that tracking is not active when the real time values are checked. Tracking can be blocked via FlexPendant or I/O or by setting the gain values to zero.

3.3.4 Creating a simple T-joint *Continued* 

5 Make a weld program were both the start and the end points are outside the joint. Make a weld and look for the robot response. The robot should move into the weld and then follow the weld without any overshoot. The gain parameters are stored in the active trackdata. Make sure that tracking is not blocked via the FlexPendant or any I/O. For example:

#### **Example parameters**

The following parameters have been developed using an ESAB Mig5000i welder and used for this test, they can used as a start values.

| Parameter      | Value          |
|----------------|----------------|
| Wirefeed speed | 12 m/min       |
| Process        | Short/SprayArc |
| Material       | Mild steel     |
| Gas            | Ar 18% CO2     |
| Wire size      | 1 mm           |
| Weld speed     | 8 mm/s         |
| Current        | 244 A          |
| Weave_shape    | 1              |
| Weave_length   | 3              |
| Weave_width    | 3              |
| Y gain         | 40             |
| Z gain         | 40             |

# Illustrations

Start position for the T-joint.

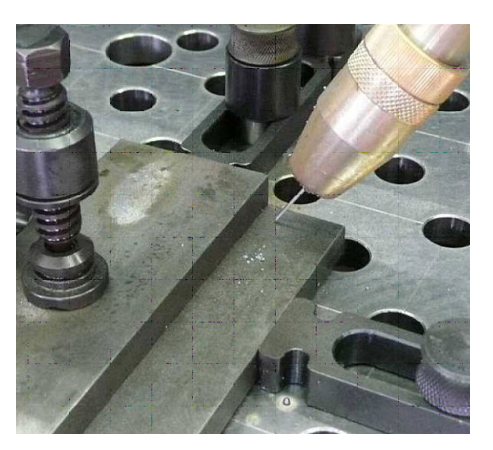

xx1300000906

3.3.4 Creating a simple T-joint *Continued* 

End position for the T-joint.

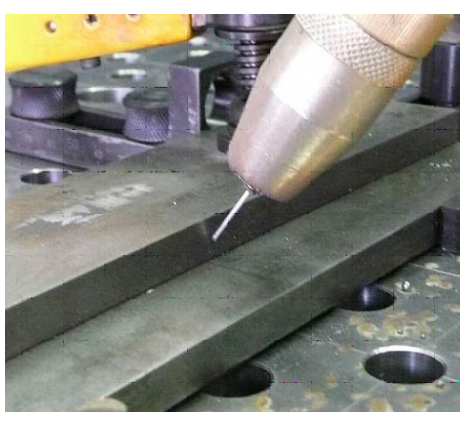

xx1300000907

Weld for the T-joint.

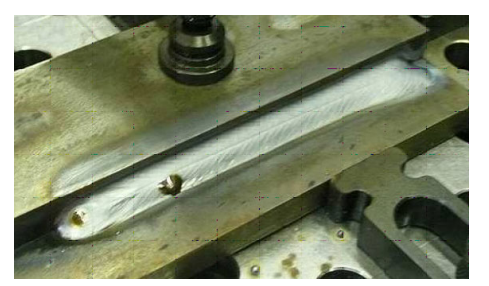

xx1300000908

3.4 Configuring MultiPass

# 3.4 Configuring MultiPass

#### Introduction

Sometimes multiple weld passes are required due to the required weld size and thickness of the material being joined. Weldguide makes this easy by tracking the first pass and storing the actual tracked path so it can offset for subsequent passes. When building up a weld bead with multi layer welding, the first layer should provide good penetration at the bottom of the V groove. Additional layers must fuse this layer with the filler material and the sidewalls of the joint. The final layer seals the joint and should be crowned slightly above the base metal.

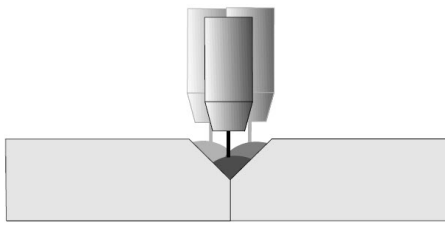

xx1300000879

#### Limitation for MultiPass

Path recovery does not work together with MultiPass because of a high risk for collisions.

The number of targets that can be saved is 1000. See *Example of calculating MinPointInc value on page 58*.

#### Storing a path

The first weld pass is recorded by making a weld with normal arc instructions. The following criteria must be fulfilled to record a path.

- The store\_path flag must be defined in the active trackdata.
- There must be a weave pattern active when recording the first pass, that is, that the weave argument must be used in the Arc instructions.
- The same SeamName must be used in the Arc instructions when recording the path as when replaying with ArcRepL.
- The interval between stored path points is dictated by the weave length. MultiPass welding can be used in conjunction with seam tracking.

#### Replaying a stored path

The replayed path can be offset in either the plus or minus Y and Z seam coordinates and rotated plus or minus X and Y in seam coordinates. Replayed paths can also be executed in forward or reverse direction.

The start and end path points can be lengthened or shortened by a specified distance in millimeters. If the path is lengthened, the new end point is projected outward by using the last two points that were stored in the path. Lengthening and

51

3.4 Configuring MultiPass *Continued* 

shortening the path allows for the weld to be tied into previous welds or the parent material itself.

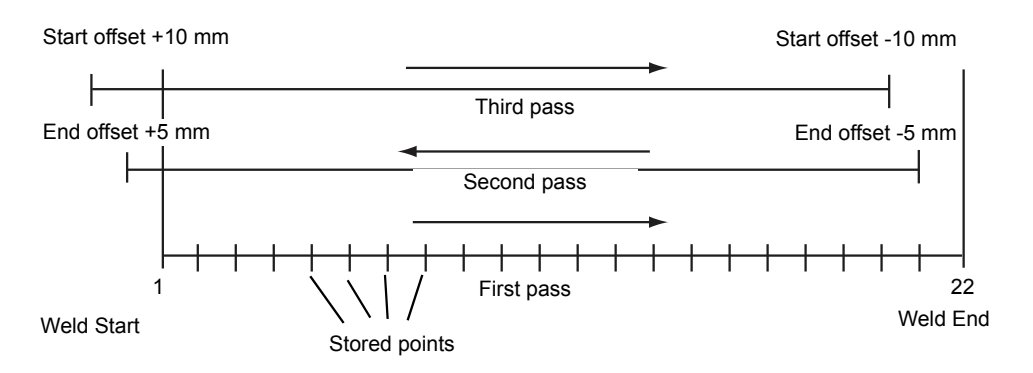

xx1300000909

# 3.4.1 Example of storing and replaying a single weld

# Storing and replaying a weld

1 Create a simple weld program using tracking.

- 2 Active storage by setting the store\_path flag to TRUE in the active trackdata. The trackdata parameters are sent to Weldguide.
- 3 Use a weave pattern. It can be really small if weaving is not needed but it must be used to be able to store the path. The recorded path is connected to the SeamName, so this seam name must be used in the ArcRepL instruction to replay this path.
- 4 Replay the path using an ArcRepL instruction. This instruction replays the stored pass specified by the information contained in the multidata shown as Layer\_2. Layer\_2 is the second weld pass with reversed direction, a new torch angle (-11 degrees push angle) and position offset with a start offset of -5 mm and an end offset of +5 mm.

#### Illustration of seam coordinate system

The offsets are calculated in seam coordinates.

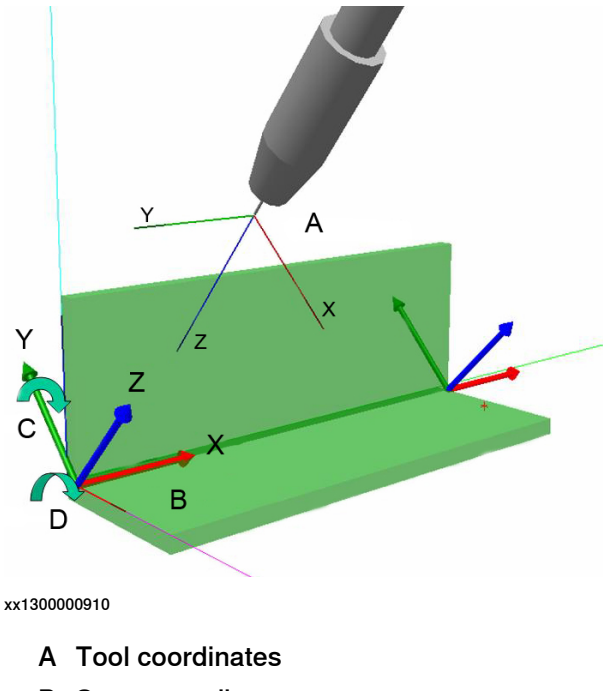

- B Seam coordinates
- C Rotation Y
- D Rotation X

#### Example program

CONST multidata Layer\_2:=[-1,15,15,-5,5,2,2,5,-11];
PROC WeldguideMultiPath1()
 !
 MoveToHome;
 MoveJ pApproach, v1000, z10, PKI\_500\WObj:=wobj0;

Continues on next page

53

3.4.1 Example of storing and replaying a single weld *Continued* 

```
1
 ArcLStart p20, v1000,sm1,wd1\Weave:=wvd,fine,
       PKI_500\WObj:=wobj0\Track:=trd1\SeamName:="Weld_1";
 ArcL p30,v100,sm1,wd1\Weave:=wvd,z1,
       PKI_500\WObj:=wobj0\Track:=trd1;
 ArcL p40,v100,sm1,wd1\Weave:=wvd,z1,
       PKI_500\WObj:=wobj0\Track:=trd1;
 ArcL p50,v100,sm1,wd1\Weave:=wvd,z1,
       PKI_500\WObj:=wobj0\Track:=trd1;
 ArcLEnd p60,v100,sm1,wd1\Weave:=wvd,fine,
       PKI_500\WObj:=wobj0\Track:=trd1;
  Ţ
 MoveL pDepart, v1000, z10, PKI_500\WObj:=wobj0;
 MoveToHome;
  !
 ArcRepL\Start\End,Layer_2,v100,sm1,wd1,wvd,z10,
       PKI_500\SeamName:=" Weld_1";
  !
 MoveToHome;
ENDPROC
```

# Example program with additional layers

Additional layers can be welded by adding another ArcRepL instruction.

```
CONST multidata Layer_2:=[-1,15,15,-5,5,2,2,5,-11];
CONST multidata Layer_3:=[1,15,15,5,-5,2,2,5,11];
PROC WeldguideMultiPath1()
  1
 MoveToHome;
 MoveJ pApproach, v1000, z10, PKI_500\WObj:=wobj0;
  !
 ArcLStart p20, v1000,sm1,wd1\Weave:=wvd,fine,
       PKI_500\WObj:=wobj0\Track:=trd1\SeamName:="Weld_1";
 ArcL p30,v100,sm1,wd1\Weave:=wvd,z1,
      PKI_500\WObj:=wobj0\Track:=trd1;
 ArcL p40,v100,sm1,wd1\Weave:=wvd,z1,
       PKI_500\WObj:=wobj0\Track:=trd1;
 ArcL p50,v100,sm1,wd1\Weave:=wvd,z1,
       PKI_500\WObj:=wobj0\Track:=trd1;
 ArcLEnd p60,v100,sm1,wd1\Weave:=wvd,fine,
       PKI_500\WObj:=wobj0\Track:=trd1;
  !
 MoveL pDepart, v1000, z10, PKI_500\WObj:=wobj0;
 MoveToHome;
  1
 ArcRepL\Start\End,Layer_2,v100,sm1,wd1,wvd,z10,
       PKI_500\SeamName:=" Weld_1";
 ArcRepL\Start\End,Layer_3,v100,sm1,wd1,wvd,z10,
       PKI_500\SeamName:=" Weld_1";
  1
 MoveToHome;
ENDPROC
```

3.4.1 Example of storing and replaying a single weld *Continued* 

# Illustration of additional layers

One additional layer:

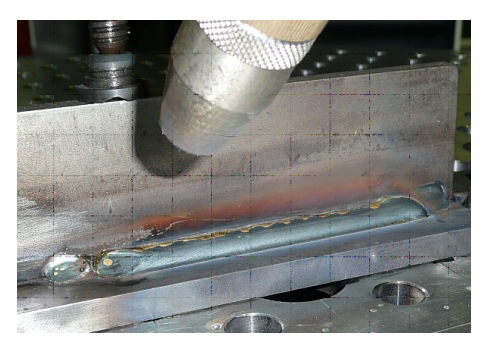

xx1300000911

Two additional layers:

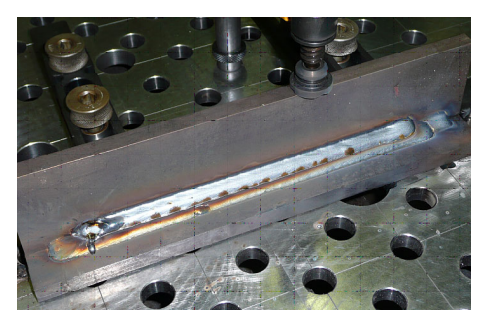

xx1300000912

3.4.2 Example of storing and replaying multiple welds

# 3.4.2 Example of storing and replaying multiple welds

#### Introduction

If more then one weld needs to be recorded then the path has to be saved before proceeding with the next seam. Each path must be loaded in the memory before it can be replayed with the ArcRepL instruction. This can be done with the instructions MpSavePath and MpLoadPath. The technique is shown in this example.

Advanced users can use the MpReadInPath instruction to modify the path data in the memory before storing such as:

- Adding an overlap.
- Adding external axis offsets.
- Spin angle (around Z-axis).
- Normalize a path (can be used to normalize a path if it appears unsteady).

See MPReadInPath on page 74.

#### Example program

PROC Weldquide Pth 1() ! MovetoHome; Ţ MoveJ p22,v1000,z10,PKI\_500\WObj:=wobj0; ArcLStart p23,v1000,sm1,wd1\Weave:=wvd,fine, PKI\_500\WObj:=wobj0\Track:=trd1\SeamName:="Weld\_1"; ArcLEnd p27,v100,sm1,wd1\Weave:=wvd,fine, PKI\_500\WObj:=wobj0\Track:=trd1; MoveL p28,v1000,z10,PKI\_500\WObj:=wobj0; MpSavePath "Part1\_Weld\_1"\SeamName:="Weld\_1"; Т MoveJ p29,v1000,z10,PKI\_500\WObj:=wobj0; ArcLStart p30,v1000,sm1,wd1\Weave:=wvd,fine, PKI\_500\WObj:=wobj0\Track:=trd1\SeamName:="Weld\_2"; ArcLEnd p34,v100,sm1,wd1\Weave:=wvd,fine, PKI\_500\WObj:=wobj0\Track:=trd1; MoveL p35,v1000,z10,PKI\_500\WObj:=wobj0; ! MpSavePath "Part1\_Weld\_2"\SeamName:="Weld\_2"; MoveJ p29,v1000,z10,PKI\_500\WObj:=wobj0; ArcLStart p30,v1000,sm1,wd1\Weave:=wvd,fine, PKI\_500\WObj:=wobj0\Track:=trd1\SeamName:="Weld\_3"; ArcLEnd p34,v100,sm1,wd1\Weave:=wvd,fine, PKI\_500\WObj:=wobj0\Track:=trd1; MoveL p35,v1000,z10,PKI\_500\WObj:=wobj0; MpSavePath "Part1\_Weld\_3"\SeamName:="Weld\_3"; I. MovetoHome;

3.4.2 Example of storing and replaying multiple welds *Continued* 

```
!
 MpLoadPath "Part1_Weld_1";
 ArcRepL\Start\End,Layer_1,v100,sm1,wd1,wvd,z10,
       PKI_500\SeamName:="Weld_1";
  !
 MpLoadPath "Part2_Weld_2";
  ArcRepL\Start\End, Layer_1,v100,sm1,wd1,wvd,z10,
       PKI_500\SeamName:="Weld_2";
 MoveAbsJ jtHome,v1000,z100,PKI_500\WObj:=wobj0;
  ļ
 MpLoadPath "Part1_Weld_3";
 ArcRepL\Start\End, Layer_1,v100,sm1,wd1,wvd,z10,
       PKI_500\SeamName:="Weld_3";
  !
 MoveToHome;
ENDPROC
```

#### **Program description**

In this example three seams are welded in a row. Each seam is saved with the instruction MpSavePath. A filename and a seam name are specified in the instruction. This information is later used with the instructions MpLoadPath and ArcRepL.

A module is programmatically created with the instruction MpSavePath instruction. The module name is specified in the instruction and holds all the stored positions (robtarget). In this example Part1\_Weld\_1, Part1\_Weld\_2, and Part1\_Weld\_3.

These modules are stored in the temp folder for the system.

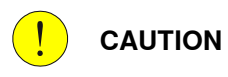

A maximum of 1000 robtargets can be stored in the array for every seam. Do not modify these modules. This can cause unexpected robot movements that can damage the robot or the welding equipment.

#### Illustration of additional layers

One additional layer for each weld.

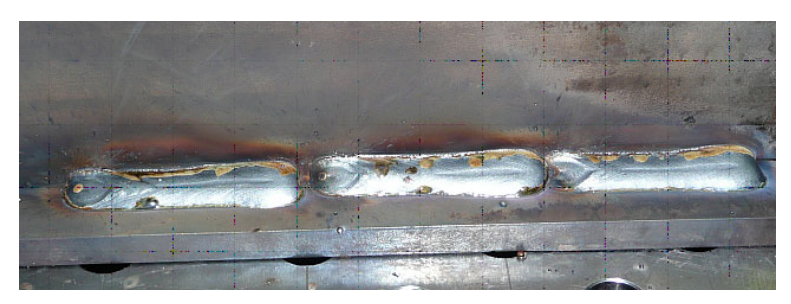

xx1300000913

3.4.3 Example of calculating MinPointInc value

# 3.4.3 Example of calculating MinPointInc value

| Introduction     |                                                                                                    |  |  |
|------------------|----------------------------------------------------------------------------------------------------|--|--|
|                  | When using MultiPass, the limit for number of targets that can be read from the list of saved targets is 1000. If the number of targets exceeds this then no targets                                                                                                    |  |  |
|                  | will be read and a message is displayed in the event log, <b>Stored path not complete</b> .                                                                                                    |  |  |
|                  | To solve this, the reading of targets can be done incrementally by using the option argument \MinPointInc in the instruction MPReadInPath. This means that the instruction only reads every x target, where x is the value of MinPointInc. See MPReadInPath on page 74. |  |  |
| Example message  |                                                                                                    |  |  |
|                  | Stored path not complete                                                                                                    |  |  |
|                  | Path in memory: ws21                                                                                                    |  |  |
|                  | Stored path: ws21                                                                                                    |  |  |
|                  | Distance between points to large                                                                                                    |  |  |
|                  | Index: 1850                                                                                                    |  |  |
| Example solution |                                                                                                    |  |  |
|                  | When the error message <b>Stored path not complete</b> is displayed, it also shows an index number. This is the number of targets that are saved for the path.                                                                                                    |  |  |
|                  | 1 Calculate MinPointInc according to the following formula: Index (number<br>of targets from the error message) / 1000.                                                                                                    |  |  |
|                  | In this example: 1850/1000=1.85                                                                                                    |  |  |
|                  | 2 Round up to the next integer.                                                                                                    |  |  |
|                  | In this example: 2                                                                                                    |  |  |
|                  | 3 Add the the value of MinPointInc in the instruction MpReadInStoredPath.                                                                                                    |  |  |
|                  | In this example: MinPointInc is 2                                                                                                    |  |  |
|                  |                                                                                                    |  |  |

3.4.4 Get number of saved points

# 3.4.4 Get number of saved points

#### Get the last index

The index number for the last saved point (i.e. the total number of points) can be retrieved with:

MpPathInMemory.LastIndex

Example of retrieving number of saved points

```
PROC MyWeldPartExample()
 VAR num nPoints;
 MoveJ p5,v1000,z10,tWeldGun\WObj:=wobj0;
 ArcLStart p6,v1000,sm1,wdWeave10\Weave:=wv1,fine,tWeldGun
   \WObj:=wobj0\Track:=track1\SeamName:="Part_2_Pth_1_Weld_1";
 ArcL p7,v100,sm1,wdWeave10\Weave:=wv1,z1,tWeldGun
   \WObj:=wobj0\Track:=track1;
 ArcC p8,p9,v100,sm1,wdWeave10\Weave:=wv1,z1,tWeldGun
    \WObj:=wobj0\Track:=track1;
 ArcLEnd p10,v100,sm1,wdWeave10\Weave:=wv1,fine,tWeldGun
   \WObj:=wobj0\Track:=track1;
 nPoints:=GetNumberOfMPPoints();
  ! The return value could for example be a 100 points.
  ! In this case the robot will reverse 10 points backwards in the
  ! stored points array, start the weld and weld to the end
  ! index 100.
 ArcRepL\Start\End,Offsl\StartInd:=(nPoints-10)\EndInd:=nPoints,
   v100, sm1, wdWeave1, Weave:=wv1, z1, tWeldGun
   \WObj:=wobj0\SeamName:="Part_2_Pth_1_Weld_1";
 MoveL p11,v1000,z10,tWeldGun\WObj:=wobj0;
ENDPROC
FUNC num GetNumberOfMPPoints()
 RETURN MpPathInMemory.LastIndex;
ENDFUNC
```

This page is intentionally left blank

# 4 ArcWelding PowerPac

## Introduction

With RobotStudio and ArcWelding PowerPac, welding programs can be created offline. ArcWelding PowerPac supports all of the MultiPass and adaptive fill instructions.

This chapter gives an introduction to using MultiPass and adaptive filling in ArcWelding PowerPac.

#### Importing MultiPass instructions and data types

Use this procedure to import the MultiPass instructions automatically.

- 1 Create an arc welding station in RobotStudio.
- 2 Start ArcWelding PowerPac.
- 3 Acknowledge the message.

The MultiPass instructions and data types are now imported automatically.

4 Use the MultiPass instructions from the instruction picklist.

# Installing adaptive filling instructions

Use this procedure to install the adaptive filling manually.

- 1 Start ArcWelding PowerPac.
- 2 In the Templates tree view, right click on Processes and select Import.
- 3 Click to expand **RobotStudio**, then **ProcessPac**, then **ProcessTemplates**, then **Arc**.
- 4 Right-click to import the files ArcCalcDefault.xml and ArcAdaptDefault.xml. This will import all the ArcCalc and ArcAdapt instructions.
- 5 Use the adaptive fill instructions from the instructions picklist.

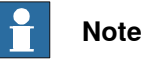

Remember to change the process template when creating a weld.

#### **Related information**

**Operating Manual - ArcWelding PowerPac** 

This page is intentionally left blank

# **5 Running in production**

# The FlexPendant application

The Weldguide graphical user interface on the FlexPendant is called WGView. It is included in the option *815-2 Weldguide MultiPass*.

WGView shows valuable process information, such as:

- Real-time voltage and current.
- Real-time corrections for y and z-direction.
- Real-time trackdata values.
- · Actual weld length.
- · Actual weld speed.
- Accumulated corrections in Y and Z direction.
- Weave frequency.
- · Weave width.
- Weldguide status signals.
- · Actual seam name.

The minimum and maximum value for the analog meters can be configured in the system parameters, in the topic *Process*.

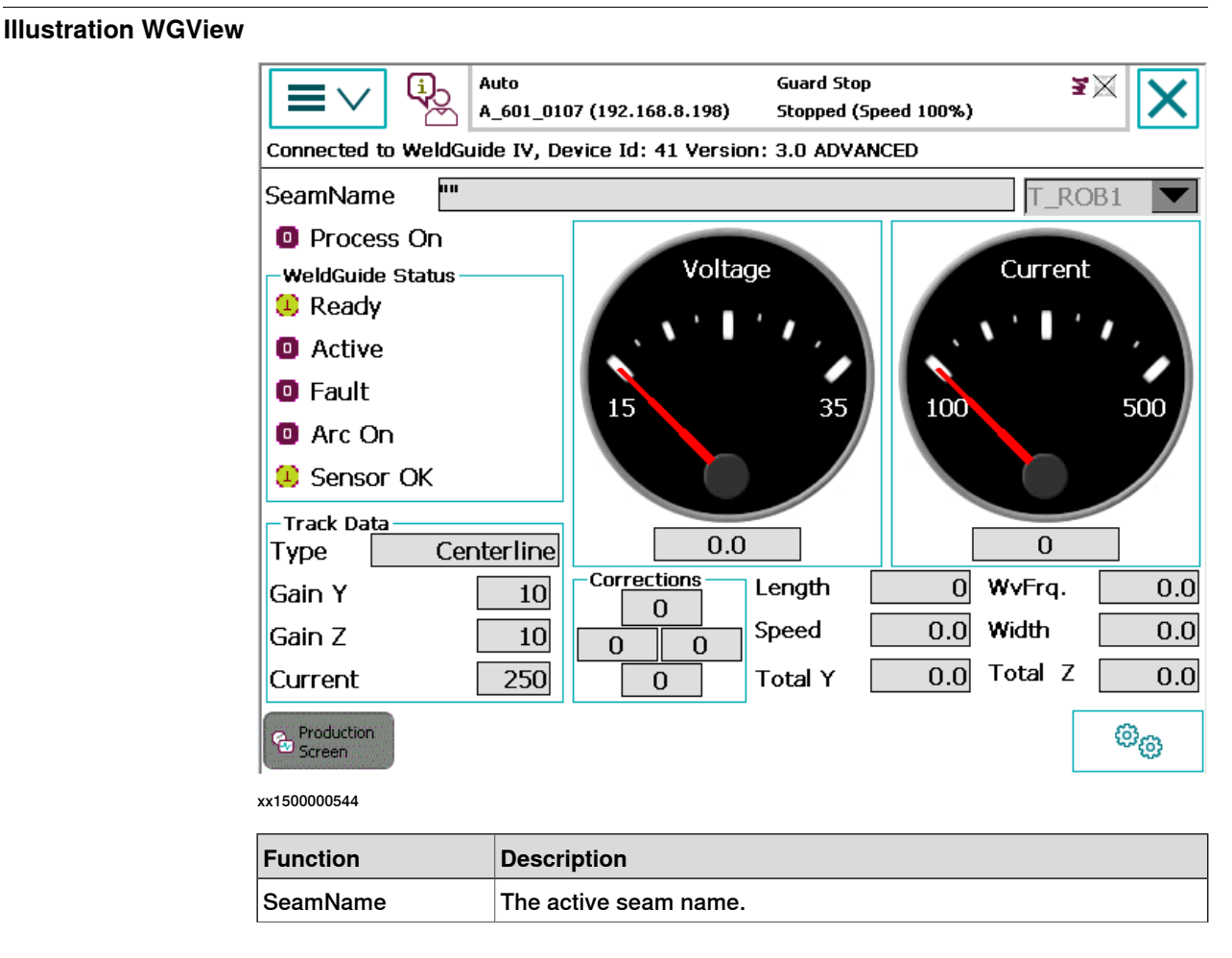

Operating manual - Seam tracking with Weldguide IV and MultiPass 3HAC054886-001 Revision: H

# Continued

| Function         | Description                                                                                                    |
|------------------|----------------------------------------------------------------------------------------------------|
| Process on       | Active when a process instruction is executed.                                                                                                    |
| Weldguide status | <ul> <li>Ready - Indicates that Weldguide is operational.</li> <li>Active - Tracking is active.</li> <li>Fault - A tracking fault is detected.</li> <li>Arc On - Current is detected.</li> <li>Sensor OK - Current sensor is working correctly.</li> <li>For information about the status LEDs on the Weldguide controller, see <i>Status LEDs on page 24</i>.</li> </ul> |
| Track data       | <ul> <li>The trackdata used in the current instruction.</li> <li>Type - Selected type of tracking in trackdata.</li> <li>Gain Y - Gain used for Y-corrections in trackdata.</li> <li>Gain Z - Gain used for Y-corrections in trackdata.</li> <li>Current - Specified target current in the weld data.</li> </ul>                                                          |
| Corrections      | Correction in Y and Z directions. Max correction is indicated by red colored text.                                                                                                    |
| Active data      | <ul> <li>The following parameters are read from active data. Data is updated if adaptive tracking mode is used.</li> <li>Length - Weave length</li> <li>WvFrq Weave frequency</li> <li>Speed - Weld speed</li> <li>Width - Weave width</li> <li>Total Y/Z - Total correction in Y and Z.</li> </ul>                                                                       |

# 6.1 MultiPass instructions

# 6.1.1 ArcRepL

#### Usage

ArcRepL is used for replaying a stored path and can be used for one complete layer or a section of a layer. The path is stored by activating the store\_path flag in the trackdata for normal arc instructions.

The ArcRepL instruction is used in MultiPass welding to replay a stored weld path without teaching each subsequent pass. The replayed path direction, start and end offset, Y and Z path offset, and Y and X torch rotation information are set in the multidata.

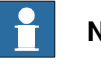

#### Note

It is recommended to use a zone z5 in this instruction. If a fine point is used in the ArcRepL instruction the weave will stop and restart at every path point recorded with the store\_path flag in trackdata.

#### **Basic examples**

In the following program example, the multidata is named Layer2 and can be noticed that \Start and \End is used in the same instruction therefore the entire weld process will be initiated and terminated in this single instruction. Transition welding can be accomplished by using separate ArcRepL\Start and ArcRepL\End instructions with unique multi, seam, weld, and weave data.

```
MoveL ...
ArcLStart *,v100,sml,wdFL104m\Weave:=wvAdapt,fine,
    tWeldGun\Track:=tr1;
ArcLEnd *,v100,sml,wdFL104m\Weave:=wvAdapt,fine,
    tWeldGun\Track:=tr1;
MoveL ...
ArcRepL\Start\End,Layer2,v100,sm1,wdFL10m,wv2,z5,tWeldGun;
MoveL ...
```

# Arguments

ArcRepL [\Start] [\End] [\NoProcess] Offset [\StartInd]
[\EndInd] Speed, Seam, Weld, Weave, Zone, Tool, [\Wobj] [\Track]
[\SeamName] [\ServRoutine] [\TLoad]

[\Start]

#### Data type: switch

\Start is used at the start of a replay sequence. Regardless of what is specified in the Zone argument, the destination position will be a stop point.

# 6.1.1 ArcRepL Continued

| [\End]           |                                                                                                    |
|------------------|----------------------------------------------------------------------------------------------------|
|                  | Data type: switch                                                                                                    |
|                  | If $\mbox{End}$ is used, welding ends when the robot reaches the destination position (end                                                                                                    |
|                  | of the stored path). Regardless of what is specified in the $zone$ argument, the                                                                                                    |
|                  | destination position will be a stop point.                                                                                                    |
|                  | Note                                                                                                    |
|                  | For the ArcRepL instruction both the Start and End switch can be activated.                                                                                                    |
| [\NoProcess]     |                                                                                                    |
|                  | Data type: switch                                                                                                    |
|                  | The $\NoProcess$ argument is used if the instruction should be executed without the welding process active.                                                                                                    |
| Offset           |                                                                                                    |
| Chool            | Data type: multidata                                                                                                    |
|                  | The Offset data contains the offset information for the path.                                                                                                    |
|                  |                                                                                                    |
| [\Stantind]      | Data type: num                                                                                                    |
|                  | The optional argument \StartInd is used if the path should be replayed from a                                                                                                    |
|                  | specific index instead of from the beginning of the stored path.                                                                                                    |
|                  | Note                                                                                                    |
|                  | First index in a path is always 1.                                                                                                    |
|                  |                                                                                                    |
|                  | Data type: num                                                                                                    |
|                  | The optional argument \EndInd is used if the path should be replayed to a specific                                                                                                    |
|                  | index not the end of the stored path. If a negative value is entered, the end index will be used as reference, for example -2 is index 2 from the end.                                                                                                    |
|                  | Note                                                                                                    |
|                  | First index in a path is always 1.                                                                                                    |
| Speed            |                                                                                                    |
| Speed            | Data type: speeddata                                                                                                    |
|                  | The speed of the TCP is controlled by the argument Speed during the movement                                                                                                    |
|                  | towards the start of the replay sequence. The speed of the TCP during welding is<br>the same as for the arguments Seam and Weld. Speed data also describes the<br>speed of the tool's reorientation and the speed of any uncoordinated additional<br>axes. |
| Seam             |                                                                                                    |
| Count            | Data type: seamdata                                                                                                    |
| Continues on nex | kt page                                                                                                    |
| -                |                                                                                                    |

6.1.1 ArcRepL Continued

|              | Seam data describes the start and end phases of a welding process. The argument Seam is included in all arc welding instructions so that, regardless of the position of the robot when the process is interrupted, a proper weld end and restart is achieved.                                                                                                    |
|--------------|----------------------------------------------------------------------------------------------------|
| Weld         |                                                                                                    |
|              | Data type: welddata                                                                                                    |
|              | Weld data describes the weld phase of the welding process.                                                                                                    |
| Weave        |                                                                                                    |
|              | Data type: weavedata                                                                                                    |
|              | Weave data describes the weaving that is to take place during the heat and weld<br>phases. Welding without weaving is obtained by specifying, for example, the weave<br>data noweave (no weaving if the weave_shape component value is zero).                                                                                                    |
| Zone         |                                                                                                    |
|              | Data type: zonedata                                                                                                    |
|              | Zone data defines how close the axes must be to the programmed position before<br>they can start moving towards the next position. In case of a fly-by point, a corner<br>path is generated past that position. In case of a stop point (fine), the movement<br>is interrupted until all axes have reached the programmed point. A stop point is<br>always generated automatically at the start position of a weld (even in the case of<br>a flying start) and at a controlled welds end position. Fly-by points, such as z10,<br>should be used for all other weld positions. It is recommended to use a z5 data for<br>the replay instruction. |
| Tool         |                                                                                                    |
|              | Data type: tooldata                                                                                                    |
|              | Tool defines the tool used in the movement. The TCP of the tool is the point moved to the specified destination position. The z-axis of the tool should be parallel with the torch.                                                                                                    |
| [\WObj]      |                                                                                                    |
|              | Data type: wobjdata                                                                                                    |
|              | The work object (coordinate system) to which the instruction's robot position is referenced. When this argument is not used, the robot position is referenced to the world coordinate system. It must be specified if a stationary TCP or coordinated additional axes are used.                                                                                                    |
| [\Track]     |                                                                                                    |
|              | Data type: trackdata                                                                                                    |
|              | Track data describes the parameters used for tracking.                                                                                                    |
| [ \SeamName] |                                                                                                    |
|              | Data type: string                                                                                                    |
|              | SeamName defines the name used in error logs if an error occurs during the welding sequence. \SeamName can only be used in the first instruction of a sequence of weld instructions, that is, together with the \Start argument. The SeamName in                                                                                                    |

| 6.1.1 ArcRepL<br>Continued |                                                                                                    |
|----------------------------|----------------------------------------------------------------------------------------------------|
|                            | the ArcRepL instruction specifies which path to replay, so the SeamName must be the same as the SeamName used to record the path.                                                                                                    |
| [\ServRoutine]             |                                                                                                    |
|                            | Data type: string                                                                                                    |
|                            | A service routine can be specified and used together with the Escape selection in<br>the <i>Weld Error Recovery</i> menu. If Escape is selected, the robot will reverse back<br>along the recorded path to the first recorded point on the path with the speed and<br>offset specified by the settings in Arc Error Handler in the process configuration. |
| [\TLoad]                   |                                                                                                    |
|                            | Data type: loaddata                                                                                                    |
|                            | The \TLoad argument describes the total load used in the movement. The total load is the tool load together with the payload that the tool is carrying. If the \TLoad argument is used, then the loaddata in the current tooldata is not considered.                                                                                                    |
|                            | If the \TLoad argument is set to load0, then the \TLoad argument is not considered and the loaddata in the current tooldata is used instead. For a complete description of the TLoad argument, see MoveL in Technical reference manual - RAPID Instructions, Functions and Data types.                                                                    |
| Error handling             | The process is supervised by a number of signal inputs. If anything abnormal is detected, program execution will stop. For more information about error handling, see <i>Application manual - Arc and Arc Sensor</i> .                                                                                                    |
| Program execution          | The process equipment is controlled by the robot so that the entire process and each of its phases are coordinated with the robot's movement.                                                                                                    |
| Syntax                     |                                                                                                    |
|                            | ArcRepL                                                                                                    |
|                            | [ '\' Start ',' ] < expression (IN) of switch >                                                                                                    |
|                            | [ '\' NoProcess ',' ] < expression (IN) of switch >'                                                                                                    |
|                            | [ Offset ':=' ] < expression (IN) of multidata >','                                                                                                    |
|                            | [ '\' StartInd ':=' < expression (IN) of num > ';'                                                                                                    |
|                            | [ '\' EndInd ':=' < expression (IN) of num > ';'                                                                                                    |
|                            | [ Speed := ] < expression (IN) of speeddata > ','                                                                                                    |
|                            | [ Weld ':=' ] < persistent (PERS) of welddata > ','                                                                                                    |
|                            | [ Weave ':=' ] < persistent (PERS) of weavedata > ','                                                                                                    |
|                            | <pre>[ Zone ':=' ] &lt; expression (IN) of zonedata &gt;','</pre>                                                                                                    |
|                            | [ Tool ':=' ] < persistent (PERS) of tooldata >','                                                                                                    |
|                            | <pre>[ '\' WODJ ':=' &lt; persistent (PERS) of wobjdata &gt; ';' [ '\' Track ':=' ] &lt; persistent (DEPS) of trackdata &gt;' '</pre>                                                                                                    |
|                            | [ '  SeamName ':=' < expression (IN) of string > ]                                                                                                    |
|                            | [ '\' ServRoutine ':=' < expression (IN) of string > ]                                                                                                    |
|                            | [ '\' TLoad':=' ] < persistent (PERS) of loaddata > ] ';'                                                                                                    |

Continues on next page

6.1.1 ArcRepL Continued

# **Related information**

trackdata on page 107 multidata on page 110 Technical reference manual - RAPID Instructions, Functions and Data types Technical reference manual - RAPID Overview 6.1.2 MPSavePath

# 6.1.2 MPSavePath

| Usage            |                                                                                                    |
|------------------|----------------------------------------------------------------------------------------------------|
|                  | MpSavePath is used to save a path in memory to a RAPID file. This file can then<br>later be loaded in to memory with the MpLoadPath instruction. This feature can<br>be used if the replay operation has to be done later. It is only necessary to save<br>the path to a file, if another path is to be stored before replaying this path with the<br>replay instructions. The default path for saving the rapid file is TEMP: /. A separate<br>subfolder is created for each robot. |
| Basic example    |                                                                                                    |
|                  | PROC Path_1()                                                                                                    |
|                  | MoveAbsJ jtHome,v1000,fine,PKI_500\WObj:=wobj0;                                                                                                    |
|                  | ArcLStart p10,v1000,sm1,wd1\Weave:=wvd,fine,<br>PKI_500\WObj:=wobj0\Track:=trd1\SeamName:="Weld_1";                                                                                                    |
|                  | <pre>ArcLEnd p20,v100,sm1,wd1\Weave:=wvd,fine,</pre>                                                                                                    |
|                  | <pre>PKI_500\WObj:=wobj0\Track:=trd1;</pre>                                                                                                    |
|                  | !                                                                                                    |
|                  | <pre>MpSavePath "Part1_Weld_1"\SeamName:="Weld_1";</pre>                                                                                                    |
|                  | 1                                                                                                    |
|                  | <pre>ArcLStart p30,v1000,sm1,wd1\Weave:=wvd,fine,</pre>                                                                                                    |
|                  | <pre>PKI_500\WObj:=wobj0\Track:=trd1\SeamName:="Weld_2";</pre>                                                                                                    |
|                  | ArcLEnd p40,v100,sm1,wd1\Weave:=wvd,fine,<br>PKI_500\WObj:=wobj0\Track:=trd1;                                                                                                    |
|                  | 1                                                                                                    |
|                  | <pre>MpSavePath "Part1_Weld_2"\SeamName:="Weld_2";</pre>                                                                                                    |
|                  | !                                                                                                    |
|                  | ENDPROC                                                                                                    |
| Arguments        |                                                                                                    |
| -                | MpSavePath, FileName, [\SeamName] [CreateLogFile]                                                                                                    |
| FileName         |                                                                                                    |
|                  | Data type: string                                                                                                    |
|                  | When the path is stored it is associated with a Filename in the event that multiple paths are stored. Therefore when reading a path in the Filename must be specified.                                                                                                    |
| [\SeamName]      |                                                                                                    |
| []               | Data type: string                                                                                                    |
|                  | SoomName is used to identify the seam in the stored file. The argument must be                                                                                                    |
|                  | used when storing the path.                                                                                                    |
| [\CreateLogFile] |                                                                                                    |
|                  | Data type: switch                                                                                                    |
|                  | Different log files will be created. The log files affected are called StoredPath.csv and ReadInPathLogFile.csv. Also a log with the name specified as FileName (used                                                                                                    |
|                  | to save the module) are available in the TEMP directory of the robot.                                                                                                    |

6.1.2 MPSavePath Continued

| Error handling      |                                                                                                    |
|---------------------|----------------------------------------------------------------------------------------------------|
|                     | If anything abnormal is detected a message is written to the elog file.                                                                                                    |
| Program execution   |                                                                                                    |
|                     | A weld path is executed and recorded. The instruction MpSavePath is executed<br>and the recorded weld path is saved with a specific FileName. The saved path<br>can be loaded with the MpReadInPath instruction and can be replayed using the<br>replay instructions. |
| Syntax              |                                                                                                    |
|                     | MpSavePath                                                                                                    |
|                     | [ FileName:='] < expression (IN) of string >','                                                                                                    |
|                     | [ \SeamName:='] < expression (IN) of string >','                                                                                                    |
|                     | [ '\' CreateLogFile ','] < expression (IN) of switch > ","                                                                                                    |
| Related information |                                                                                                    |

MPLoadPath on page 72

6.1.3 MPLoadPath

# 6.1.3 MPLoadPath

# Usage

 $\tt MpLoadPath$  is used to load a path in to memory which was stored earlier with the  $\tt MpSavePath$  instruction.

| Basic example |                                                                                                    |
|---------------|----------------------------------------------------------------------------------------------------|
| •             | PROC Weldguide_Pth_1()                                                                              |
|               | !                                                                                                   |
|               | MovetoHome;                                                                                         |
|               | !                                                                                                   |
|               | MoveJ p22,v1000,z10,PKI_500\WObj:=wobj0;                                                            |
|               | <pre>ArcLStart p23,v1000,sm1,wd1\Weave:=wvd,fine,</pre>                                             |
|               | <pre>PKI_500\WObj:=wobj0\Track:=trd1\SeamName:="Weld_1";</pre>                                      |
|               | ArcLEnd p27,v100,sml,wdl\Weave:=wvd,fine,                                                           |
|               | Mouse p28 w1000 g10 pKI 500\Wobi:-wobi0:                                                            |
|               | MOVEL pz8,V1000,Z10,PK1_300(WOD)WODJ0,                                                              |
|               | :<br>MpSavePath "Part1 Weld 1"\SeamName:="Weld 1";                                                  |
|               |                                                                                                    |
|               | Movej p29,v1000,z10,PKI 500\WObi:=wobi0;                                                            |
|               | ArcLStart p30,v1000,sm1,wd1\Weave:=wvd,fine,                                                        |
|               | PKI_500\WObj:=wobj0\Track:=trd1\SeamName:="Weld_2";                                                 |
|               | <pre>ArcLEnd p34,v100,sm1,wd1\Weave:=wvd,fine,</pre>                                                |
|               | <pre>PKI_500\WObj:=wobj0\Track:=trd1;</pre>                                                         |
|               | MoveL p35,v1000,z10,PKI_500\WObj:=wobj0;                                                            |
|               | !                                                                                                   |
|               | <pre>MpSavePath "Part1_Weld_2"\SeamName:="Weld_2";</pre>                                            |
|               | !                                                                                                   |
|               | MoveJ p29,v1000,z10,PKI_500\WObj:=wobj0;                                                            |
|               | ArcLStart p30,v1000,sm1,wd1\Weave:=wvd,fine,<br>PKI_500\WObj:=wobj0\Track:=trd1\SeamName:="Weld_3"; |
|               | <pre>ArcLEnd p34,v100,sml,wdl\Weave:=wvd,fine,</pre>                                                |
|               | MoveL p35,v1000,z10,PKI_500\WObj:=wobj0;                                                            |
|               | l                                                                                                   |
|               | <pre>MpSavePath "Part1_Weld_3"\SeamName:="Weld_3";</pre>                                            |
|               | !                                                                                                   |
|               | MovetoHome;                                                                                         |
|               | !                                                                                                   |
|               | <pre>MpLoadPath "Part1_Weld_1";</pre>                                                               |
|               | <pre>ArcRepL\Start\End,Layer_1,v100,sm1,wd1,wvd,z10,</pre>                                          |
|               | !                                                                                                   |
|               | <pre>MpLoadPath "Part2_Weld_2";</pre>                                                               |
|               | <pre>ArcRepL\Start\End, Layer_1,v100,sm1,wd1,wvd,z10,</pre>                                         |
|               | MoveAbsJ jtHome,v1000,z100,PKI_500\WObj:=wobj0;<br>!                                                |
|               | <pre>MpLoadPath "Part1_Weld_3";</pre>                                                               |
6.1.3 MPLoadPath Continued

```
ArcRepL\Start\End, Layer_1,v100,sm1,wd1,wvd,z10,
                                PKI_500\SeamName:="Weld_3";
                           !
                           MoveToHome;
                         ENDPROC
Arguments
                    MpLoadPath FileName
FileName
                    Data type: string
                    When the path is stored it is associated with a Filename in the event that multiple
                    paths are stored. Therefore when reading a path in, the Filename must be
                    specified.
Error handling
                    If the file cannot be loaded from the Temp folder or if there is not enough program
                    memory available to load the file, then a message is written to the log file.
Program execution
                    The instruction {\tt MpLoadPath} is executed and the recorded weld path is loaded
                    with a specific FileName.
Syntax
                        MpLoadPath
                           [ FileName:='] < expression (IN) of string >','
Related information
```

MPSavePath on page 70

### 6.1.4 MPReadInPath

## 6.1.4 MPReadInPath

| Usage        |                                                                                                    |
|--------------|----------------------------------------------------------------------------------------------------|
|              | MPReadInPath is used to read in a stored path to memory. The path and adaptive<br>data are stored in an internal file during execution. This file is normally read<br>automatically when a replay instruction is executed. If any special operations are<br>required during the read phase, the MpReadInPath instruction can be executed<br>before the replay instruction. |
| Arguments    |                                                                                                    |
|              | <pre>MpReadInPath [\Overlap] [\SeamName] [\OffsEax_a] [\OffsEax_b] [\OffsEax_c] [\OffsEax_b] [\OffsEax_e] [\OffsEax_f] [\SpinAngle] [\NormalizePath] [\MinPointInc] [\MaxPointInc] [\MaxPathDeviation] [\SavePathFileName] [\CreateLogFile] [\PointInc ]</pre>                                                                                                    |
| [\Overlap ]  |                                                                                                    |
|              | Data type: num                                                                                                    |
| [\SeamName]  |                                                                                                    |
|              | Data type: string                                                                                                    |
|              | SeamName is used to identify the seam in the stored file. The argument must be used when storing the path.                                                                                                    |
| [\OffsEax_a] |                                                                                                    |
|              | Data type: num                                                                                                    |
|              | Add an offset to the additional axes values on the path in memory.                                                                                                    |
| [\OffsEax_b] |                                                                                                    |
|              | Data type: num                                                                                                    |
|              | Add an offset to the additional axes values on the path in memory.                                                                                                    |
| [\OffsEax_c] |                                                                                                    |
|              | Data type: num                                                                                                    |
|              | Add an offset to the additional axes values on the path in memory.                                                                                                    |
| [\OffsEax_d] |                                                                                                    |
|              | Data type: num                                                                                                    |
|              | Add an offset to the additional axes values on the path in memory.                                                                                                    |
| [\OffsEax_e] |                                                                                                    |
|              | Data type: num                                                                                                    |
|              | Add an offset to the additional axes values on the path in memory.                                                                                                    |
| [\OffsEax_f] |                                                                                                    |
|              | Data type: num                                                                                                    |
|              | Add an offset to the additional axes values on the path in memory.                                                                                                    |

6.1.4 MPReadInPath Continued

| [\SpinAngle]        |                                                                                                    |
|---------------------|----------------------------------------------------------------------------------------------------|
|                     | Data type: num                                                                                                    |
|                     | Spins all targets on the path in the memory around its Z-axis.                                                                                                    |
| [\NormalizePath]    |                                                                                                    |
|                     | Data type: switch                                                                                                    |
| [\MinPointInc]      |                                                                                                    |
|                     | Data type: num                                                                                                    |
|                     | Defines an increment (ratio) of how many targets are read. If MinPointInc is defined as 1, then every saved target is read. If MinPointInc is defined as 2, then every second saved target is read.                                                              |
|                     | Note                                                                                                    |
|                     | When using MultiPass, the limit for number of targets that can be read from the list of saved targets is 1000. If the number of targets exceeds this then no targets will be read and a message is displayed in the event log, <b>Stored path not complete</b> . |
|                     | If this error message is displayed, see <i>Example of calculating MinPointInc value on page 58</i> .                                                                                                    |
| [\MaxPointInc]      |                                                                                                    |
|                     | Data type: num                                                                                                    |
| [\MaxPathDeviation] |                                                                                                    |
|                     | Data type: num                                                                                                    |
| [\SavePathFileName] |                                                                                                    |
|                     | Data type: string                                                                                                    |
|                     | When the path is stored it is associated with a Filename in the event that multiple paths are stored. Therefore while reading a path the Filename must be specified. This optional argument can be used instead of the MpSavePath instruction.                   |
| [\CreateLogFile]    |                                                                                                    |
|                     | Data type: switch                                                                                                    |
| [\PointInc]         |                                                                                                    |
|                     | Data type: num                                                                                                    |
| Syntax              |                                                                                                    |
|                     | MpReadInPath                                                                                                    |
|                     | [ '\' Overlap ':='] < Expression (IN) of num >                                                                                                    |
|                     | [ '\' SeamName ':=']< Expression (IN) of string >                                                                                                    |
|                     | [ '\' OffsEax_a ':='] < Expression (IN) of num >                                                                                                    |
|                     | [ '\' OffsEax_b ':='] < Expression (IN) of num >                                                                                                    |
|                     | [ '\' OffsEax_c ':='] < Expression (IN) of num >                                                                                                    |
|                     | <pre>[ '\' OffsEax_d':='] &lt; Expression (IN) of num &gt;</pre>                                                                                                    |
|                     | <pre>[ '\' OffsEax_e ':='] &lt; Expression (IN) of num &gt;</pre>                                                                                                    |
|                     | [ '\' OffsEax_t ':='] < Expression (IN) of num >                                                                                                    |

6.1.4 MPReadInPath *Continued* 

```
[ '\' SpinAngle ':='] < Expression (IN) of num >
[ '\' NormalizePath ','] < Expression (IN) of switch >
[ '\' MinPointInc ':='] < Expression (IN) of num >
[ '\' MaxPointInc ':='] < Expression (IN) of num >
[ '\' MaxPathDeviation ':='] < Expression (IN) of num >
[ '\' SavePathFileName ':='] < Expression (IN) of string >
[ '\' CreateLogFile','] < Expression (IN) of switch >
[ '\' PointInc ':='] < Expression (IN) of num >
```

#### **Related information**

MPSavePath on page 70

6.1.5 MPOffsEaxOnPath

### 6.1.5 MPOffsEaxOnPath

| Usage        |                                                                                                    |
|--------------|----------------------------------------------------------------------------------------------------|
|              | MpOffsEaxOnPath is used to add on offset to the additional axes values on the<br>path in memory. When replaying a coordinated path it is sometimes an advantage<br>to execute the replayed path with the part in a slightly different orientation. To do<br>this, add an offset to all the points in the path in memory. |
| Arguments    |                                                                                                    |
|              | MpOffsEaxOnPath [\OffsEax_a] [\OffsEax_b] [\OffsEax_c]<br>[\OffsEax_d] [\OffsEax_e] [\OffsEax_f] [\SpinAngle]                                                                                                    |
| [\OffsEax_a] |                                                                                                    |
|              | Data type: num                                                                                                    |
|              | Add an offset to the additional axes values on the path in memory.                                                                                                    |
| [\OffsEax_b] |                                                                                                    |
|              | Data type: num                                                                                                    |
|              | Add an offset to the additional axes values on the path in memory.                                                                                                    |
| [\OffsEax_c] |                                                                                                    |
|              | Data type: num                                                                                                    |
|              | Add an offset to the additional axes values on the path in memory.                                                                                                    |
| [\OffsEax d] |                                                                                                    |
|              | Data type: num                                                                                                    |
|              | Add an offset to the additional axes values on the path in memory.                                                                                                    |
| l∖OffsEax el |                                                                                                    |
| [            | Data type: num                                                                                                    |
|              | Add an offset to the additional axes values on the path in memory.                                                                                                    |
| NOffeFax fl  |                                                                                                    |
|              | Data type: num                                                                                                    |
|              | Add an offset to the additional axes values on the path in memory.                                                                                                    |
| NSpin Apglo] |                                                                                                    |
| [\SpinAngie] | Data type: num                                                                                                    |
|              | Spins all positions (robtarget) on the path in the memory around its z-axis.                                                                                                    |
|              | -Fuie and Ferniente (- on early 2007) and Ferniente and                                                                                                    |
| Syntax       |                                                                                                    |
|              | MpOlisEaxOnPath                                                                                                    |
|              | $[ \cdot \langle \cdot \rangle] = 0$ (IN) of num >                                                                                                    |
|              | [ \\ OffgEax_D \= ] < Expression (IN) of num >                                                                                                    |
|              | [ \ OIISEAA_C - ] < EXPRESSION (IN) OF NUM >                                                                                                    |
|              | $[ \ \cup LISEAA_u - ] < Expression (IN) of num >$                                                                                                    |
|              | $[ \ \ \ \ \ \ \ \ \ \ \ \ \ \ \ \ \ \ \$                                                                                                    |
|              | $[ \ \ \ \ \ \ \ \ \ \ \ \ \ \ \ \ \ \ \$                                                                                                    |
|              | ( ) Springre - ] < Expression (IN) Of num >                                                                                                    |

6.2.1 ArcAdaptLStart

# 6.2 Adaptive fill instructions

# 6.2.1 ArcAdaptLStart

| Usage     |                                                                                                    |
|-----------|----------------------------------------------------------------------------------------------------|
|           | ArcAdaptLStart is used for adaptive tracking. Weave width and weld speed are                                                                                                    |
|           | updated based on data from the tracking system.                                                                                                    |
| Example   |                                                                                                    |
| ·         | CONST adaptdata adCalc1:=[20,1,0,0,2,100,1,30];                                                                                                    |
|           | PROC Adaptive_1_ViaPoint_Pth_1()                                                                                                    |
|           | 1                                                                                                    |
|           | MoveJ p10,v1000,z10,tWeldGun\WObj:=wobj0;                                                                                                    |
|           |                                                                                                    |
|           | <pre>ArcCalcLStartp20,v1000,10,adCalc1,sml,wdwg1,wvwg2,fine,<br/>tWeldGun\WObj:=wobj0,trWg1\SeamName:="Weld_1";</pre>                                                                                                    |
|           |                                                                                                    |
|           | ArcCalcL p30,v100,60,adCalc1,z5,tWeldGun\WObj:=wobj0;<br>!                                                                                                    |
|           | ArcCalcLEnd p40,v100,10,adCalc1,fine, tWeldGun\WObj:=wobj0;                                                                                                    |
|           | MoveL p50,v1000,z10,tWeldGun\WObj:=wobj0;                                                                                                    |
|           | ENDPROC                                                                                                    |
| Arguments |                                                                                                    |
|           | ArcAdaptLStart ToPoint [\ID] Speed, GrooveWidth, Adapt, Seam,                                                                                                    |
|           | Weld, Weave, Zone, Tool, [\WObj] Track [\SeamName] [\TLoad]                                                                                                    |
| ToPoint   |                                                                                                    |
|           | Data type: robtarget                                                                                                    |
|           | The destination position of the robot and additional axes. The position is defined as a named position or stored in the instruction.                                                                                                    |
| [\ID]     |                                                                                                    |
|           | Data type: identno                                                                                                    |
|           | The argument [ \ID ] is mandatory in the MultiMove systems, if the movement<br>is synchronized or coordinated synchronized. This argument is not allowed in any<br>other case. The specified id number must be the same in all the cooperating<br>program tasks. By using the id number the movements are not mixed up at the<br>runtime. |
| Speed     |                                                                                                    |
|           | Data type: speeddata                                                                                                    |
|           | The speed of the TCP is controlled by the argument Speed during the movement towards the start of the replay sequence. The speed of the TCP during welding is the same as for the arguments Seam and Weld. Speed data also describes the speed of the tool's reorientation and the speed of any uncoordinated additional axes.            |

78

6.2.1 ArcAdaptLStart Continued

| GrooveWidth |                                                                                                    |
|-------------|----------------------------------------------------------------------------------------------------|
|             | Datatype: num                                                                                                    |
|             | The GrooveWidth is used to calculate the initial weave width and weld speed.<br>The groove width is normally the result of a groove search.                                                                                                    |
| Adapt       |                                                                                                    |
|             | Data type: adaptdata                                                                                                    |
|             | Data structure with parameters for calculating the initial settings.                                                                                                    |
| Seam        |                                                                                                    |
|             | Data type: seamdata                                                                                                    |
|             | Seam data describes the start and end phases of a welding process. The argument Seam is included in all arc welding instructions so that, regardless of the position of the robot when the process is interrupted, a proper weld end and restart is achieved.                                                                                                    |
| Weld        |                                                                                                    |
|             | Data type: welddata                                                                                                    |
|             | ${\tt Weld}$ data describes the weld phase of the welding process.                                                                                                    |
| Weave       |                                                                                                    |
|             | Data type: weavedata                                                                                                    |
|             | Weave data describes the weaving that is to take place during the heat and weld<br>phases. Welding without weaving is obtained by specifying, for example, the weave<br>data noweave (no weaving if the weave_shape component value is zero).                                                                                                    |
| Zone        |                                                                                                    |
|             | Data type: zonedata                                                                                                    |
|             | Zone data defines how close the axes must be to the programmed position before<br>they can start moving towards the next position. In case of a fly-by point, a corner<br>path is generated past that position. In case of a stop point (fine), the movement<br>is interrupted until all axes have reached the programmed point. A stop point is<br>always generated automatically at the start position of a weld (even in the case of<br>a flying start) and at a controlled welds end position. Fly-by points, such as z10,<br>should be used for all other weld positions. It is recommended to use a z5 data for<br>the replay instruction. |
| ΤοοΙ        |                                                                                                    |
|             | Data type: tooldata                                                                                                    |
|             | $T_{OO1}$ defines the tool used in the movement. The TCP of the tool is the point moved to the specified destination position. The z-axis of the tool should be parallel with the torch.                                                                                                    |
| [\WObj]     |                                                                                                    |
|             | Data type: wobjdata                                                                                                    |
|             | The work object (coordinate system) to which the instruction's robot position is referenced. When this argument is not used, the robot position is referenced to                                                                                                    |

| 6.2.1 ArcAdaptLSta<br>Continued | art                                                                                                    |
|---------------------------------|----------------------------------------------------------------------------------------------------|
|                                 | the world coordinate system. It must be specified if a stationary TCP or coordinated additional axes are used.                                                                                                    |
| Track                           |                                                                                                    |
|                                 | Data type: trackdata                                                                                                    |
|                                 | Track data describes the parameters used for tracking.                                                                                                    |
| [\SeamName]                     |                                                                                                    |
| []                              | Data type: string                                                                                                    |
|                                 | SeamName defines the name used in error logs if an error occurs during the welding sequence. \SeamName can only be used in the first instruction of a sequence of weld instructions, that is, together with the \Start argument. The SeamName in the ArcRepL instruction specifies which path to replay, so the SeamName must be the same as the SeamName used to record the path. |
| [\TLoad]                        |                                                                                                    |
|                                 | Data type: loaddata                                                                                                    |
|                                 | The \TLoad argument describes the total load used in the movement. The total load is the tool load together with the payload that the tool is carrying. If the \TLoad argument is used, then the loaddata in the current tooldata is not considered.                                                                                                    |
|                                 | If the \TLoad argument is set to load0, then the \TLoad argument is not considered and the loaddata in the current tooldata is used instead. For a complete description of the TLoad argument, see MoveL in Technical reference manual - RAPID Instructions, Functions and Data types.                                                                                             |
| Description                     |                                                                                                    |
| ·                               | The ArcAdaptLStart instruction replaces the traditional ArcLStart instruction when welding a path where using adaptive process parameters is required.                                                                                                    |
|                                 | Nominal weld and weave data are used in the ArcAdaptL instruction. The same seam and weld data are used in all welding instructions thereafter. These two data are continuously changing depending on varying joint conditions.                                                                                                    |
|                                 | If storage of the path is required then activate the store_path flag in the used trackdata.                                                                                                    |
| Syntax                          |                                                                                                    |
|                                 | ArcAdaptLStart                                                                                                    |
|                                 | [ TOPOINT ':='] < Expression (IN) of robtarget > ','                                                                                                    |
|                                 | [ Speed ':='] < Expression (IN) of speeddata >','                                                                                                    |
|                                 | [ GrooveWidth ','] < Expression (IN) of num>'                                                                                                    |
|                                 | [ Adapt ':='] < Expression (IN) of adaptdata >','                                                                                                    |

80

[ Seam ':='] < persistent (PERS) of seamdata > ','
[ Weld ':='] < persistent (PERS) of welddata > ','
[ Weave ':='] < persistent (PERS) of weavedata > ','
[ Zone ':='] < Expression (IN) of zonedata >','
[ Tool ':='] < persistent (PERS) of tooldata >','
[ '\' WObj ':=' < persistent (PERS) of wobjdata > ','
[ Track ':='] < persistent (PERS) of trackdata >','

6.2.1 ArcAdaptLStart Continued

```
[ '\' SeamName ':=' < expression (IN) of string >]
[ '\' TLoad':=' ] < persistent (PERS) of loaddata > ] ';'
```

**Related information** 

trackdata on page 107

### 6.2.2 ArcAdaptL

# 6.2.2 ArcAdaptL

| Usage     |                                                                                                    |
|-----------|----------------------------------------------------------------------------------------------------|
|           | ArcAdaptL is used for adaptive tracking. Weave width and weld speed are updated based on data from the tracking system. ArcAdaptL is a via instruction, that inherits seam, weld, weave, and track data from the ArcAdaptLStart instruction.                                                                                                    |
| Arguments |                                                                                                    |
|           | ArcAdaptL ToPoint [\ID], Speed, Zone, Tool [\WObj] [\TLoad]                                                                                                    |
| ToPoint   |                                                                                                    |
|           | Data type: robtarget                                                                                                    |
|           | as a named position or stored in the instruction.                                                                                                    |
| [\ID]     |                                                                                                    |
|           | Data type: identno                                                                                                    |
|           | The argument [ $\ID$ ] is mandatory in the MultiMove systems, if the movement<br>is synchronized or coordinated synchronized. This argument is not allowed in any<br>other case. The specified id number must be the same in all the cooperating<br>program tasks. By using the id number the movements are not mixed up at the<br>runtime.                                                                                                    |
| Speed     |                                                                                                    |
|           | Data type: speeddata                                                                                                    |
|           | The speed of the TCP is controlled by the argument $S_{peed}$ during the movement towards the start of the replay sequence. The speed of the TCP during welding is the same as for the arguments $S_{eam}$ and $W_{eld}$ . $S_{peed}$ data also describes the speed of the tool's reorientation and the speed of any uncoordinated additional axes.                                                                                                    |
| Zone      |                                                                                                    |
|           | Data type: zonedata                                                                                                    |
|           | Zone data defines how close the axes must be to the programmed position before<br>they can start moving towards the next position. In case of a fly-by point, a corner<br>path is generated past that position. In case of a stop point (fine), the movement<br>is interrupted until all axes have reached the programmed point. A stop point is<br>always generated automatically at the start position of a weld (even in the case of<br>a flying start) and at a controlled welds end position. Fly-by points, such as z10,<br>should be used for all other weld positions. It is recommended to use a z5 data for<br>the replay instruction. |
| ΤοοΙ      |                                                                                                    |
|           | Data type: tooldata                                                                                                    |
|           | ${\tt Tool}$ defines the tool used in the movement. The TCP of the tool is the point moved to the specified destination position. The z-axis of the tool should be parallel with the torch.                                                                                                    |

6.2.2 ArcAdaptL Continued

| [\WObj]  |                                                                                                    |
|----------|----------------------------------------------------------------------------------------------------|
|          | Data type: wobjdata                                                                                                    |
|          | The work object (coordinate system) to which the instruction's robot position is referenced. When this argument is not used, the robot position is referenced to the world coordinate system. It must be specified if a stationary TCP or coordinated additional axes are used.        |
| [\TLoad] |                                                                                                    |
|          | Data type: loaddata                                                                                                    |
|          | The $\TLoad$ argument describes the total load used in the movement. The total load is the tool load together with the payload that the tool is carrying. If the $\TLoad$ argument is used, then the loaddata in the current tooldata is not considered.                               |
|          | If the \TLoad argument is set to load0, then the \TLoad argument is not considered and the loaddata in the current tooldata is used instead. For a complete description of the TLoad argument, see MoveL in Technical reference manual - RAPID Instructions, Functions and Data types. |
| Syntax   |                                                                                                    |
|          | ArcAdaptL                                                                                                    |
|          | [ ToPoint ':='] < Expression (IN) of robtarget > ','                                                                                                    |
|          | [ '\' ID ','] < Expression (IN) of identno > ','                                                                                                    |
|          | [ Speed ':='] < Expression (IN) of speeddata >','                                                                                                    |
|          | [ Zone ':='] < Expression (IN) of zonedata >','                                                                                                    |
|          | [ Tool ':='] < persistent (PERS) of tooldata >                                                                                                    |
|          | [ '\' WObj ':=' < persistent (PERS) of wobjdata >                                                                                                    |
|          | [ '\' TLoad':=' ] < persistent (PERS) of loaddata > ] ';'                                                                                                    |

#### **Related information**

ArcAdaptLStart on page 78

6.2.3 ArcAdaptC

# 6.2.3 ArcAdaptC

| Usage            |                                                                                                    |
|------------------|----------------------------------------------------------------------------------------------------|
| -                | ArcAdaptC is used for adaptive tracking. Weave width and weld speed are updated based on data from the tracking system. ArcAdaptC is a via instruction, that inherits seam, weld, weave, and track data from the ArcAdaptLStart instruction.                                                                                                    |
| Arguments        |                                                                                                    |
|                  | ArcAdaptC CirPoint, ToPoint [\ID] Speed, Zone, Tool [\WObj]<br>[\TLoad]                                                                                                    |
| CirPoint         |                                                                                                    |
|                  | Data type: robtarget                                                                                                    |
|                  | The circle point of the robot. The circle point is a position on the circle between<br>the start point and the destination point. To obtain the best accuracy, it should be<br>placed about halfway between the start and destination points. If it is placed too<br>close to the start or destination point, the robot may give a warning. The circle<br>point is defined as a named position or stored directly in the instruction (marked<br>with an * in the instruction). |
| ToPoint          |                                                                                                    |
|                  | Data type: robtarget                                                                                                    |
|                  | The destination position of the robot and additional axes. The position is defined as a named position or stored in the instruction.                                                                                                    |
| [\ID]            |                                                                                                    |
|                  | Data type: identno                                                                                                    |
|                  | The argument [ \ID ] is mandatory in the MultiMove systems, if the movement<br>is synchronized or coordinated synchronized. This argument is not allowed in any<br>other case. The specified id number must be the same in all the cooperating<br>program tasks. By using the id number the movements are not mixed up at the<br>runtime.                                                                                                    |
| Speed            |                                                                                                    |
|                  | Data type: speeddata                                                                                                    |
|                  | The speed of the TCP is controlled by the argument Speed during the movement towards the start of the replay sequence. The speed of the TCP during welding is the same as for the arguments Seam and Weld. Speed data also describes the speed of the tool's reorientation and the speed of any uncoordinated additional axes.                                                                                                    |
| Zone             |                                                                                                    |
|                  | Data type: zonedata                                                                                                    |
|                  | Zone data defines how close the axes must be to the programmed position before<br>they can start moving towards the next position. In case of a fly-by point, a corner<br>path is generated past that position. In case of a stop point (fine), the movement<br>is interrupted until all axes have reached the programmed point. A stop point is<br>always generated automatically at the start position of a weld (even in the case of                                        |
| Continues on nex | kt page                                                                                                    |

6.2.3 ArcAdaptC Continued

|          | a flying start) and at a controlled welds end position. Fly-by points, such as z10, should be used for all other weld positions. It is recommended to use a z5 data for the replay instruction.                                                                                                    |
|----------|----------------------------------------------------------------------------------------------------|
| Tool     |                                                                                                    |
|          | Data type: tooldata                                                                                                    |
|          | Tool defines the tool used in the movement. The TCP of the tool is the point moved to the specified destination position. The z-axis of the tool should be parallel with the torch.                                                                                                    |
| [\WObj]  |                                                                                                    |
|          | Data type: wobjdata                                                                                                    |
|          | The work object (coordinate system) to which the instruction's robot position is referenced. When this argument is not used, the robot position is referenced to the world coordinate system. It must be specified if a stationary TCP or coordinated additional axes are used.                                                                                                    |
| [\TLoad] |                                                                                                    |
|          | Data type: loaddata                                                                                                    |
|          | The \TLoad argument describes the total load used in the movement. The total load is the tool load together with the payload that the tool is carrying. If the \TLoad argument is used, then the loaddata in the current tooldata is not considered.                                                                                                    |
|          | If the \TLoad argument is set to load0, then the \TLoad argument is not considered and the loaddata in the current tooldata is used instead. For a complete description of the TLoad argument, see MoveL in Technical reference manual - RAPID Instructions, Functions and Data types.                                                                                                    |
| Syntax   |                                                                                                    |
|          | ArcAdaptC                                                                                                    |
|          | [ CirPoint ':='] < Expression (IN) of robtarget > ','                                                                                                    |
|          | [ ToPoint ':='] < Expression (IN) of robtarget > ','                                                                                                    |
|          | [ \\ LD  ] < Expression (IN) of speeddata > ','                                                                                                    |
|          | $\begin{bmatrix} \text{Speed} & - \end{bmatrix} < \text{Expression} (IN) \text{ of speeddata } \begin{bmatrix} \text{Speed} \\ - \end{bmatrix} \\ \begin{bmatrix} \text{Zone} \\ - \end{bmatrix} \\ \begin{bmatrix} \text{Zone} \\ - \end{bmatrix} \\ \\ \begin{bmatrix} \text{Zone} \\ - \end{bmatrix} \\ \begin{bmatrix} \text{Zone} \\ - \end{bmatrix} \\ \begin{bmatrix} \text{Zone} \\ - \end{bmatrix} \\ \begin{bmatrix} \text{Zone} \\ - \end{bmatrix} \\ \begin{bmatrix} \text{Zone} \\ - \end{bmatrix} \\ \begin{bmatrix} \text{Zone} \\ - \end{bmatrix} \\ \begin{bmatrix} \text{Zone} \\ - \end{bmatrix} \\ \\ \begin{bmatrix} \text{Zone} \\ - \end{bmatrix} \\ \begin{bmatrix} \text{Zone} \\ - \end{bmatrix} \\ \\ \begin{bmatrix} \text{Zone} \\ - \end{bmatrix} \\ \\ \end{bmatrix} \\ \\ \begin{bmatrix} \text{Zone} \\ - \end{bmatrix} \\ \\ \end{bmatrix} \\ \\ \end{bmatrix} \\ \\ \end{bmatrix} \\ \\ \begin{bmatrix} \text{Zone} \\ - \end{bmatrix} \\ \\ \\ \end{bmatrix} \\ \\ \end{bmatrix} \\ \\ \\ \end{bmatrix} \\ \\ \end{bmatrix} \\ \\ \end{bmatrix} \\ \\ \\ \end{bmatrix} \\ \\ \end{bmatrix} \\ \\ \end{bmatrix} \\ \\ \\ \end{bmatrix} \\ \\ \end{bmatrix} \\ \\ \\ \end{bmatrix} \\ \\ \\ \end{bmatrix} \\ \\ \\ \end{bmatrix} \\ \\ \\ \end{bmatrix} \\ \\ \\ \end{bmatrix} \\ \\ \\ \\ \end{bmatrix} \\ \\ \\ \\ \\ \end{bmatrix} \\ \\ \\ \\ \\ \end{bmatrix} \\ \\ \\ \\ \\ \\ \\ \\ \\ \\ \\ \\ \\ \\ \\ \\ \\ \\ \\ \\$ |
|          | [ Too] ':='] < persistent (PERS) of tooldata >                                                                                                    |
|          | [ '\' WObj ':=' < persistent (PERS) of wobjdata >                                                                                                    |
|          |                                                                                                    |

[ '\' TLoad':=' ] < persistent (PERS) of loaddata > ] ';'

### **Related information**

ArcAdaptLStart on page 78

### 6.2.4 ArcAdaptLEnd

# 6.2.4 ArcAdaptLEnd

| Usage            |                                                                                                    |
|------------------|----------------------------------------------------------------------------------------------------|
|                  | ArcAdaptLEnd is used for adaptive tracking. Weave width and weld speed are<br>updated based on data from the tracking system. ArcAdaptLEnd is the process<br>end instruction, that inherits seam, weld, weave, and track data from the<br>ArcAdaptLStart instruction.                                                                                                    |
|                  |                                                                                                    |
| Arguments        | ArcAdaptLEnd ToPoint [\ID] Speed, Zone, Tool [\WObj] [\TLoad]                                                                                                    |
| ToPoint          |                                                                                                    |
|                  | Data type: robtarget                                                                                                    |
|                  | The destination position of the robot and additional axes. The position is defined as a named position or stored in the instruction.                                                                                                    |
| [\ID]            |                                                                                                    |
|                  | Data type: identno                                                                                                    |
|                  | The argument [ \ID ] is mandatory in the MultiMove systems, if the movement<br>is synchronized or coordinated synchronized. This argument is not allowed in any<br>other case. The specified id number must be the same in all the cooperating<br>program tasks. By using the id number the movements are not mixed up at the<br>runtime.                                                                                                    |
| Speed            |                                                                                                    |
|                  | Data type: speeddata                                                                                                    |
|                  | The speed of the TCP is controlled by the argument Speed during the movement towards the start of the replay sequence. The speed of the TCP during welding is the same as for the arguments Seam and Weld. Speed data also describes the speed of the tool's reorientation and the speed of any uncoordinated additional axes.                                                                                                    |
| Zone             |                                                                                                    |
|                  | Data type: zonedata                                                                                                    |
|                  | Zone data defines how close the axes must be to the programmed position before<br>they can start moving towards the next position. In case of a fly-by point, a corner<br>path is generated past that position. In case of a stop point (fine), the movement<br>is interrupted until all axes have reached the programmed point. A stop point is<br>always generated automatically at the start position of a weld (even in the case of<br>a flying start) and at a controlled welds end position. Fly-by points, such as z10,<br>should be used for all other weld positions. It is recommended to use a z5 data for<br>the replay instruction. |
| ΤοοΙ             |                                                                                                    |
|                  | Data type: tooldata                                                                                                    |
|                  | Tool defines the tool used in the movement. The TCP of the tool is the point moved to the specified destination position. The z-axis of the tool should be parallel with the torch.                                                                                                    |
| Continues on nex | xt page                                                                                                    |

6.2.4 ArcAdaptLEnd Continued

| [\WObj]  |                                                                                                    |
|----------|----------------------------------------------------------------------------------------------------|
|          | Data type: wobjdata                                                                                                    |
|          | The work object (coordinate system) to which the instruction's robot position is referenced. When this argument is not used, the robot position is referenced to the world coordinate system. It must be specified if a stationary TCP or coordinated additional axes are used.                 |
| [\TLoad] |                                                                                                    |
|          | Data type: loaddata                                                                                                    |
|          | The $\TLoad$ argument describes the total load used in the movement. The total load is the tool load together with the payload that the tool is carrying. If the $\TLoad$ argument is used, then the loaddata in the current tooldata is not considered.                                        |
|          | If the \TLoad argument is set to load0, then the \TLoad argument is not<br>considered and the loaddata in the current tooldata is used instead. For a<br>complete description of the TLoad argument, see MoveL in Technical reference<br>manual - RAPID Instructions, Functions and Data types. |
| Syntax   |                                                                                                    |
|          | ArcAdaptLEnd                                                                                                    |
|          | [ ToPoint ':='] < Expression (IN) of robtarget > ','                                                                                                    |
|          | [ '\' ID ','] < Expression (IN) of identno > ','                                                                                                    |
|          | [ Speed ':='] < Expression (IN) of speeddata >','                                                                                                    |
|          | [ Zone ':='] < Expression (IN) of zonedata >','                                                                                                    |
|          | [ Tool ':='] < persistent (PERS) of tooldata >','                                                                                                    |
|          | [ '\' WObj ':=' < persistent (PERS) of wobjdata >                                                                                                    |
|          | [ '\' TLoad':=' ] < persistent (PERS) of loaddata > ] ';'                                                                                                    |

#### **Related information**

ArcAdaptLStart on page 78

# 6.2.5 ArcAdaptCEnd

# 6.2.5 ArcAdaptCEnd

| Usage            |                                                                                                    |
|------------------|----------------------------------------------------------------------------------------------------|
| -                | ArcAdaptCEnd is used for adaptive tracking. Weave width and weld speed are<br>updated based on data from the tracking system. ArcAdaptCEnd is the process<br>end instruction, that inherits seam, weld, weave and track data from the<br>ArcAdaptLStart instruction.                                                                                                    |
| Arguments        |                                                                                                    |
| -                | ArcAdaptCEnd CirPoint, ToPoint [\ID] Speed, Zone, Tool [\WObj]<br>[\TLoad]                                                                                                    |
| CirPoint         |                                                                                                    |
|                  | Data type: robtarget                                                                                                    |
|                  | The circle point of the robot. The circle point is a position on the circle between<br>the start point and the destination point. To obtain the best accuracy, it should be<br>placed about halfway between the start and destination points. If it is placed too<br>close to the start or destination point, the robot may give a warning. The circle<br>point is defined as a named position or stored directly in the instruction (marked<br>with an * in the instruction). |
| ToPoint          |                                                                                                    |
|                  | Data type: robtarget                                                                                                    |
|                  | The destination position of the robot and additional axes. The position is defined as a named position or stored in the instruction.                                                                                                    |
| [\ <b>ID</b> ]   |                                                                                                    |
|                  | Data type: identno                                                                                                    |
|                  | The argument [ \ID ] is mandatory in the MultiMove systems, if the movement<br>is synchronized or coordinated synchronized. This argument is not allowed in any<br>other case. The specified id number must be the same in all the cooperating<br>program tasks. By using the id number the movements are not mixed up at the<br>runtime.                                                                                                    |
| Speed            |                                                                                                    |
| -                | Data type: speeddata                                                                                                    |
|                  | The speed of the TCP is controlled by the argument Speed during the movement towards the start of the replay sequence. The speed of the TCP during welding is the same as for the arguments Seam and Weld. Speed data also describes the speed of the tool's reorientation and the speed of any uncoordinated additional axes.                                                                                                    |
| Zone             |                                                                                                    |
|                  | Data type: zonedata                                                                                                    |
|                  | ${\tt zone}$ data defines how close the axes must be to the programmed position before                                                                                                    |
|                  | they can start moving towards the next position. In case of a fly-by point, a corner<br>path is generated past that position. In case of a stop point (fine), the movement<br>is interrupted until all axes have reached the programmed point. A stop point is                                                                                                    |
| Continues on nex | t page                                                                                                    |
| 88               | Operating manual - Seam tracking with Weldguide IV and MultiPass                                                                                                    |

3HAC054886-001 Revision: H

6.2.5 ArcAdaptCEnd Continued

|          | always generated automatically at the start position of a weld (even in the case of<br>a flying start) and at a controlled welds end position. Fly-by points, such as z10,<br>should be used for all other weld positions. It is recommended to use a z5 data for<br>the replay instruction.    |
|----------|----------------------------------------------------------------------------------------------------|
| Tool     |                                                                                                    |
|          | Data type: tooldata                                                                                                    |
|          | Tool defines the tool used in the movement. The TCP of the tool is the point moved to the specified destination position. The z-axis of the tool should be parallel with the torch.                                                                                                    |
| [\WObi]  |                                                                                                    |
| []]      | Data type: wobjdata                                                                                                    |
|          | The work object (coordinate system) to which the instruction's robot position is referenced. When this argument is not used, the robot position is referenced to the world coordinate system. It must be specified if a stationary TCP or coordinated additional axes are used.                 |
| [\TLoad] |                                                                                                    |
|          | Data type: loaddata                                                                                                    |
|          | The \TLoad argument describes the total load used in the movement. The total load is the tool load together with the payload that the tool is carrying. If the \TLoad argument is used, then the loaddata in the current tooldata is not considered.                                            |
|          | If the \TLoad argument is set to load0, then the \TLoad argument is not<br>considered and the loaddata in the current tooldata is used instead. For a<br>complete description of the TLoad argument, see MoveL in Technical reference<br>manual - RAPID Instructions, Functions and Data types. |
| Syntax   |                                                                                                    |
|          | ArcAdaptCEnd                                                                                                    |
|          | [ CirPoint ':='] < Expression (IN) of robtarget > ','                                                                                                    |
|          | [ ToPoint ':='] < Expression (IN) of robtarget > ','                                                                                                    |
|          | [ '\' ID ','] < Expression (IN) of identno > ','                                                                                                    |
|          | [ Speed ':='] < Expression (IN) of speeddata >','                                                                                                    |
|          | [ Zone ':='] < Expression (IN) of zonedata >','                                                                                                    |
|          | [ Tool ':='] < persistent (PERS) of tooldata >                                                                                                    |
|          | [ '\' WUD] ':=' < persistent (PERS) of wobjdata >                                                                                                    |

#### **Related information**

ArcAdaptLStart on page 78

[ '\' TLoad':=' ] < persistent (PERS) of loaddata > ] ';'

### 6.2.6 ArcCalcLStart

# 6.2.6 ArcCalcLStart

| Usage               |                                                                                                    |
|---------------------|----------------------------------------------------------------------------------------------------|
|                     | ArcCalcLStart is used for adaptive tracking and welding adapted to the measured groove width. Weave width and weld speed are updated based on measured grove width.                                                                                                    |
| Arguments           |                                                                                                    |
|                     | ArcCalcLStart ToPoint [\ID] Speed, GrooveWidth, Adapt<br>[SpeedGain] [AdaptToMinMax] Seam, Weld, Weave, Zone, Tool,<br>[\WObj] Track, [\SeamName] [\TLoad]                                                                                                    |
| ToPoint             |                                                                                                    |
|                     | Data type: robtarget                                                                                                    |
|                     | The destination position of the robot and additional axes. The position is defined as a named position or stored in the instruction.                                                                                                    |
| [\ID]               |                                                                                                    |
|                     | Data type: identno                                                                                                    |
|                     | The argument [ \ID ] is mandatory in the MultiMove systems, if the movement<br>is synchronized or coordinated synchronized. This argument is not allowed in any<br>other case. The specified id number must be the same in all the cooperating<br>program tasks. By using the id number the movements are not mixed up at the<br>runtime. |
| Speed               |                                                                                                    |
|                     | Data type: speeddata                                                                                                    |
|                     | The speed of the TCP is controlled by the argument Speed during the movement towards the start of the replay sequence. The speed of the TCP during welding is the same as for the arguments Seam and Weld. Speed data also describes the speed of the tool's reorientation and the speed of any uncoordinated additional axes.            |
| GrooveWidth         |                                                                                                    |
|                     | Datatype: num                                                                                                    |
|                     | The GrooveWidth is used to calculate the initial weave width and weld speed.<br>The groove width is normally the result of a groove search.                                                                                                    |
| Adapt               |                                                                                                    |
|                     | Data type: adaptdata                                                                                                    |
|                     | Data structure with parameters for calculating the initial settings.                                                                                                    |
| [SpeedGain]         |                                                                                                    |
|                     | Data type: num                                                                                                    |
|                     | Minimum value 0.5, maximum value 1.5.                                                                                                    |
| [AdaptToMinMax]     |                                                                                                    |
| -                   | Data type: switch                                                                                                    |
| Continues on next p | page                                                                                                    |

6.2.6 ArcCalcLStart Continued

| Seam         |                                                                                                    |
|--------------|----------------------------------------------------------------------------------------------------|
|              | Data type: seamdata                                                                                                    |
|              | Seam data describes the start and end phases of a welding process. The argument Seam is included in all arc welding instructions so that, regardless of the position of the robot when the process is interrupted, a proper weld end and restart is achieved.                                                                                                    |
| Weld         |                                                                                                    |
|              | Data type: welddata                                                                                                    |
|              | Weld data describes the weld phase of the welding process.                                                                                                    |
| Weave        |                                                                                                    |
|              | Data type: weavedata                                                                                                    |
|              | Weave data describes the weaving that is to take place during the heat and weld<br>phases. Welding without weaving is obtained by specifying, for example, the weave<br>data noweave (no weaving if the weave_shape component value is zero).                                                                                                    |
| Zone         |                                                                                                    |
|              | Data type: zonedata                                                                                                    |
|              | Zone data defines how close the axes must be to the programmed position before<br>they can start moving towards the next position. In case of a fly-by point, a corner<br>path is generated past that position. In case of a stop point (fine), the movement<br>is interrupted until all axes have reached the programmed point. A stop point is<br>always generated automatically at the start position of a weld (even in the case of<br>a flying start) and at a controlled welds end position. Fly-by points, such as z10,<br>should be used for all other weld positions. It is recommended to use a z5 data for<br>the replay instruction. |
| Tool         |                                                                                                    |
|              | Data type: tooldata                                                                                                    |
|              | $T_{OO1}$ defines the tool used in the movement. The TCP of the tool is the point moved to the specified destination position. The z-axis of the tool should be parallel with the torch.                                                                                                    |
| [\WObj]      |                                                                                                    |
|              | Data type: wobjdata                                                                                                    |
|              | The work object (coordinate system) to which the instruction's robot position is referenced. When this argument is not used, the robot position is referenced to the world coordinate system. It must be specified if a stationary TCP or coordinated additional axes are used.                                                                                                    |
| Track        |                                                                                                    |
|              | Data type: trackdata                                                                                                    |
|              | Track data describes the parameters used for tracking.                                                                                                    |
| [ \SeamName] |                                                                                                    |
|              | Data type: string                                                                                                    |

#### 6.2.6 ArcCalcLStart *Continued*

SeamName defines the name used in error logs if an error occurs during the welding sequence. \SeamName can only be used in the first instruction of a sequence of weld instructions, that is, together with the \Start argument. The SeamName in the ArcRepL instruction specifies which path to replay, so the SeamName must be the same as the SeamName used to record the path.

#### [\TLoad]

#### Data type: loaddata

The \TLoad argument describes the total load used in the movement. The total load is the tool load together with the payload that the tool is carrying. If the \TLoad argument is used, then the loaddata in the current tooldata is not considered. If the \TLoad argument is set to load0, then the \TLoad argument is not considered and the loaddata in the current tooldata is used instead. For a complete description of the TLoad argument, see MoveL in Technical reference manual - RAPID Instructions, Functions and Data types.

#### Syntax

ArcCalcLStart [ ToPoint ':='] < Expression (IN) of robtarget > ',' [ '\' ID ','] < Expression (IN) of identno > ',' [ Speed ':='] < Expression (IN) of speeddata >',' [ GrooveWidth ','] < Expression (IN) of num>' [ Adapt ':='] < Expression (IN) of adaptdata >',' [ '\' SpeedGain':='] < Expression (IN) of num>',' [ '| AdaptToMinMax: '='] < switch>',' [ Seam ':='] < persistent (PERS) of seamdata > ',' [ Weld ':='] < persistent (PERS) of welddata > ',' [ Weave ':='] < persistent (PERS) of weavedata > ',' [ Zone ':='] < Expression (IN) of zonedata >',' [ Tool ':='] < persistent (PERS) of tooldata >',' [ '\' WObj ':=' < persistent (PERS) of wobjdata > ',' [ Track ':='] < persistent (PERS) of trackdata >',' [ '\' SeamName ':=' < expression (IN) of string >] [ '\' TLoad':=' ] < persistent (PERS) of loaddata > ] ';'

**Related information** 

ArcCalcLStart on page 90

6.2.7 ArcCalcL

### 6.2.7 ArcCalcL

| Usage       |                                                                                                    |
|-------------|----------------------------------------------------------------------------------------------------|
|             | ArcCalcL is used for adaptive tracking and welding adapted to the measured groove width. Weave width and weld speed are updated based on measured grove width. ArcCalcL is a via instructions, that inherits seam, weld, weave, and track data from the ArcCalcLStart instruction.                                                                                                  |
| Arguments   |                                                                                                    |
|             | ArcCalcL ToPoint [\ID] Speed, GrooveWidth, Adapt, Zone, Tool<br>[\WObj] [\TLoad]                                                                                                    |
| ToPoint     |                                                                                                    |
|             | Data type: robtarget                                                                                                    |
|             | The destination position of the robot and additional axes. The position is defined as a named position or stored in the instruction.                                                                                                    |
| [\ID]       |                                                                                                    |
|             | Data type: identno                                                                                                    |
|             | The argument [ $\ID$ ] is mandatory in the MultiMove systems, if the movement<br>is synchronized or coordinated synchronized. This argument is not allowed in any<br>other case. The specified id number must be the same in all the cooperating<br>program tasks. By using the id number the movements are not mixed up at the<br>runtime.                                         |
| Speed       |                                                                                                    |
| -           | Data type: speeddata                                                                                                    |
|             | The speed of the TCP is controlled by the argument <code>Speed</code> during the movement towards the start of the replay sequence. The speed of the TCP during welding is the same as for the arguments <code>Seam</code> and <code>Weld</code> . <code>Speed</code> data also describes the speed of the tool's reorientation and the speed of any uncoordinated additional axes. |
| GrooveWidth |                                                                                                    |
|             | Datatype: num                                                                                                    |
|             | The GrooveWidth is used to calculate the initial weave width and weld speed.<br>The groove width is normally the result of a groove search.                                                                                                    |
| Adapt       |                                                                                                    |
|             | Data type: adaptdata                                                                                                    |
|             | Data structure with parameters for calculating the initial settings.                                                                                                    |
| Zone        |                                                                                                    |
|             | Data type: zonedata                                                                                                    |
|             | Zone data defines how close the axes must be to the programmed position before<br>they can start moving towards the next position. In case of a fly-by point, a corner<br>path is generated past that position. In case of a stop point (fine), the movement<br>is interrupted until all axes have reached the programmed point. A stop point is                                    |

| 6.2.7 ArcCalcL<br>Continued |                                                                                                    |
|-----------------------------|----------------------------------------------------------------------------------------------------|
|                             | always generated automatically at the start position of a weld (even in the case of<br>a flying start) and at a controlled welds end position. Fly-by points, such as z10,<br>should be used for all other weld positions. It is recommended to use a z5 data for<br>the replay instruction.    |
| ΤοοΙ                        |                                                                                                    |
|                             | Data type: tooldata                                                                                                    |
|                             | Tool defines the tool used in the movement. The TCP of the tool is the point moved to the specified destination position. The z-axis of the tool should be parallel with the torch.                                                                                                    |
| [\WObj]                     |                                                                                                    |
|                             | Data type: wobjdata                                                                                                    |
|                             | The work object (coordinate system) to which the instruction's robot position is referenced. When this argument is not used, the robot position is referenced to the world coordinate system. It must be specified if a stationary TCP or coordinated additional axes are used.                 |
| Track                       |                                                                                                    |
|                             | Data type: trackdata                                                                                                    |
|                             | Track data describes the parameters used for tracking.                                                                                                    |
| [\TLoad]                    |                                                                                                    |
|                             | Data type: loaddata                                                                                                    |
|                             | The $\TLoad$ argument describes the total load used in the movement. The total load is the tool load together with the payload that the tool is carrying. If the $\TLoad$ argument is used, then the loaddata in the current tooldata is not considered.                                        |
|                             | If the \TLoad argument is set to load0, then the \TLoad argument is not<br>considered and the loaddata in the current tooldata is used instead. For a<br>complete description of the TLoad argument, see MoveL in Technical reference<br>manual - RAPID Instructions, Functions and Data types. |
| Syntax                      |                                                                                                    |
|                             |                                                                                                    |

#### ArcCal

| .G | Calch                                                                    |
|----|--------------------------------------------------------------------------|
| [  | ToPoint ':='] < Expression (IN) of robtarget > ','                       |
| [  | '\' ID ','] < Expression (IN) of identno > ','                           |
| [  | <pre>Speed ':='] &lt; Expression (IN) of speeddata &gt;','</pre>         |
| [  | GrooveWidth ','] < Expression (IN) of num>'                              |
| [  | Adapt ':='] < Expression (IN) of adaptdata >','                          |
| [  | Zone ':='] < Expression (IN) of zonedata >','                            |
| [  | Tool ':='] < persistent (PERS) of tooldata >','                          |
| [  | '\' WObj ':=' < persistent (PERS) of wobjdata > ','                      |
| [  | <pre>'\' TLoad':=' ] &lt; persistent (PERS) of loaddata &gt; ] ';'</pre> |

**Related information** 

ArcCalcLStart on page 90

6.2.8 ArcCalcC

### 6.2.8 ArcCalcC

| Usage       |                                                                                                    |
|-------------|----------------------------------------------------------------------------------------------------|
|             | ArcCalcC is used for adaptive tracking, based and adapted to the measured groove<br>width. Weave width and weld speed are updated based on measured grove width.<br>ArcCalcC is a via instruction that inherits seam, weld, weave, and track data from<br>the ArcCalcLStart instruction.                                                                                                    |
| Arguments   |                                                                                                    |
|             | ArcCalcC CirPoint, ToPoint [\ID] Speed, GrooveWidth, Adapt,<br>Zone, Tool [\WObj] [\TLoad]                                                                                                    |
| CirPoint    |                                                                                                    |
|             | Data type: robtarget                                                                                                    |
|             | The circle point of the robot. The circle point is a position on the circle between<br>the start point and the destination point. To obtain the best accuracy, it should be<br>placed about halfway between the start and destination points. If it is placed too<br>close to the start or destination point, the robot may give a warning. The circle<br>point is defined as a named position or stored directly in the instruction (marked<br>with an * in the instruction). |
| ToPoint     |                                                                                                    |
|             | Data type: robtarget                                                                                                    |
|             | The destination position of the robot and additional axes. The position is defined as a named position or stored in the instruction.                                                                                                    |
|             |                                                                                                    |
|             | Data type: identno                                                                                                    |
|             | The argument [ \ID ] is mandatory in the MultiMove systems, if the movement<br>is synchronized or coordinated synchronized. This argument is not allowed in any<br>other case. The specified id number must be the same in all the cooperating<br>program tasks. By using the id number the movements are not mixed up at the<br>runtime.                                                                                                    |
| Speed       |                                                                                                    |
|             | Data type: speeddata                                                                                                    |
|             | The speed of the TCP is controlled by the argument Speed during the movement towards the start of the replay sequence. The speed of the TCP during welding is the same as for the arguments Seam and Weld. Speed data also describes the speed of the tool's reorientation and the speed of any uncoordinated additional axes.                                                                                                    |
| GrooveWidth |                                                                                                    |
|             | Datatype: num                                                                                                    |
|             | The GrooveWidth is used to calculate the initial weave width and weld speed.<br>The groove width is normally the result of a groove search.                                                                                                    |

6.2.8 ArcCalcC *Continued* 

| Adapt    |                                                                                                    |
|----------|----------------------------------------------------------------------------------------------------|
|          | Data type: adaptdata                                                                                                    |
|          | Data structure with parameters for calculating the initial settings.                                                                                                    |
| Zone     |                                                                                                    |
|          | Data type: zonedata                                                                                                    |
|          | Zone data defines how close the axes must be to the programmed position before<br>they can start moving towards the next position. In case of a fly-by point, a corner<br>path is generated past that position. In case of a stop point (fine), the movement<br>is interrupted until all axes have reached the programmed point. A stop point is<br>always generated automatically at the start position of a weld (even in the case of<br>a flying start) and at a controlled welds end position. Fly-by points, such as z10,<br>should be used for all other weld positions. It is recommended to use a z5 data for<br>the replay instruction. |
| Tool     |                                                                                                    |
|          | Data type: tooldata                                                                                                    |
|          | Tool defines the tool used in the movement. The TCP of the tool is the point moved to the specified destination position. The z-axis of the tool should be parallel with the torch.                                                                                                    |
| [\WObj]  |                                                                                                    |
|          | Data type: wobjdata                                                                                                    |
|          | The work object (coordinate system) to which the instruction's robot position is referenced. When this argument is not used, the robot position is referenced to the world coordinate system. It must be specified if a stationary TCP or coordinated additional axes are used.                                                                                                    |
| Track    |                                                                                                    |
|          | Data type: trackdata                                                                                                    |
|          | Track data describes the parameters used for tracking.                                                                                                    |
| [\TLoad] |                                                                                                    |
|          | Data type: loaddata                                                                                                    |
|          | The $\TLoad$ argument describes the total load used in the movement. The total load is the tool load together with the payload that the tool is carrying. If the $\TLoad$ argument is used, then the loaddata in the current tooldata is not considered.                                                                                                    |
|          | If the \TLoad argument is set to load0, then the \TLoad argument is not considered and the loaddata in the current tooldata is used instead. For a complete description of the TLoad argument, see MoveL in Technical reference manual - RAPID Instructions, Functions and Data types.                                                                                                    |
| Syntax   |                                                                                                    |
|          | ArcCalcC                                                                                                    |
|          | [ ToPoint ':='] < Expression (IN) of robtarget > ','                                                                                                    |
|          | [ Speed ':='] < Expression (IN) of speeddata >','                                                                                                    |

Continues on next page

6.2.8 ArcCalcC Continued

```
[ GrooveWidth ','] < Expression (IN) of num>'
[ Adapt ':='] < Expression (IN) of adaptdata >','
[ Zone ':='] < Expression (IN) of zonedata >','
[ Tool ':='] < persistent (PERS) of tooldata >','
[ '\' WObj ':=' < persistent (PERS) of wobjdata > ','
[ '\' TLoad':=' ] < persistent (PERS) of loaddata > ] ';'
```

**Related information** 

ArcCalcLStart on page 90

6.2.9 ArcCalcLEnd

# 6.2.9 ArcCalcLEnd

| Usage             |                                                                                                    |
|-------------------|----------------------------------------------------------------------------------------------------|
|                   | ArcCalcLEnd is used for adaptive tracking based and adapted to the measured groove width. Weave width and weld speed are updated based on measured grove width. ArcCalcLEnd is the process end instruction, that inherits seam, weld, weave, and track data from the ArcCalcLStart instruction.                                                  |
| Arguments         |                                                                                                    |
|                   | ArcCalcLEnd ToPoint [\ID] Speed, GrooveWidth, Adapt, Zone, Tool,<br>[\WObj] [\TLoad]                                                                                                    |
| ToPoint           |                                                                                                    |
|                   | Data type: robtarget                                                                                                    |
|                   | The destination position of the robot and additional axes. The position is defined as a named position or stored in the instruction.                                                                                                    |
| [\ID]             |                                                                                                    |
|                   | Data type: identno                                                                                                    |
|                   | The argument [ \ID ] is mandatory in the MultiMove systems, if the movement<br>is synchronized or coordinated synchronized. This argument is not allowed in any<br>other case. The specified id number must be the same in all the cooperating<br>program tasks. By using the id number the movements are not mixed up at the<br>runtime.        |
| Speed             |                                                                                                    |
|                   | Data type: speeddata                                                                                                    |
|                   | The speed of the TCP is controlled by the argument Speed during the movement towards the start of the replay sequence. The speed of the TCP during welding is the same as for the arguments Seam and Weld. Speed data also describes the speed of the tool's reorientation and the speed of any uncoordinated additional axes.                   |
| GrooveWidth       |                                                                                                    |
|                   | Datatype: num                                                                                                    |
|                   | The GrooveWidth is used to calculate the initial weave width and weld speed.<br>The groove width is normally the result of a groove search.                                                                                                    |
| Adapt             |                                                                                                    |
|                   | Data type: adaptdata                                                                                                    |
|                   | Data structure with parameters for calculating the initial settings.                                                                                                    |
| Zone              |                                                                                                    |
|                   | Data type: zonedata                                                                                                    |
|                   | Zone data defines how close the axes must be to the programmed position before<br>they can start moving towards the next position. In case of a fly-by point, a corner<br>path is generated past that position. In case of a stop point (fine), the movement<br>is interrupted until all axes have reached the programmed point. A stop point is |
| Continues on next | page                                                                                                    |

6.2.9 ArcCalcLEnd Continued

|          | always generated automatically at the start position of a weld (even in the case of<br>a flying start) and at a controlled welds end position. Fly-by points, such as z10,<br>should be used for all other weld positions. It is recommended to use a z5 data for<br>the replay instruction.    |
|----------|----------------------------------------------------------------------------------------------------|
| Tool     |                                                                                                    |
|          | Data type: tooldata                                                                                                    |
|          | Tool defines the tool used in the movement. The TCP of the tool is the point moved to the specified destination position. The z-axis of the tool should be parallel with the torch.                                                                                                    |
| [\WObj]  |                                                                                                    |
|          | Data type: wobjdata                                                                                                    |
|          | The work object (coordinate system) to which the instruction's robot position is referenced. When this argument is not used, the robot position is referenced to the world coordinate system. It must be specified if a stationary TCP or coordinated additional axes are used.                 |
| [\TLoad] |                                                                                                    |
|          | Data type: loaddata                                                                                                    |
|          | The \TLoad argument describes the total load used in the movement. The total load is the tool load together with the payload that the tool is carrying. If the \TLoad argument is used, then the loaddata in the current tooldata is not considered.                                            |
|          | If the \TLoad argument is set to load0, then the \TLoad argument is not<br>considered and the loaddata in the current tooldata is used instead. For a<br>complete description of the TLoad argument, see MoveL in Technical reference<br>manual - RAPID Instructions, Functions and Data types. |
| Syntax   |                                                                                                    |
| -        | ArcCalcLEnd                                                                                                    |
|          | [ ToPoint ':='] < Expression (IN) of robtarget > ','                                                                                                    |
|          | [ '\' ID ','] < Expression (IN) of identno > ','                                                                                                    |
|          | [ Speed ':='] < Expression (IN) of speeddata >','                                                                                                    |
|          | [ GrooveWidth ','] < Expression (IN) of num>'                                                                                                    |
|          | [ Adapt ':='] < Expression (IN) of adaptdata >','                                                                                                    |
|          | [ Zone ':='] < Expression (IN) of zonedata >','                                                                                                    |
|          | [ Tool ':='] < persistent (PERS) of tooldata >','                                                                                                    |
|          | [ '\' WObj ':=' < persistent (PERS) of wobjdata > ','                                                                                                    |

**Related information** 

ArcCalcLStart on page 90

[ '\' TLoad':=' ] < persistent (PERS) of loaddata > ] ';'

6.2.10 ArcCalcCEnd

# 6.2.10 ArcCalcCEnd

| Usage       |                                                                                                    |
|-------------|----------------------------------------------------------------------------------------------------|
|             | ArcCalcCEnd is used for adaptive tracking based and adapted to the measured groove width. Weave width and weld speed are updated based on measured grove width. ArcCalcCEnd is the process end instruction, that inherits seam, weld, weave, and track data from the ArcCalcLStart instruction.                                                                                                    |
| Arguments   |                                                                                                    |
|             | ArcCalcLEnd CirPoint, ToPoint [\ID] Speed, GrooveWidth, Adapt,<br>Zone, Tool, [\WObj] [\TLoad]                                                                                                    |
| CirPoint    |                                                                                                    |
|             | Data type: robtarget                                                                                                    |
|             | The circle point of the robot. The circle point is a position on the circle between<br>the start point and the destination point. To obtain the best accuracy, it should be<br>placed about halfway between the start and destination points. If it is placed too<br>close to the start or destination point, the robot may give a warning. The circle<br>point is defined as a named position or stored directly in the instruction (marked<br>with an * in the instruction). |
| ToPoint     |                                                                                                    |
|             | Data type: robtarget                                                                                                    |
|             | The destination position of the robot and additional axes. The position is defined as a named position or stored in the instruction.                                                                                                    |
| [\ID]       |                                                                                                    |
|             | Data type: identno                                                                                                    |
|             | The argument [ $\ID$ ] is mandatory in the MultiMove systems, if the movement is synchronized or coordinated synchronized. This argument is not allowed in any other case. The specified id number must be the same in all the cooperating program tasks. By using the id number the movements are not mixed up at the runtime.                                                                                                    |
| Speed       |                                                                                                    |
| •           | Data type: speeddata                                                                                                    |
|             | The speed of the TCP is controlled by the argument $Speed$ during the movement towards the start of the replay sequence. The speed of the TCP during welding is the same as for the arguments Seam and Weld. Speed data also describes the speed of the tool's reorientation and the speed of any uncoordinated additional axes.                                                                                                    |
| GrooveWidth |                                                                                                    |
|             | Datatype: num                                                                                                    |
|             | The GrooveWidth is used to calculate the initial weave width and weld speed.<br>The groove width is normally the result of a groove search.                                                                                                    |

6.2.10 ArcCalcCEnd Continued

| Adapt    |                                                                                                    |
|----------|----------------------------------------------------------------------------------------------------|
|          | Data type: adaptdata                                                                                                    |
|          | Data structure with parameters for calculating the initial settings.                                                                                                    |
| Zone     |                                                                                                    |
|          | Data type: zonedata                                                                                                    |
|          | Zone data defines how close the axes must be to the programmed position before<br>they can start moving towards the next position. In case of a fly-by point, a corner<br>path is generated past that position. In case of a stop point (fine), the movement<br>is interrupted until all axes have reached the programmed point. A stop point is<br>always generated automatically at the start position of a weld (even in the case of<br>a flying start) and at a controlled welds end position. Fly-by points, such as z10,<br>should be used for all other weld positions. It is recommended to use a z5 data for<br>the replay instruction. |
| Tool     |                                                                                                    |
|          | Data type: tooldata                                                                                                    |
|          | Tool defines the tool used in the movement. The TCP of the tool is the point moved to the specified destination position. The z-axis of the tool should be parallel with the torch.                                                                                                    |
| [\WObj]  |                                                                                                    |
|          | Data type: wobjdata                                                                                                    |
|          | The work object (coordinate system) to which the instruction's robot position is referenced. When this argument is not used, the robot position is referenced to the world coordinate system. It must be specified if a stationary TCP or coordinated additional axes are used.                                                                                                    |
| [\TLoad] |                                                                                                    |
|          | Data type: loaddata                                                                                                    |
|          | The \TLoad argument describes the total load used in the movement. The total load is the tool load together with the payload that the tool is carrying. If the \TLoad argument is used, then the loaddata in the current tooldata is not considered. If the \TLoad argument is set to load0, then the \TLoad argument is not considered and the loaddata in the current tooldata is used instead. For a complete description of the TLoad argument, see MoveL in Technical reference manual - RAPID Instructions, Functions and Data types.                                                                                                    |
| Syntax   |                                                                                                    |
|          | <pre>ArcCalcCEnd [ CirPoint ':='] &lt; Expression (IN) of robtarget &gt; ',' [ ToPoint ':='] &lt; Expression (IN) of robtarget &gt; ',' [ '\' ID ','] &lt; Expression (IN) of identno &gt; ',' [ Speed ':='] &lt; Expression (IN) of speeddata &gt;',' [ GrooveWidth ','] &lt; Expression (IN) of num&gt;' [ Adapt ':='] &lt; Expression (IN) of adaptdata &gt;',' [ Zone ':='] &lt; Expression (IN) of zonedata &gt;',' [ Tool ':='] &lt; persistent (PERS) of tooldata &gt;','</pre>                                                                                                    |
|          | Continues on next page                                                                                                    |

6.2.10 ArcCalcCEnd *Continued* 

```
[ '\' WObj ':=' < persistent (PERS) of wobjdata > ','
[ '\' TLoad':=' ] < persistent (PERS) of loaddata > ] ';'
```

**Related information** 

ArcCalcLStart on page 90

102

6.2.11 ArcAdaptRepL

# 6.2.11 ArcAdaptRepL

| Usage             |                                                                                                    |
|-------------------|----------------------------------------------------------------------------------------------------|
|                   | ArcAdaptRepL works like the ArcRepL instruction but uses the adaptive data stored in addition to the stored points. If the path was stored using an adaptive instruction (like ArcAdapt or ArcCalc), the weave width and weld speed will be modified based on the stored information. |
| Arguments         |                                                                                                    |
|                   | <pre>ArcAdaptRepL [\Start] [\End] [\NoProcess] Offset, Adapt [\SpeedGain] [  AdaptToMinMax] [\StartInd] [\EndInd] Speed, Seam, Weld, Weave, Zone, Tool [\Wobj] [\Track] [\SeamName] [\ServRoutine] [\TLoad]</pre>                                                                     |
| [\Start]          |                                                                                                    |
|                   | Data type: switch                                                                                                    |
|                   | \Start is used at the start of a replay sequence. Regardless of what is specified in the zone argument, the destination position will be a stop point.                                                                                                    |
| [\End]            |                                                                                                    |
|                   | Data type: switch                                                                                                    |
|                   | If $\End$ is used, welding ends when the robot reaches the destination position (end of the stored path). Regardless of what is specified in the $Zone$ argument, the destination position will be a stop point.                                                                      |
|                   | Note                                                                                                    |
|                   | For the ArcRepL instruction both the Start and End switch can be activated.                                                                                                    |
| [\NoProcess]      |                                                                                                    |
|                   | Data type: switch                                                                                                    |
|                   | The $\NoProcess$ argument is used if the instruction should be executed without the welding process active.                                                                                                    |
| Offset            |                                                                                                    |
|                   | Data type: multidata                                                                                                    |
|                   | The Offset data contains the offset information for the path.                                                                                                    |
| Adapt             |                                                                                                    |
|                   | Data type: adaptdata                                                                                                    |
|                   | Data structure with parameters for calculating the initial settings.                                                                                                    |
| [SpeedGain]       |                                                                                                    |
|                   | Data type: num                                                                                                    |
|                   | Minimum value 0.5, maximum value 1.5.                                                                                                    |
| [  AdaptToMinMax] |                                                                                                    |
|                   | Data type: switch                                                                                                    |

# 6.2.11 ArcAdaptRepL Continued

# [\StartInd]

#### Data type: num

The optional argument \StartInd is used if the path should be replayed from a specific index instead of from the beginning of the stored path.

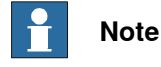

First index in a path is always 1.

### [\EndInd]

#### Data type: num

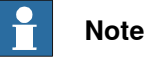

#### First index in a path is always 1.

| Speed                |                                                                                                    |
|----------------------|----------------------------------------------------------------------------------------------------|
|                      | Data type: speeddata                                                                                                    |
|                      | The speed of the TCP is controlled by the argument Speed during the movement towards the start of the replay sequence. The speed of the TCP during welding is the same as for the arguments Seam and Weld. Speed data also describes the speed of the tool's reorientation and the speed of any uncoordinated additional axes. |
| Seam                 |                                                                                                    |
|                      | Data type: seamdata                                                                                                    |
|                      | Seam data describes the start and end phases of a welding process. The argument Seam is included in all arc welding instructions so that, regardless of the position of the robot when the process is interrupted, a proper weld end and restart is achieved.                                                                  |
| Weld                 |                                                                                                    |
|                      | Data type: welddata                                                                                                    |
|                      | Weld data describes the weld phase of the welding process.                                                                                                    |
| Weave                |                                                                                                    |
|                      | Data type: weavedata                                                                                                    |
|                      | Weave data describes the weaving that is to take place during the heat and weld<br>phases. Welding without weaving is obtained by specifying, for example, the weave<br>data noweave (no weaving if the weave_shape component value is zero).                                                                                  |
| Zone                 |                                                                                                    |
|                      | Data type: zonedata                                                                                                    |
|                      | Zone data defines how close the axes must be to the programmed position before they can start moving towards the next position. In case of a fly-by point, a corner                                                                                                    |
| Continues on next pa | age                                                                                                    |

6.2.11 ArcAdaptRepL Continued

|                | path is generated past that position. In case of a stop point (fine), the movement<br>is interrupted until all axes have reached the programmed point. A stop point is<br>always generated automatically at the start position of a weld (even in the case of<br>a flying start) and at a controlled welds end position. Fly-by points, such as z10,<br>should be used for all other weld positions. It is recommended to use a z5 data for<br>the replay instruction.                              |
|----------------|----------------------------------------------------------------------------------------------------|
| Tool           |                                                                                                    |
|                | Data type: tooldata                                                                                                    |
|                | $T_{OO1}$ defines the tool used in the movement. The TCP of the tool is the point moved to the specified destination position. The z-axis of the tool should be parallel with the torch.                                                                                                    |
| [\WObj]        |                                                                                                    |
|                | Data type: wobjdata                                                                                                    |
|                | The work object (coordinate system) to which the instruction's robot position is referenced. When this argument is not used, the robot position is referenced to the world coordinate system. It must be specified if a stationary TCP or coordinated additional axes are used.                                                                                                    |
| [\Track]       |                                                                                                    |
|                | Data type: trackdata                                                                                                    |
|                | Track data describes the parameters used for tracking.                                                                                                    |
| [ \SeamName]   |                                                                                                    |
|                | Data type: string                                                                                                    |
|                | SeamName defines the name used in error logs if an error occurs during the welding sequence. \SeamName can only be used in the first instruction of a sequence of weld instructions, that is, together with the \Start argument. The SeamName in the ArcRepL instruction specifies which path to replay, so the SeamName must be the same as the SeamName used to record the path.                                                                                                    |
| [\ServRoutine] |                                                                                                    |
|                | Data type: string                                                                                                    |
|                | A service routine can be specified and used together with the Escape selection in<br>the <i>Weld Error Recovery</i> menu. If Escape is selected, the robot will reverse back<br>along the recorded path to the first recorded point on the path with the speed and<br>offset specified by the settings in Arc Error Handler in the process configuration.                                                                                                    |
| [\TLoad]       |                                                                                                    |
|                | Data type: loaddata                                                                                                    |
|                | The \TLoad argument describes the total load used in the movement. The total<br>load is the tool load together with the payload that the tool is carrying. If the \TLoad<br>argument is used, then the loaddata in the current tooldata is not considered.<br>If the \TLoad argument is set to load0, then the \TLoad argument is not<br>considered and the loaddata in the current tooldata is used instead. For a<br>complete description of the TLoad argument, see MoveL in Technical reference |
|                | manual - RAPID Instructions, Functions and Data types.                                                                                                    |

6.2.11 ArcAdaptRepL *Continued* 

| Syntax |                                                                          |  |  |
|--------|--------------------------------------------------------------------------|--|--|
| Arc    | ArcRepL                                                                  |  |  |
| [      | '\' Start ',' ] < expression (IN) of switch >                            |  |  |
| [      | '\' End ',' ] < expression (IN) of switch >                              |  |  |
| ]      | '\' NoProcess ',' ] < expression (IN) of switch >'                       |  |  |
| ]      | Offset ':=' ] < expression (IN) of multidata >','                        |  |  |
| ]      | Adapt ':='] < Expression (IN) of adaptdata >','                          |  |  |
| ]      | '\' SpeedGain':='] < Expression (IN) of num>','                          |  |  |
| ]      | '   AdaptToMinMax: '='] < switch>','                                     |  |  |
| ]      | '\' StartInd ':=' < expression (IN) of num > ';'                         |  |  |
| ]      | <pre>'\' EndInd ':=' &lt; expression (IN) of num &gt; ';'</pre>          |  |  |
| [      | Speed ':=' ] < expression (IN) of speeddata >','                         |  |  |
| [      | <pre>Seam ':=' ] &lt; persistent (PERS) of seamdata &gt; ','</pre>       |  |  |
| [      | Weld ':=' ] < persistent (PERS) of welddata > ','                        |  |  |
| [      | Weave ':=' ] < persistent (PERS) of weavedata > ','                      |  |  |
| [      | Zone ':=' ] < expression (IN) of zonedata >','                           |  |  |
| [      | Tool ':=' ] < persistent (PERS) of tooldata >','                         |  |  |
| [      | '\' WObj ':=' < persistent (PERS) of wobjdata > ';'                      |  |  |
| [      | <pre>'\' Track ':=' ] &lt; persistent (PERS) of trackdata &gt;','</pre>  |  |  |
| [      | '\' SeamName ':=' < expression (IN) of string > ]                        |  |  |
| ]      | '\' ServRoutine ':=' < expression (IN) of string > ]                     |  |  |
| ]      | <pre>'\' TLoad':=' ] &lt; persistent (PERS) of loaddata &gt; ] ';'</pre> |  |  |

**Related information** 

ArcRepL on page 65

6.3.1 trackdata

# 6.3 Data types

# 6.3.1 trackdata

| Description                                                                                                    |                                                                                                    |                                                                                                    |  |  |  |
|----------------------------------------------------------------------------------------------------|----------------------------------------------------------------------------------------------------|----------------------------------------------------------------------------------------------------|--|--|--|
|                                                                                                    | trackdata is used to control path corrections during the weld phase. track<br>used in a given instruction along a path affects the path correction until the spe<br>position is reached. By using instructions with different trackdata it is pos<br>to achieve optimum position control along an entire seam. If the optional track<br>argument is left out, tracking is suspended. |                                                                                                    |  |  |  |
| The process path should be programmed accurately with respect to the no<br>geometry and orientation of the work piece. The tracking function activated<br>optional trackdata argument will compensate for deviations from the no<br>path. |                                                                                                    |                                                                                                    |  |  |  |
|                                                                                                    | Using trackda<br>speed lower tha                                                                                                    | Using $trackdata$ works best for welding applications with long strait seams with speed lower than 20 mm/s and orientation errors smaller than 10 degrees.                                                          |  |  |  |
| Components                                                                                                    |                                                                                                    |                                                                                                    |  |  |  |
| track_system                                                                                                    | _                                                                                                    |                                                                                                    |  |  |  |
|                                                                                                    | Data type: num                                                                                                    | Data type: num                                                                                                    |  |  |  |
|                                                                                                    | This parameter<br>It is also used fo<br>in the equipme                                                                                                    | This parameter defines which tracking system that is used, Optical or Weldguide.<br>It is also used for data masking of the trackdata. The track_device is configured<br>in the equipment configuration parameters. |  |  |  |
| store_path                                                                                                    |                                                                                                    |                                                                                                    |  |  |  |
|                                                                                                    | Data type: boo                                                                                                    | Data type: bool                                                                                                    |  |  |  |
|                                                                                                    | Parameter used                                                                                                    | Parameter used when the path should be stored.                                                                                                    |  |  |  |
| max_corr                                                                                                    |                                                                                                    |                                                                                                    |  |  |  |
|                                                                                                    | Data type: num                                                                                                    | Data type: num                                                                                                    |  |  |  |
|                                                                                                    | max_corr <b>defi</b> i<br>than max_corr<br>is stopped.                                                                                                    | $max\_corr$ defines the maximum path correction allowed. If the TCP is offset more than $max\_corr$ by path corrections a track error is reported and program execution is stopped.                                 |  |  |  |
| track_type                                                                                                    |                                                                                                    |                                                                                                    |  |  |  |
|                                                                                                    | Data type: num                                                                                                    |                                                                                                    |  |  |  |
|                                                                                                    | track_type <b>d</b><br>added to each                                                                                                    | $\label{track_type} \mbox{ defines the type of tracking. The optional argument $$\Track must be added to each weld instruction in the program.}$                                                                    |  |  |  |
|                                                                                                    | Value                                                                                                    | Description                                                                                                    |  |  |  |
|                                                                                                    | 0                                                                                                    | Centerline tracking                                                                                                    |  |  |  |
|                                                                                                    | 1                                                                                                    | Adaptive tracking                                                                                                    |  |  |  |
|                                                                                                    | 2                                                                                                    | Single side tracking (right side)                                                                                                    |  |  |  |
|                                                                                                    | 3                                                                                                    | Single side tracking (left side)                                                                                                    |  |  |  |
|                                                                                                    | 4                                                                                                    | Not used for Weldguide                                                                                                    |  |  |  |
|                                                                                                    |                                                                                                    |                                                                                                    |  |  |  |

# 6.3.1 trackdata *Continued*

|                  | Value                                                                                                    | Description                                                                                                    |  |
|------------------|----------------------------------------------------------------------------------------------------|----------------------------------------------------------------------------------------------------|--|
|                  | 5                                                                                                    | Height only tracking. Constant stick-out length is kept. Current is specified, voltage is floating.                                                                                 |  |
|                  | 10 to 13                                                                                                    | Same as 0 to 3 but both voltage and current are specified                                                                                                    |  |
|                  | 20                                                                                                    | Inverted centerline                                                                                                    |  |
|                  | 30                                                                                                    | Inverted centerline, both voltage and current are specified                                                                                                    |  |
|                  |                                                                                                    | Note                                                                                                    |  |
|                  |                                                                                                    | For inverted centerline tracking, make sure to use v-shaped weaving<br>and negative height. See weavedata and trackdata in Application<br>manual - Continuous Application Platform. |  |
| gain_y           |                                                                                                    |                                                                                                    |  |
|                  | Data type: num                                                                                                    |                                                                                                    |  |
|                  | The gain_y parameter defines the size of the correction sent to the robot. The higher the number the faster the system corrects.                                                                                                    |                                                                                                    |  |
|                  | Allowed values: 1-100. Initial starting values depends on weave size. Start with 30 for most weave widths and 5 for very small weave widths.                                                                                                 |                                                                                                    |  |
| gain z           |                                                                                                    |                                                                                                    |  |
| <u>3</u>         | Data type: num                                                                                                    |                                                                                                    |  |
|                  | The gain_z parameter defines the size of the correction sent to the robot. The higher the number the faster the system corrects.                                                                                                    |                                                                                                    |  |
|                  | Allowed values: 1-100. Initial starting values depends on weave size. Start with 30 for most weave widths and 5 for very small weave widths.                                                                                                 |                                                                                                    |  |
| weld_penetration |                                                                                                    |                                                                                                    |  |
|                  | Data type: num                                                                                                    |                                                                                                    |  |
|                  | Defines how hard the system should bite to the sidewall of the parent material in percentage of penetration. Although always present, Weldguide uses this parameter only during adaptive, right, and left side tracking. Normal value: 1-10. |                                                                                                    |  |
| track_bias       |                                                                                                    |                                                                                                    |  |
|                  | Data type: num                                                                                                    |                                                                                                    |  |
|                  | track_bias is used to move the TCP in the seam y direction to bias one side of the joint or the other.                                                                                                    |                                                                                                    |  |
|                  | Allowed value: -30 to +30, where +30 is the highest amount of bias possible in the plus Y direction of the seam coordinates. Only used in centerline tracking.                                                                               |                                                                                                    |  |
| min_weave        |                                                                                                    |                                                                                                    |  |
|                  | Data type: num                                                                                                    |                                                                                                    |  |
|                  | The minimum weave width setting that system is allowed to change during adaptive tracking. Must be larger than 2 mm.                                                                                                    |                                                                                                    |  |
| max_weave        |                                                                                                    |                                                                                                    |  |
| —                | Data type: num                                                                                                    |                                                                                                    |  |
|                  |                                                                                                    |                                                                                                    |  |
# 6 RAPID reference

6.3.1 trackdata Continued

|           | The maximum weave width setting that system is allowed to change during adaptive tracking.                              |
|-----------|----------------------------------------------------------------------------------------------------|
| max_speed |                                                                                                    |
|           | Data type: num                                                                                                    |
|           | The maximum travel speed setting that system is allowed to change during adaptive tracking. Must be larger than 2 mm/s. |
| min_speed |                                                                                                    |
|           | Data type: num                                                                                                    |
|           | The minimum travel speed setting that system is allowed to change during adaptive tracking.                             |

### 6.3.2 multidata

### 6.3.2 multidata

| Description      |                                                                                                    |
|------------------|----------------------------------------------------------------------------------------------------|
|                  | multidata is used to define the path offset for a replayed path. The data type contains the information on how the robot should position the tool relative to a stored path.                       |
| Components       |                                                                                                    |
| Direction        |                                                                                                    |
|                  | Data type: num                                                                                                    |
|                  | Direction of travel for the replayed path. Can be set to 1 or -1. 1 defines that the path will be replayed in the same direction as it was stored1 will replay the path in the opposite direction. |
| ApproachDistance |                                                                                                    |
|                  | Data type: num                                                                                                    |
|                  | Offset in tool coordinate system -z-axis in mm for the first stored point. An approach point is created here.                                                                                      |
| DepartDistance   |                                                                                                    |
|                  | Data type: num                                                                                                    |
|                  | Offset in tool coordinate system -z-axis in mm for the last stored point. A depart point is created here.                                                                                          |
| StartOffset      |                                                                                                    |
|                  | Data type: num                                                                                                    |
|                  | Offset in mm for the start of the path relative to the first or last stored point depending on direction. A negative number shortens the weld path.                                                |
| EndOffset        |                                                                                                    |
|                  | Data type: num                                                                                                    |
|                  | Offset in mm for the end of the path relative to the first or last stored point depending on direction. A negative number shortens the weld path.                                                  |
| SeamOffs_y       |                                                                                                    |
| -                | Data type: num                                                                                                    |
|                  | Fixed path offset in millimeters for the seam y-direction.                                                                                                    |
| SeamOffs z       |                                                                                                    |
| —                | Data type: num                                                                                                    |
|                  | Fixed path offset in millimeters for the seam z-direction.                                                                                                    |
| SeamRot x        |                                                                                                    |
| _                | Data type: num                                                                                                    |
|                  | Torch rotation in degrees around seam x-axis. Rotation is relative to the stored path.                                                                                                    |

6.3.2 multidata Continued

SeamRot\_y

Data type: num

Torch rotation in degrees around seam y-axis. Rotation is relative to the stored path.

## 6.3.3 adaptdata

## 6.3.3 adaptdata

| Description  |                                                                                                    |  |  |  |
|--------------|----------------------------------------------------------------------------------------------------|--|--|--|
|              | adaptdata is used to define the adaptive parameters used for adaptive welding.                                                                                                    |  |  |  |
|              | This data type is used with the ArcAdaptX and ArcCalcX instructions.                                                                                                    |  |  |  |
|              | The ArcAdaptX instructions are used for Weldguide based adaptive tracking.                                                                                                    |  |  |  |
|              | Weave width and weld speed are updated based on data from the tracking system.<br>The ArcAdaptx instructions must be used for all instructions in the weld.                                      |  |  |  |
|              | The ArcCalcX instructions are used for adaptive tracking based on the measured groove width (often with <i>SmarTac</i> ). Weave width and weld speed are updated based on measured groove width. |  |  |  |
| Components   |                                                                                                    |  |  |  |
| NominalWidth |                                                                                                    |  |  |  |
|              | Data type: num                                                                                                    |  |  |  |
|              | Nominal width of the groove. Normally the initial result of the groove search.                                                                                                    |  |  |  |
| WeaveAdapt   |                                                                                                    |  |  |  |
|              | Data type: num                                                                                                    |  |  |  |
|              | Weave change factor, normally set to 1.                                                                                                    |  |  |  |
| AdaptOffs_y  |                                                                                                    |  |  |  |
|              | Data type: num                                                                                                    |  |  |  |
|              | Not used when using ArcAdaptX instructions.                                                                                                    |  |  |  |
| AdaptOffs_z  |                                                                                                    |  |  |  |
|              | Data type: num                                                                                                    |  |  |  |
|              | Not used when using ArcAdaptX instructions.                                                                                                    |  |  |  |
| min_weave    |                                                                                                    |  |  |  |
|              | Data type: num                                                                                                    |  |  |  |
|              | The minimum weave width. Only used with the ArcCalcX instructions.                                                                                                    |  |  |  |
| max_weave    |                                                                                                    |  |  |  |
|              | Data type: num                                                                                                    |  |  |  |
|              | The maximum weave width. Only used with the ArcCalcX instructions.                                                                                                    |  |  |  |
| min_speed    |                                                                                                    |  |  |  |
|              | Data type: num                                                                                                    |  |  |  |
|              | The minimum speed. Only used with the ArcCalcx instructions.                                                                                                    |  |  |  |
| max_speed    |                                                                                                    |  |  |  |
|              | Data type: num                                                                                                    |  |  |  |
|              | The maximum speed. Only used with the ArcCalcX instructions.                                                                                                    |  |  |  |

# 7 System parameters

### 7.1 Topic Process

### Introduction

The system parameters for the Weldguide sensor can be modified using the FlexPendant or RobotStudio.

The parameters belong to the type *WG Sensor Properties* in the topic *Process*. The instance is called  $WG_T_ROB1$  (or  $WG_T_ROB2$  in a multi robot setup). For more information about system parameters, see *Technical reference manual* - *System parameters*.

### **Type WG Sensor Properties**

| Parameter                  | Data type | Description                                                                                                    |
|----------------------------|-----------|----------------------------------------------------------------------------------------------------|
| Name                       | string    | The name of the Weldguide sensor                                                                                                    |
| Device                     | string    | The device name used for the tracker. <i>Device</i><br>must match the transmission protocol name<br>configured in the topic <i>Communication</i><br>(SIO.cfg."swg:") for Weldguide.                                                                                                    |
| Max Incremental Correction | num       | Maximum correction allowed per weave.<br>Default value: 0.5 mm                                                                                                    |
| Adapt Start Delay          | num       | Number of weaves before adaptive tracking starts.<br>Default value: 10 (5 weave cycles)                                                                                                    |
| Pattern Sync Threshold     | num       | The coordination position at the extents of<br>the weaving pattern. It is specified as a per-<br>centage of the width on either side of the<br>weaving center. When weaving is carried out<br>beyond this point, a digital output signal is<br>automatically set.<br>Default value: 95% |
| LeftWeaveSyncDO            | string    | Digital output signal for left sync pulse.                                                                                                    |
| RightWeaveSyncDO           | string    | Digital output signal for right sync pulse.                                                                                                    |
| Logfile                    | string    | Filename for the log file (normally not used).                                                                                                    |
| Voltage Offset             | num       | Voltage offset added to the measured real<br>time value. If the value shown in the FlexPend-<br>ant application differs from the value meas-<br>ured with an external current clamp, then an<br>offset can be added here.                                                               |
| Current Offset             | num       | Current offset added to the measured real<br>time value. If the value shown in the FlexPend-<br>ant application differs from the value meas-<br>ured with an external current clamp, then an<br>offset can be added here.                                                               |
| Voltage Analog Meter Min   | num       | Minimum value for the voltage analog meter<br>used for the Weldguide FlexPendant applica-<br>tion.<br>Default value: 15 (Volt)                                                                                                    |

# 7 System parameters

# 7.1 Topic Process *Continued*

| Parameter                | Data type | Description                                                                                                    |
|--------------------------|-----------|----------------------------------------------------------------------------------------------------|
| Voltage Analog Meter Max | num       | Maximum value for the voltage analog meter<br>used for the Weldguide FlexPendant applica-<br>tion.                                                                                                    |
| Current Analog Meter Min | num       | Minimum value for the current analog meter<br>used for the Weldguide FlexPendant applica-<br>tion.<br>Default value: 100 (Ampere)                                                                                                    |
| Current Analog Meter Max | num       | Maximum value for the current analog meter<br>used for the Weldguide FlexPendant applica-<br>tion.<br>Default value: 500 (Ampere)                                                                                                    |
| Disable startup check    | bool      | This flag disables the start-up check (sensor<br>connected, dwell bits, alive ping which is sent<br>every 10 seconds). Only necessary if Multi-<br>Pass with an optical sensor is used or if<br>MultiPass without tracking is needed.<br>Default value: FALSE                                                                                                    |
| Sensor check interval    | num       | Sets the interval for the heartbeat check for<br>the sensor. The system will verify the status<br>of the Weldguide sensor periodically. The<br>verification will detect loss of communication<br>or if the current sensor has been disconnec-<br>ted.<br>The heartbeat check is turned off if the veri-<br>fication frequency is set to 0.<br>The default verification frequency is 0 s.                                                                                                    |
| Tracking Started Timeout | num       | Value in seconds for when the tracking star-<br>ted test should be performed.<br>When the arc is ignited and the robot motion<br>is started a timer is started. When this timer<br>reaches the value set by this parameter, a<br>check is done to verify that tracking is started.<br>If not an error message will be displayed and<br>motion and process will be stopped (if con-<br>figured by the parameter <i>Stop Process DO</i> ).<br>If a slow welding speed is used, it can<br>sometimes be necessary to increase the<br>value of this parameter.<br>Default value is 10 s.                                            |
| Stop Process DO          | string    | For tracking start error.<br>If a stop of process and motion is wanted on<br>tracking started errors, this digital output<br>should be used. If a tracking started error<br>occurs, this digital output will be set. This di-<br>gital output should be cross-connected to a<br>digital input signal configured in <i>Arc Equip-<br/>ment Standard IO</i> , <i>StopProc</i> . These signals<br>are normally not preconfigured in the system,<br>except for the Fronius Welder, where the di-<br>gital input signal <i>StopProc</i> is preconfigured.<br>Default value: No signal configured, which<br>means no stop at errors. |

### 7.1 Topic Process Continued

| Parameter                     | Data type | Description                                                                                                    |
|-------------------------------|-----------|----------------------------------------------------------------------------------------------------|
| Enable WeldData voltage field | bool      | This flag is used to unmask the voltage field<br>for the weld data editor.<br>In situations when track type 10-13 is to be<br>used but the voltage for the welding power<br>supply is not specified in the weld data, the<br>voltage field can be enabled by this paramet-<br>er.                                                                                                    |
| WG Simulator used             | bool      | This parameter should be set if a Weldguide<br>simulator is replacing the real Weldguide<br>hardware.<br>Default value: <i>FALSE</i>                                                                                                    |
| Sensor 1 Calibrated           | bool      | Internal parameter that is set by the system<br>when the first current/voltage sensor has<br>been calibrated.<br>Set this parameter to <i>False</i> , and the paramet-<br>ers <i>Sensor 1 OffsetA</i> and <i>Sensor 1 OffsetB</i><br>to zero (0) if the current/voltage sensors need<br>to be recalibrated and then restart the control-<br>ler.<br>For more information, see <i>Calibrating the</i><br><i>sensor on page 29</i> .                                                                 |
| Sensor 1 OffsetA              | num       | Internal parameter that is set by the system during voltage sensor calibration.                                                                                                    |
| Sensor 1 OffsetB              | num       | Internal parameter that is set by the system during current sensor calibration.                                                                                                    |
| Sensor 2 Calibrated           | bool      | Internal parameter that is set by the system<br>when the first current/voltage sensor has<br>been calibrated.<br>Set this parameter to <i>False</i> , and the paramet-<br>ers <i>Sensor 2 OffsetA</i> and <i>Sensor 2 OffsetB</i><br>to zero (0) if the current/voltage sensors need<br>to be recalibrated and then restart the control-<br>ler.<br>Sensor 2 is only used for systems with twin<br>wire welding.<br>For more information, see <i>Calibrating the</i><br><i>sensor on page 29</i> . |
| Sensor 2 OffsetA              | num       | Internal parameter that is set by the system during voltage sensor calibration.                                                                                                    |
| Sensor 2 OffsetB              | num       | Internal parameter that is set by the system during current sensor calibration.                                                                                                    |

This page is intentionally left blank

# 8 Trouble shooting

## Trouble shooting check list

|    | Action                                                                      | Note                                                                                                    |
|----|-----------------------------------------------------------------------------|----------------------------------------------------------------------------------------------------|
| 1  | Is the weld return separated from system ground?                            | Weld return should be connected<br>directly from the positioner/work-<br>piece to power source.                                                                                    |
| 2  | Are there bakelite insulators mounted under the welding robot?              |                                                                                                    |
| 3  | Are the power cables routed close together with signal cables?              | Try to separate them as much as possible.                                                                                                    |
| 4  | Are there cables wound up like coils?                                       | This could cause an electrical field disturbing the signals                                                                                                    |
| 5  | Is the welding gun isolated from the robot?                                 | The welding gun should be isolated<br>from the flange on the robot with<br>an insulating plate.                                                                                    |
| 6  | Is the wire feeder isolated from the robot?                                 | The wire feeder should be isolated<br>from the robot with rubber bush-<br>ings.                                                                                                    |
| 7  | Are there any current collectors mounted?                                   | The current collectors should be cleaned and greased.                                                                                                    |
| 8  | Is the shielding of the cables correct?                                     | Shielding slipped out of position or<br>bad connection. Also paint in screw<br>holes could cause bad connection<br>to ground. Check SMB-box.                                       |
| 9  | Are the weld connectors warm or hot?                                        | Could indicate bad contact, can<br>make the current taking another<br>route. Check temperature in PIB<br>and all connectors involved (espe-<br>cially the power source connector). |
| 10 | Are there any newly exchanged parts in the sta-<br>tion?                    | Has the station worked ok before?                                                                                                    |
| 11 | Has the Robot controller correct ground connec-<br>tion.                    | Should be grounded to incoming PE.                                                                                                    |
| 12 | Has the power source the correct ground connec-<br>tion.                    | Should be grounded to incoming PE.                                                                                                    |
| 13 | Are the power sources (inverters) placed close to cables or the controller. | Could be tested by deactivating the external devices and test.                                                                                                    |
| 14 | Measure all cables for continuity.                                          |                                                                                                    |
| 15 | Is both ends of the voltage cable correctly connec-<br>ted?                 | See Example of voltage cable con-<br>nections on page 30.                                                                                                    |
| 16 | Is the sensor correctly connected?                                          | See Installing the sensor on page 27.                                                                                                    |
| 17 | Are the dwell bits correctly connected and con-<br>figured?                 | See Mounting and connecting the board on page 25.                                                                                                    |
| 18 | Check that the communication with the Weldguide board is set up correctly.  | See Verifying communication on page 37.                                                                                                    |
| 19 | Check that the sensor is calibrated.                                        | See Calibrating the sensor on page 29.                                                                                                    |

This page is intentionally left blank

# 9 Spare parts

### Spare parts for Weldguide IV

| Article number | Spare part                 | Note                                                                                                    |
|----------------|----------------------------|----------------------------------------------------------------------------------------------------|
| 3HAC052650-001 | WG IV Board-Basic          |                                                                                                    |
| 3HAC052823-001 | WG IV Board-Advanced       |                                                                                                    |
| 3HAC052824-001 | WG IV solidcore sensor kit | Current Sensor.1000A<br>AMP Sensor cable solid core<br>WG IV Volt sensor cable                                                  |
| 3HAC052869-001 | WGIV splitcore sensor kit  | Current sensor open core<br>AMP sensor cable split core<br>WG IV Volt sensor cable                                              |
| 3HAC052649-001 | WG IV Volt sensor cable    |                                                                                                    |
| 3HAC055476-001 | Weldguide Voltage Adaptor  |                                                                                                    |
| 3HAC055475-001 | Wiring Set Internal WG IV  | Ethernet Cable if switch<br>WG IV Ethernet cable<br>Bulkhead cable sensors<br>WG IV Power cable 24 VDC<br>WG IV Ext I/O harness |

This page is intentionally left blank

# Index

#### Α

adaptdata, 112 adaptive fill tracking method, 15 advanced version, 11 aluminium, 10 ArcAdaptC, 84 ArcAdaptCEnd, 88 ArcAdaptL, 82 ArcAdaptLEnd, 86 ArcAdaptLStart, 78 ArcAdaptRepL, 103 ArcCalcC, 95 ArcCalcCEnd, 100 ArcCalcL, 93 ArcCalcLEnd, 98 ArcCalcLStart, 90 ArcRepL, 65 ArcWelding PowerPac, 61

### В

basic version, 11 board connecting, 25 dimensions, 18

#### С

cables connecting, 25 centerline tracking method, 13 communication verification, 37 configuration verification, 38 connector panel mounting, 25

### D

data types adaptdata, 112 multidata, 110 trackdata, 107

### ļ

I/O configuration, 36 input signals, 21 Installation Manager, 31 installing RobotWare, 31 instructions ArcAdaptC, 84 ArcAdaptCEnd, 88 ArcAdaptL, 82 ArcAdaptLEnd, 86 ArcAdaptLStart, 78 ArcAdaptRepL, 103 ArcCalcC, 95 ArcCalcCEnd, 100 ArcCalcL, 93 ArcCalcLEnd, 98 ArcCalcLStart, 90 ArcRepL, 65 MPLoadPath. 72 MPOffsEaxOnPath, 77 MPReadInPath, 74

MPSavePath, 70 inverted centerline tracking method, 14 L limitations, 10 MultiPass, 51 number of saved targets for MultiPass, 51 Μ microprocessor, 18 MinPointInc, 58 MPLoadPath, 72 MPOffsEaxOnPath, 77 MPReadInPath, 74 MPSavePath, 70 multidata, 110 **MultiPass** configuring, 51 tracking method, 15 0 options installing, 31 output signals, 21 path recovery limitation, 51 ports, 21 prerequisites, 9 R RobotStudio, 31 RobotWare option, 31 S sensor installing, 27 properties, 113 sensor connection cable connecting, 25 serial communication cable connecting, 25 signals configuring, 36 single side tracking tracking method, 14 solid core sensor, 19 split core sensor, 20 stainless steel, 10 sync signals, 36 system overview, 17 system parameters, 113 т torch-to-work tracking method, 13 trackdata, 107 tracking methods, 13 ν versions, 11

### W .

Weldguide Advanced, 11 Weldguide Basic, 11 Weldguide MultiPass, 31 WG Sensor Properties, 113

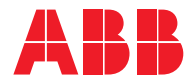

ABB AB, Robotics Robotics and Motion S-721 68 VÄSTERÅS, Sweden Telephone +46 (0) 21 344 400

ABB AS, Robotics Robotics and Motion Nordlysvegen 7, N-4340 BRYNE, Norway Box 265, N-4349 BRYNE, Norway Telephone: +47 22 87 2000

ABB Engineering (Shanghai) Ltd. Robotics and Motion No. 4528 Kangxin Highway PuDong District SHANGHAI 201319, China Telephone: +86 21 6105 6666

ABB Inc. Robotics and Motion 1250 Brown Road Auburn Hills, MI 48326 USA Telephone: +1 248 391 9000

abb.com/robotics